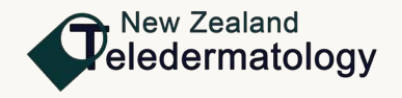

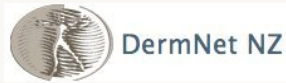

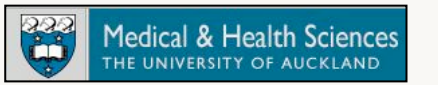

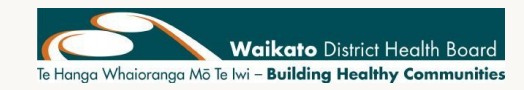

# Clinical imaging with an iPhone

#### Hon A/Prof Amanda Oakley Waikato Hospital, 25 June 2015

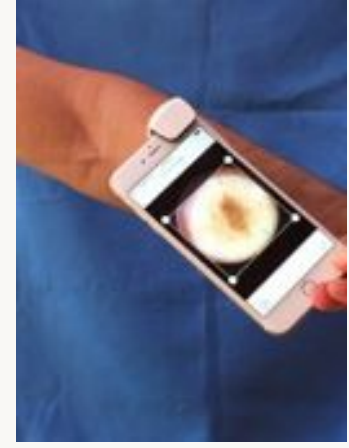

# This presentation

- Why take clinical images?
- Patient consent
- Smartphone cameras
- Best practice
- Anatomic views
- Close-up photography
- Dermatoscopy
- Some helpful apps

# Why take clinical images?

- Documentation
- Compare clinical status at follow-up
- Referral to dermatologist
- Histopathology request
- Multidisciplinary review
- Personal education
- Teaching
- Publication

#### Documentation

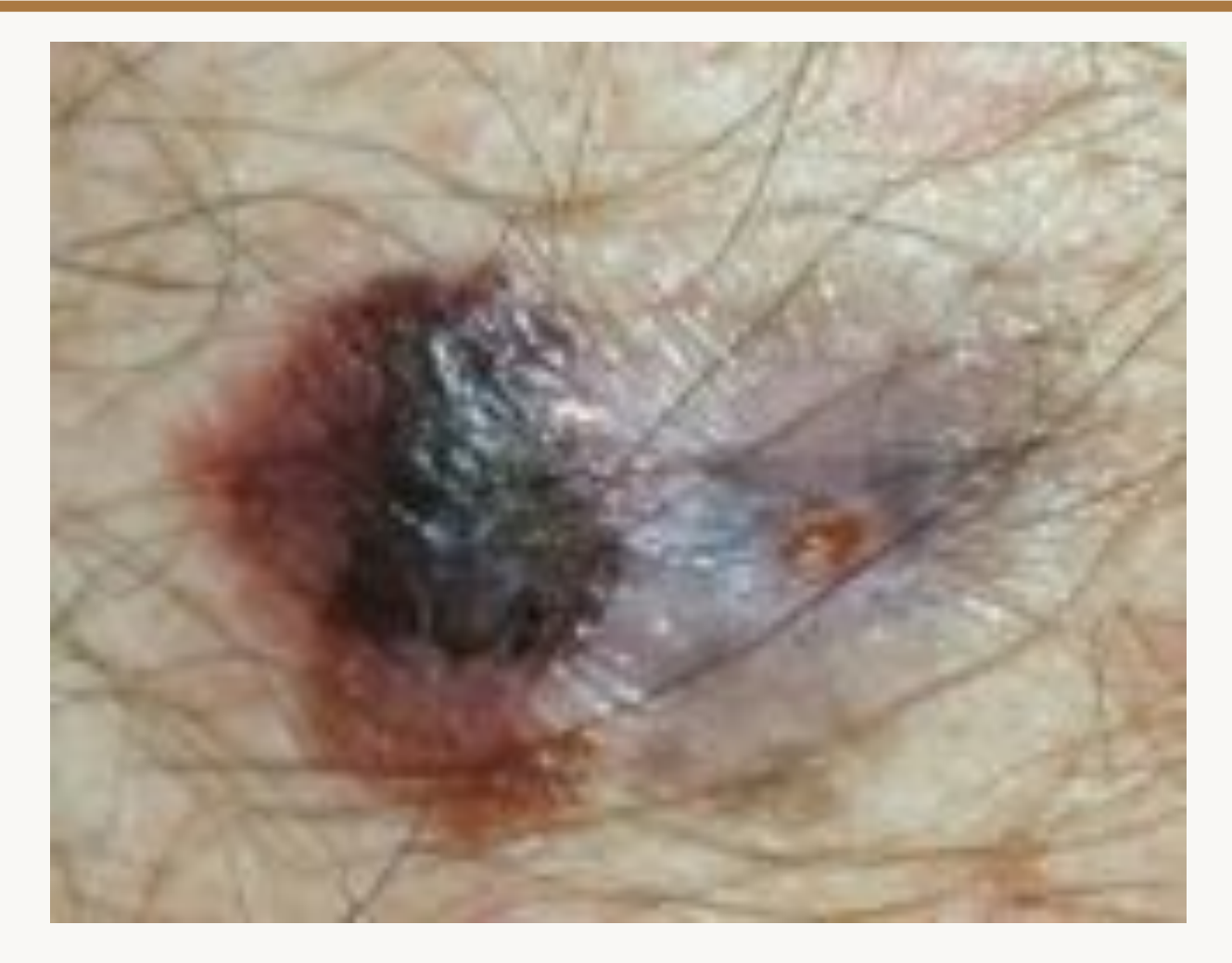

Samsung Galaxy S4, September 2014

## Follow-up

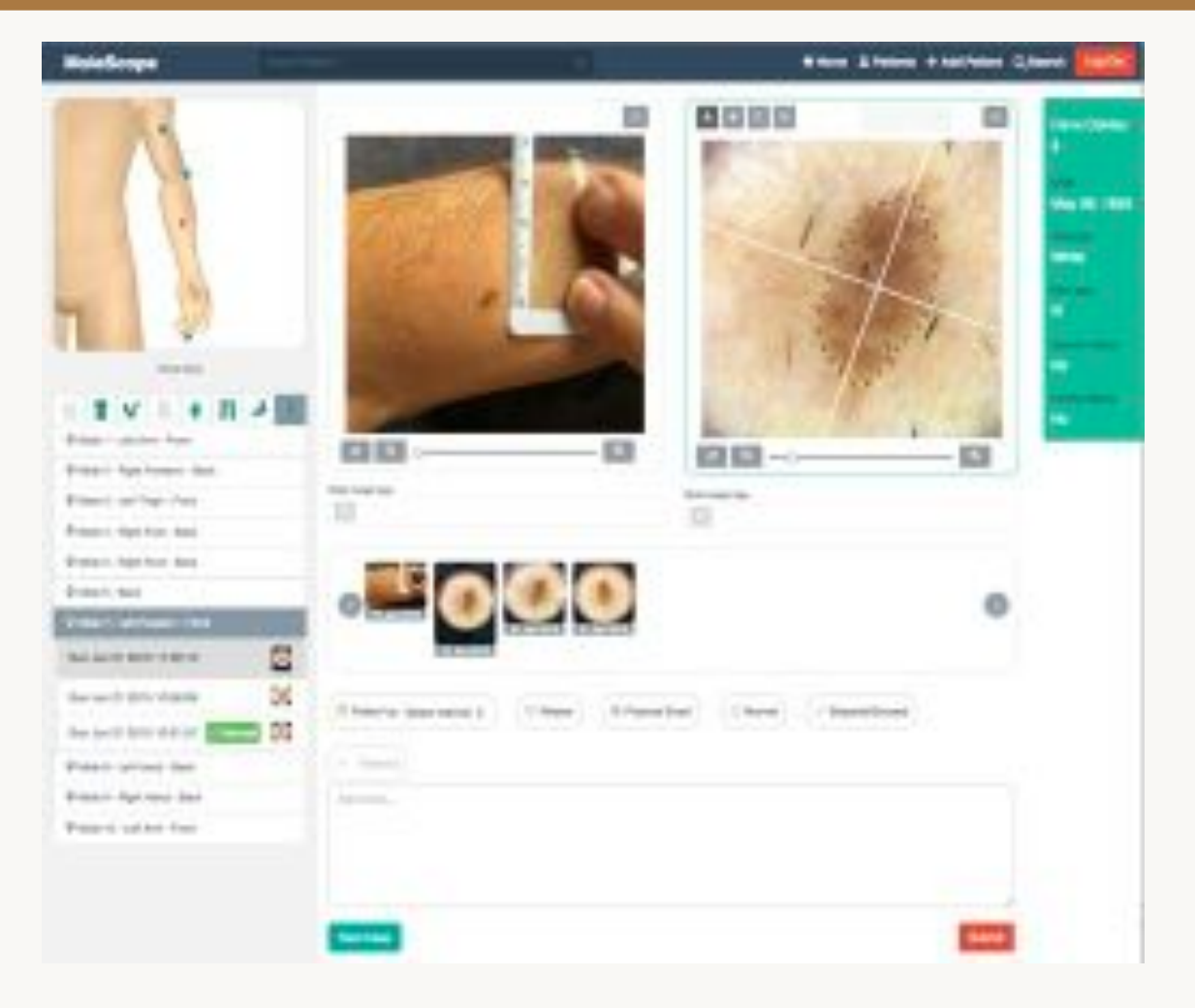

drmolescope.com

### Referral to dermatologist

#### The old way

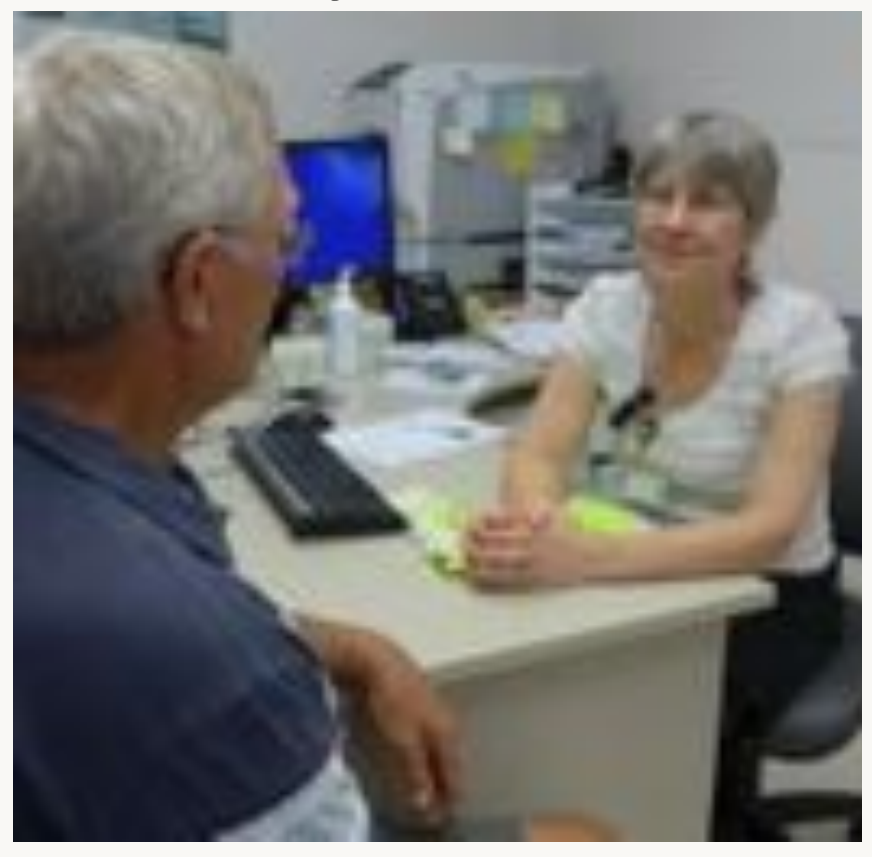

#### The new way

#### Anderson Disc 1997 Bala: 15-14-2014 22:02 28 Frank for America Califica Research Topic Reporter to D Dire Turner Task 2 speet. This is materialized, it hands and part with 0 new margin to determine the language of the pathon wight he down to areas of othering demonstrate, especiply where there is four unious as the other demonstrate a despire component. and the latter Bate: 25 54 2814 21 44 12 Fram: No. Adopt Carl Manage type: Altoration - to 24 America Same Fast Oak Ananda. What you please god upon aspet spinon to Dr Turker regarding this case. frank therites Artest Date: 25-54-3514 18-45-51 Pages 24 Lines Turnet Resarge logis New oferst - patient UNCITE Test cases nature or left enseme dos not libre. Bue appendice with responsibilities force-provided area and dark goint. 1 **Maketoning**

- Operator joined

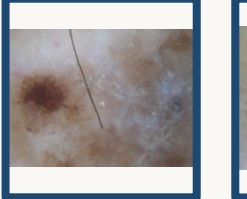

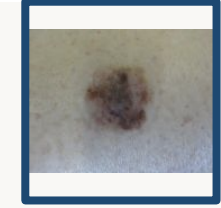

# Histopathology request

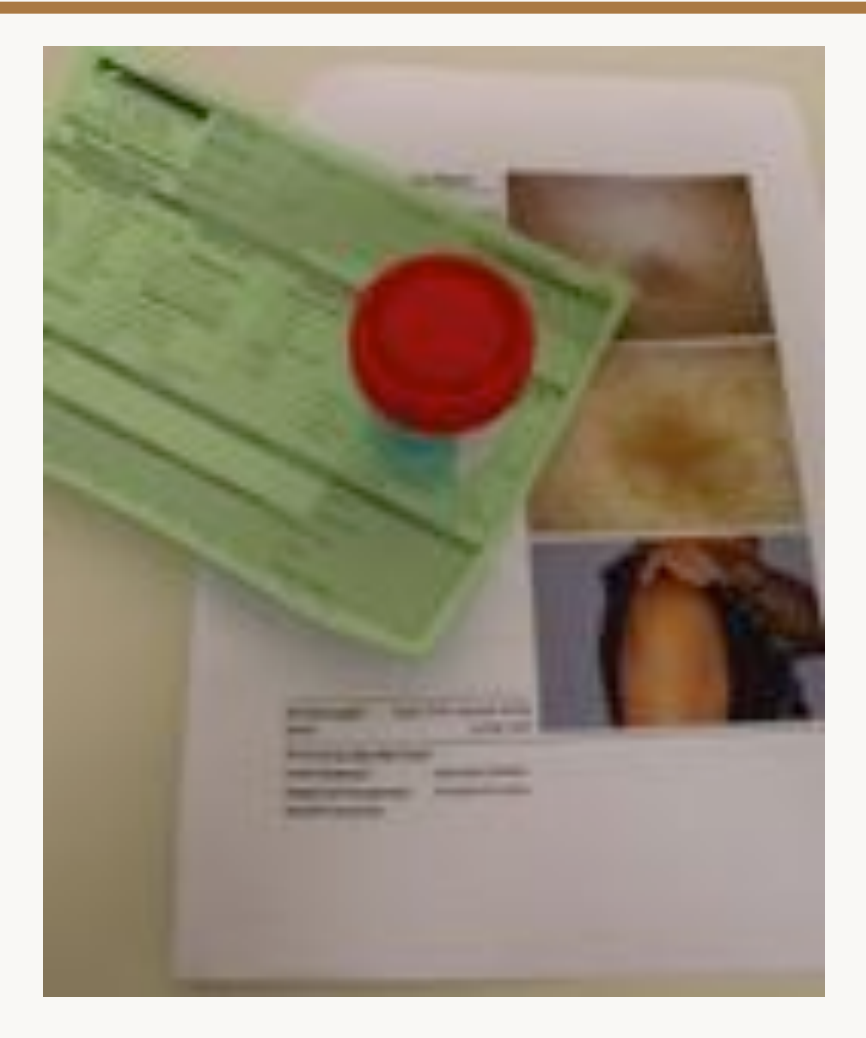

# Multidisciplinary meeting

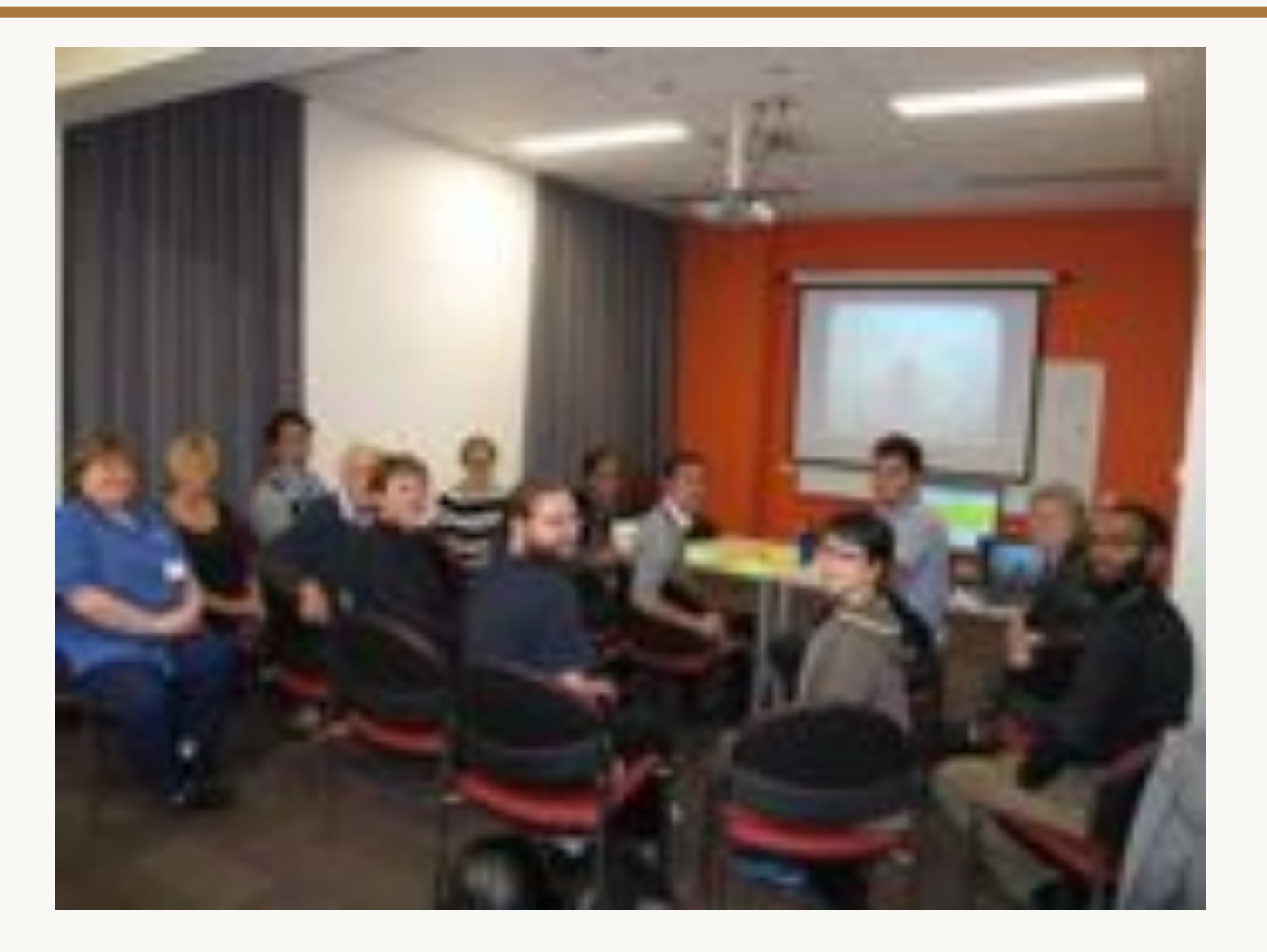

### **Personal education**

| Cartons Para | stores and           | -A-Mart Law        | that's Takana<br>Taka Takana<br>Taka Tarta | 2228     |
|--------------|----------------------|--------------------|--------------------------------------------|----------|
| printed into | ALCOHOLDER AN        | Alter Lange        | information and                            | 01246.17 |
| -            |                      |                    |                                            |          |
| 5 Post       |                      | 100.011            |                                            | - 6      |
| 28.22        | TALK N               | . CHERRON          |                                            |          |
|              | the second stream of | C - Ballinto March | 24                                         | 2        |
| CR. OF BR.C. | na mte.              |                    |                                            |          |
| THE HIGH     | Printer Brit         |                    |                                            |          |
| NOA Au       | and a later of       |                    | Contract 19                                | 2        |
| the later of | the of a surply of   | 11/25 7P223.       | ter de parter à                            |          |
| in the       |                      |                    | <u>un n</u>                                | 1.46.4   |
| OCE:         | Spring Laword        |                    |                                            | 2        |
| ri Reine. A  | Period at            |                    |                                            |          |
| Setting in   | AND INCOME.          |                    |                                            |          |

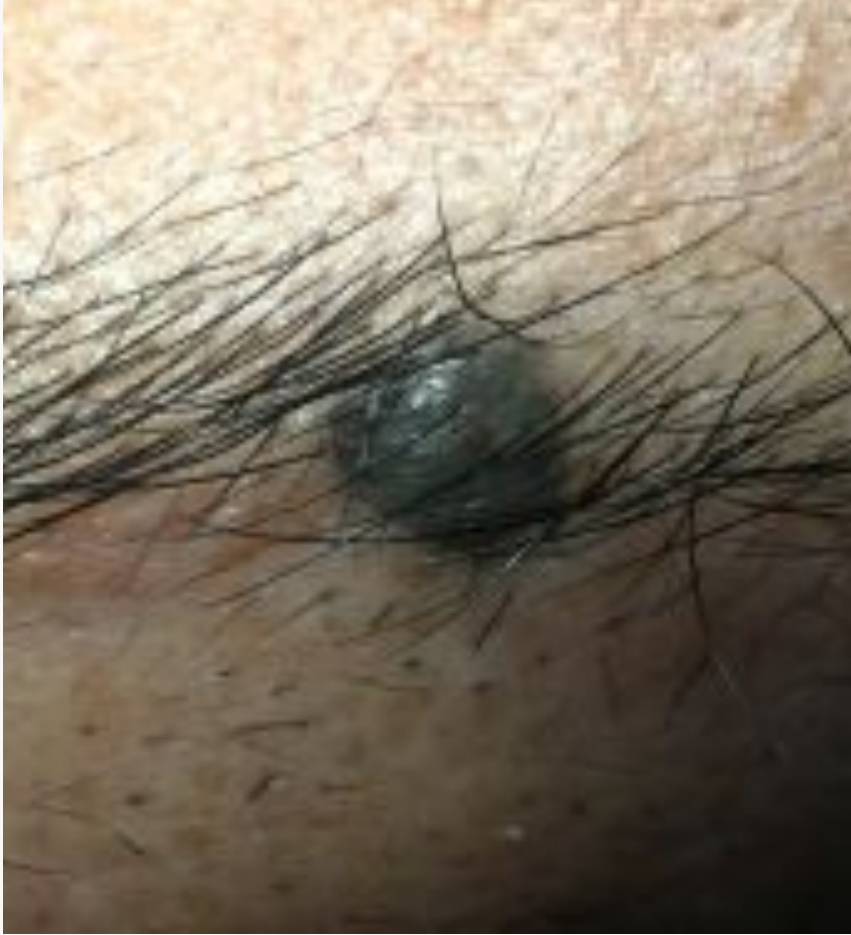

# Teaching

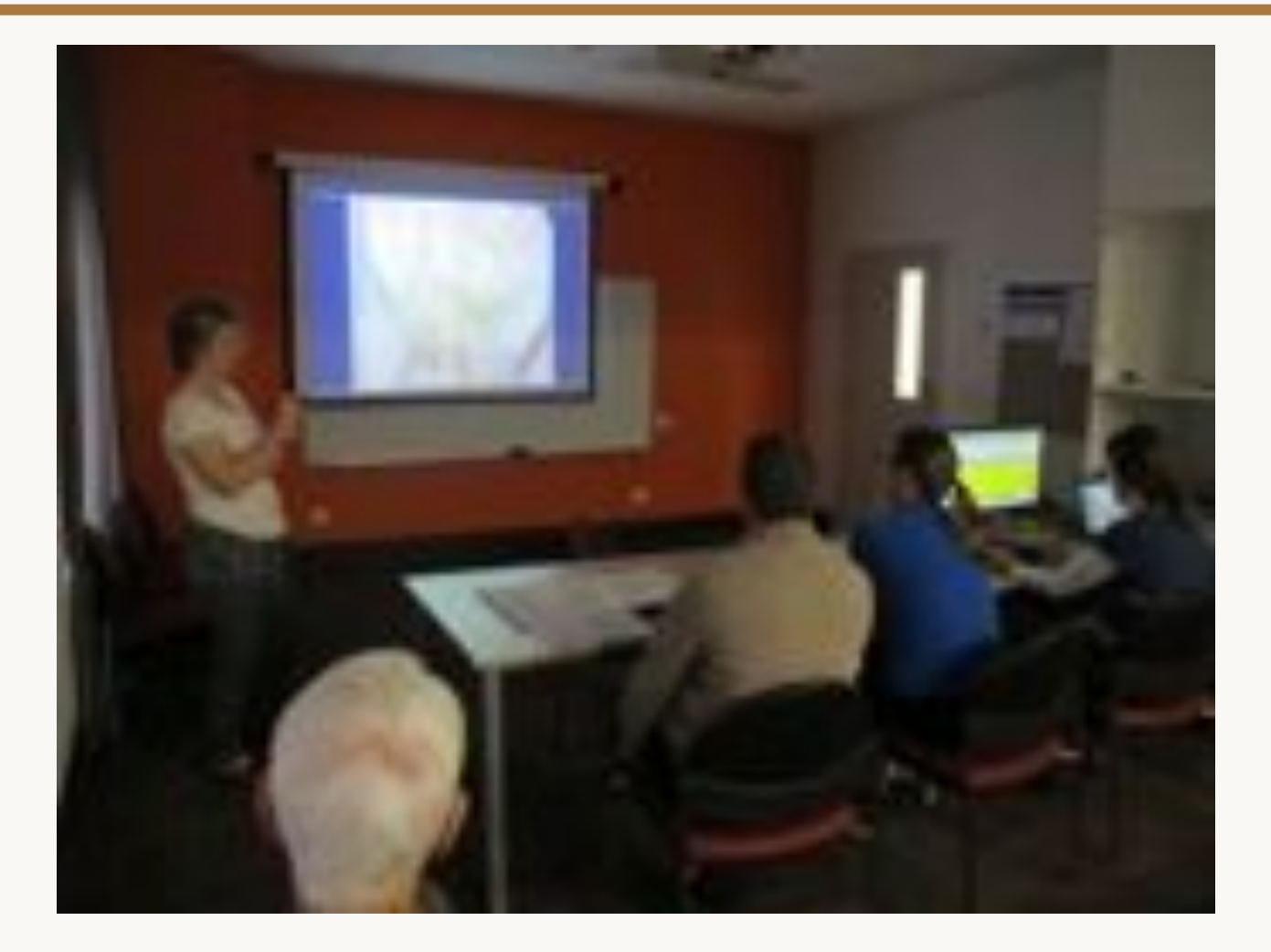

#### Publication

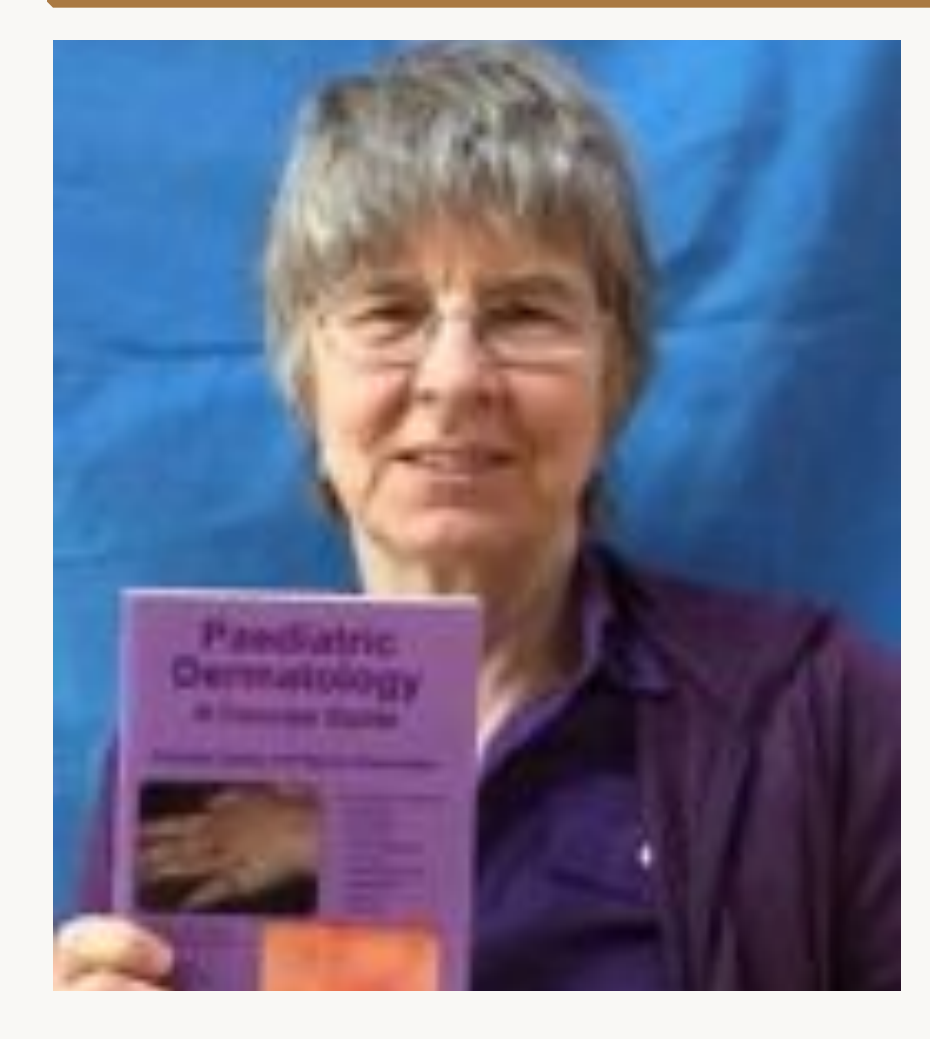

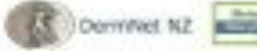

Annual State in a second in the second of the second second secon

#### 

nets unter theread second the factor and have been made a laborar broad to an

#### Beetlysgesse 4 ment to the Tension

NAME TARGET, AND ADDRESS OF DESIGNATION OF TARGET

#### Exercise-Induced vasculitis

#### What is succider trainent sasculita?

Toward viscosi yearity a physical low of advance standing is only of a gift by sanding

It is a reacting for, extended by sector having the start is reacting and their special of the sec- and automorphic force.

#### What are the christel features of exterior-induced vascation?

Decise related watering many affects on a fact lower ray and traps, with maps in factors assessed to take with the following transformation

- · Snotherest of regions) due and spathing of all controls in table is similar
- · Not pitches, urbanisations beauty and publication parties asing
- Delete locating of the affected regist
- · sales part model becauted

#### The policy is officients well, without lives, matters in drive samplings,

LOWIN SOME SHET IT IS A WARK & purple linker half may prove to regar-

#### East side theoriest calculation

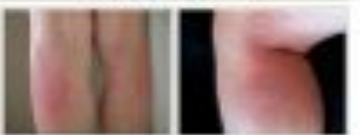

#### Who gets assesses theirsed cancelling?

reports that present with our two mixed security are that further process 20 years of ago. This was read what the churches had be of white.

Control activities which can thigge a services instead cases/this insteads

- · Spars of Lating, excession was determined
- · Henry and chapters
- 1. Kite emilia
- 4. Boty training
- GH
- r barries

It is also respected that there must be a proofs or further factor second associated in some terminated associate

#### Offerential disposes of essential-induced vasculities

NOA TANK IT LEVELAGE C LEVEL AND LEVEL AND LEVEL THE REAL TO ADDRESS TO ADDRESS TO ADDRE

#### Patient consent

| 101140         | 10.002,000  | (trail) | Const Long Long   |                               |
|----------------|-------------|---------|-------------------|-------------------------------|
| 100            |             | 1.0     | 1000 miles        |                               |
| 100            | in the same |         | Sector Sector     |                               |
| 12             |             |         | Sec. 1            |                               |
|                | 100.0       | 6       | Colorest,         |                               |
|                | -           |         |                   |                               |
| - 63           | Ω.          |         |                   |                               |
| 6.77           | 6.60        | 000     |                   | 2                             |
|                |             |         | ALCONTRACT ALCONT |                               |
| 10             | UM          | UP.     | AND A DECK        | 5                             |
| 40             | WY          | VB      | 10100 100         |                               |
| 4              | W.Y         | NG.     |                   | C. Itela                      |
| A HERE         |             | NG CO   |                   | Caller I                      |
| S Merel        |             | 20 0 M  |                   | ALL LEVE                      |
| Allen G        |             | 88 B    |                   | A STATE OF LONG               |
| Company of the | WHY OF      | 88 W    |                   | A CONTRACT OF CONTRACT        |
| The second     |             | 0000    |                   | Contract of the second second |

| For the last                                                                                                    | 10 miles                                                                                                    |
|----------------------------------------------------------------------------------------------------|----------------------------------------------------------------------------------------------------|
| and the second                                                                                                    | and the second second s |
| to be                                                                                                    |                                                                                                    |
| tai the                                                                                                    | land.                                                                                                    |
|                                                                                                    |                                                                                                    |
|                                                                                                    |                                                                                                    |
| Conception for Children & Conception of Conception of Conc | An advector stating and a state of the cost long.                                                                                                    |
| CONTRACTOR OF A CONTRACTOR OF A CONTRACTOR OF  | control services and the services services                                                                                                    |
| the stating arrangement of                                                                                                    | a be added another price a second process                                                                                                    |
| Personal Characters                                                                                                    |                                                                                                    |
| The state of the local state of the                                                                                                    | to send 1 as the second 1 mean of 1 me                                                                                                    |
| Page of Manhood                                                                                                    |                                                                                                    |
| The respective structure structure into                                                                                                    | And the second second sec                                                                                                    |
| standing a string of stand                                                                                                    |                                                                                                    |
| There are 1. Adds that There are                                                                                                    |                                                                                                    |
| A COMPANY OF A COMPANY OF A COM | a second second s                                                                                                    |
| - 1 y a (annual state)                                                                                                    |                                                                                                    |
| Waters 2. Barrent                                                                                                    |                                                                                                    |
| "All same links in the second of the                                                                                                    | 1                                                                                                    |
| parters and the second                                                                                                    |                                                                                                    |
| CONTRACT A REAL                                                                                                    |                                                                                                    |
|                                                                                                    |                                                                                                    |
|                                                                                                    |                                                                                                    |
| the set had a sense of the set of the set                                                                                                    | the second states in the second states and                                                                                                    |
| "When it has been been as he have been                                                                                                    | Address .                                                                                                    |
| rissarius.                                                                                                    |                                                                                                    |
| Calment Calment                                                                                                    | Palamentaria Dalama                                                                                                    |
| Concernent and the second                                                                                                    | C.I. Canada and A.M. Maran                                                                                                    |
|                                                                                                    |                                                                                                    |
| Taxa-                                                                                                    |                                                                                                    |
|                                                                                                    |                                                                                                    |
|                                                                                                    |                                                                                                    |
| independently price internal independent                                                                                                    |                                                                                                    |
| 10111111111111111111111111111111111111                                                                                                    |                                                                                                    |
| And a real of the lines.                                                                                                    |                                                                                                    |
| territere                                                                                                    | and the second                                                                                                    |
|                                                                                                    | at. I four land on the same                                                                                                    |
|                                                                                                    | er. K tradition of one law transmit                                                                                                    |
| And the first the first the second second se | en Krost in et an in team                                                                                                    |
|                                                                                                    |                                                                                                    |
|                                                                                                    |                                                                                                    |
|                                                                                                    | en er forset her et se her herenen.<br>Forset er forset er en er er er er er er er er er er er er er                                                                                                    |

## Consent on iPhone

#### **PicSafe Medi**

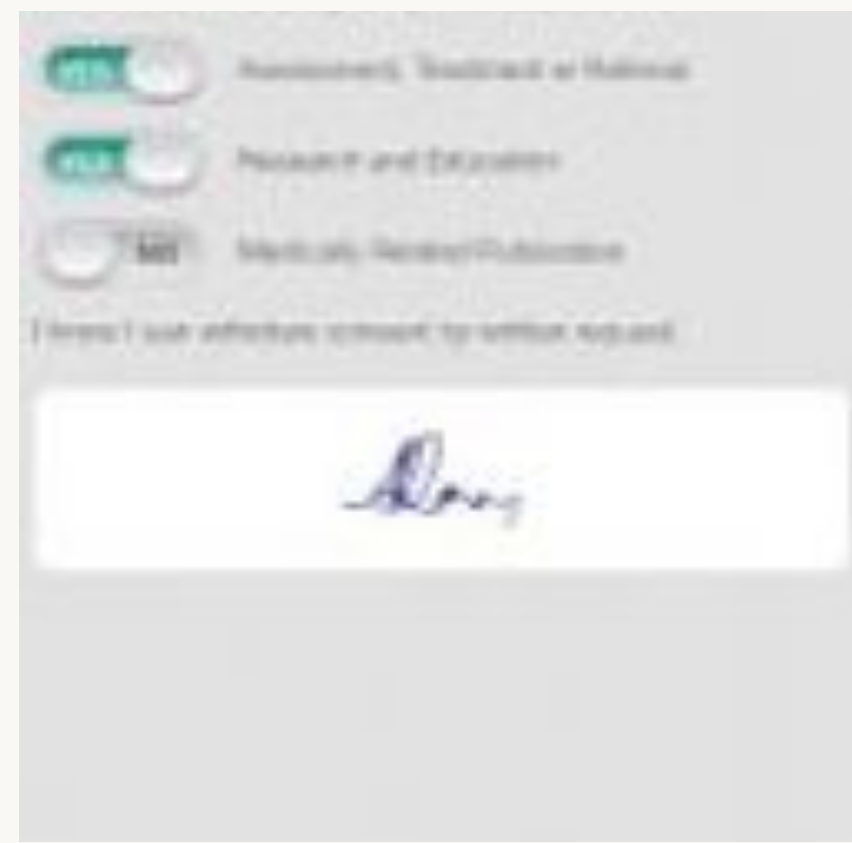

#### Consent

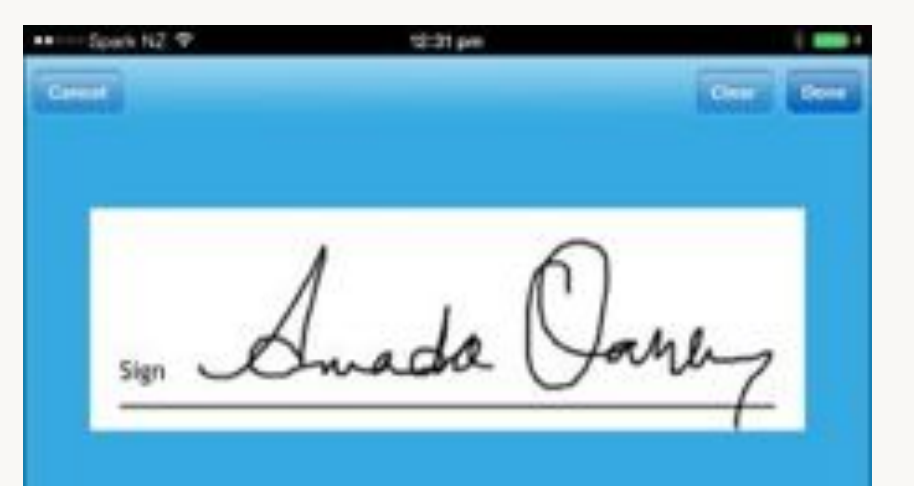

### Smartphone cameras

- Always with you
- High quality in top end models
- Sensors work in low light
- Easy to archive / back up
- Easy to email / message / upload to website

### iPhone 6 or iPhone 6+

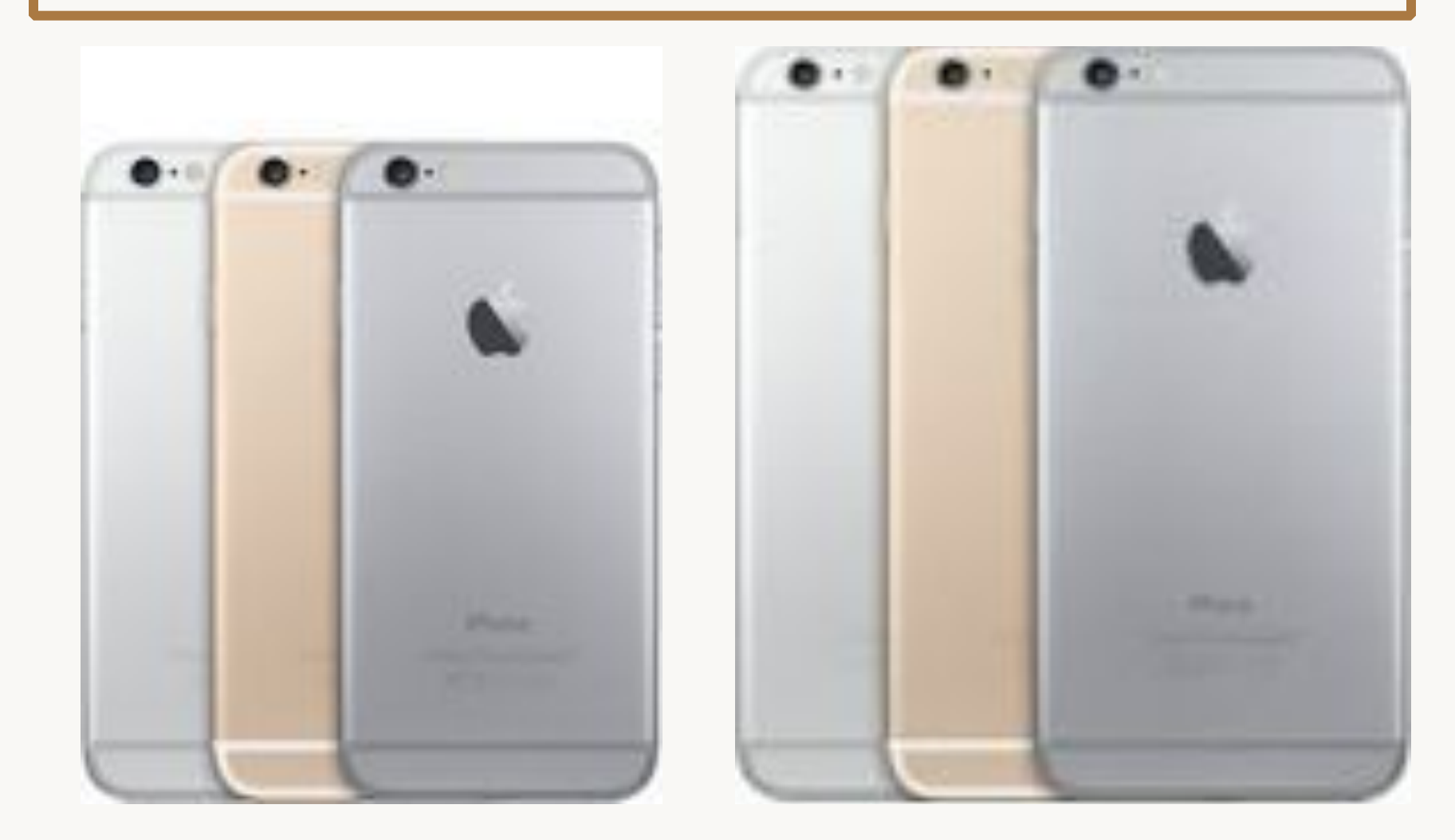

## iPhone 6+ or iPhone Touch

#### 8 MP iSight camera 5.5" 1920-by-1080-pixel resolution at 401 ppi

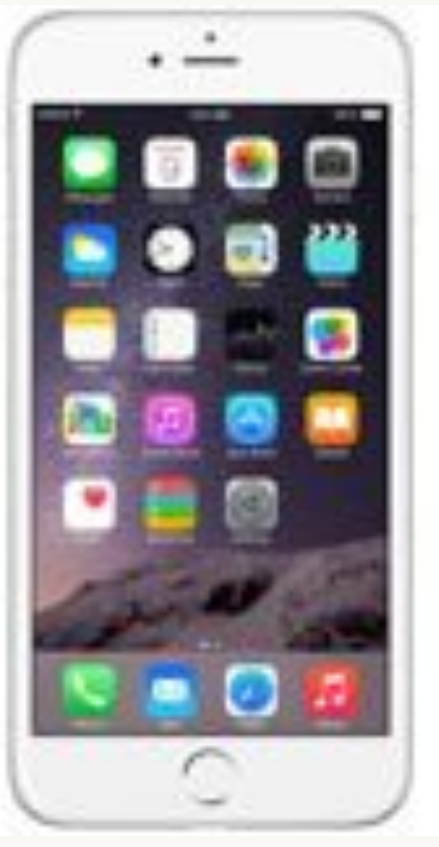

5 MP iSight camera 4" 1920-by-1080-pixel resolution at 401 ppi

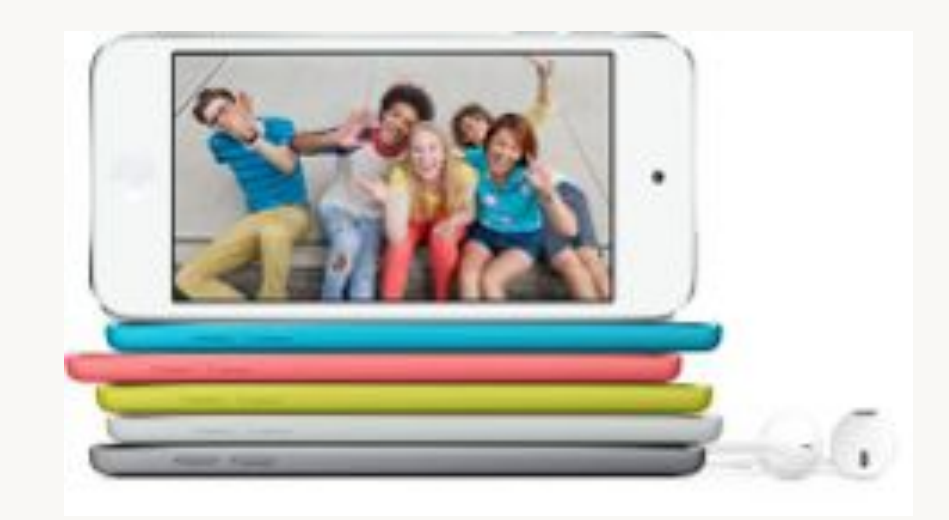

# Samsung Galaxy 6

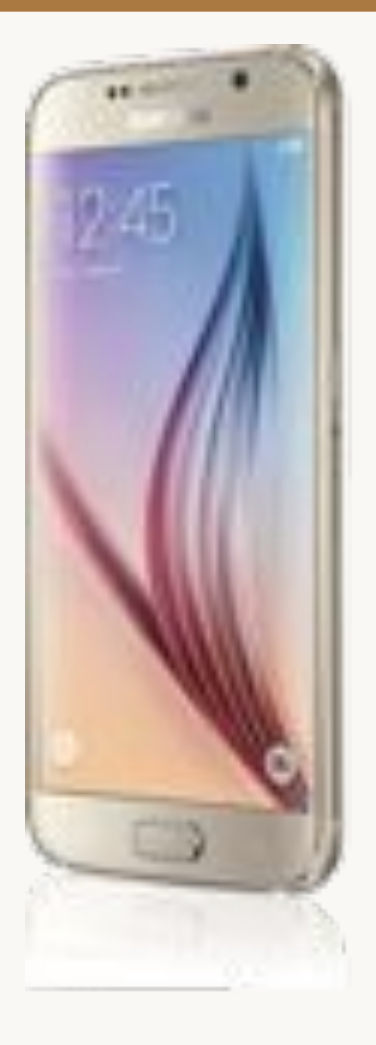

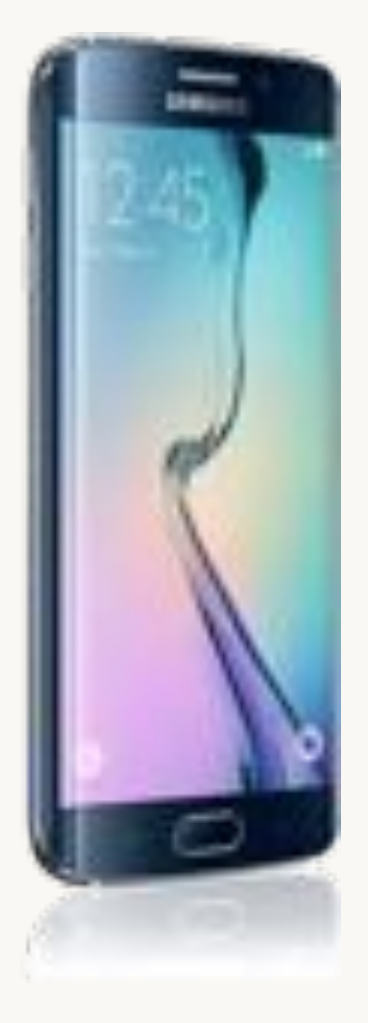

- 16 MP
- Works well in low light
- HDR removes shadows and highlights
- 5.1" display

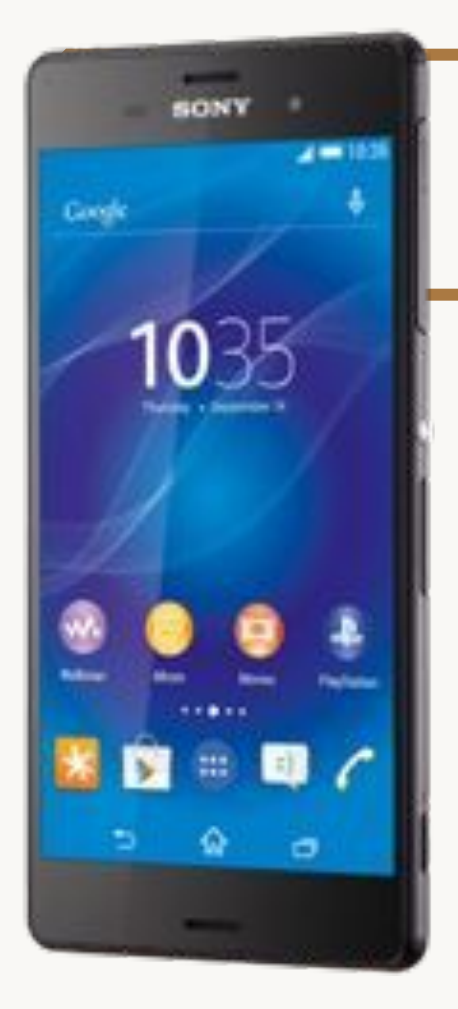

#### **Other Androids**

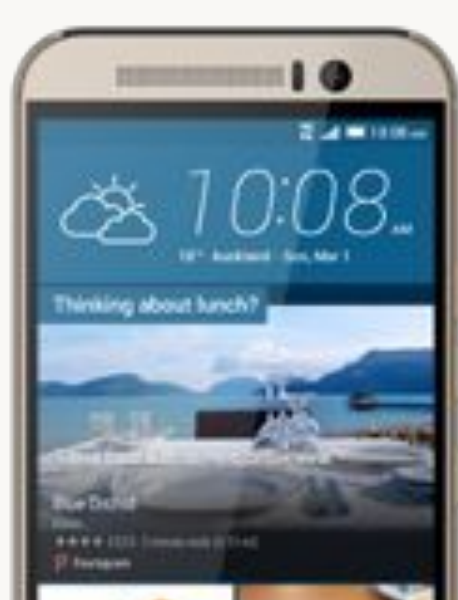

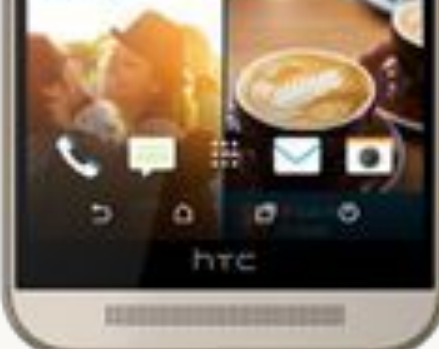

- HTC One M9 20 MP
- Sony Xperia Z3 20.7MB

### Best practice

- Privacy + security
- Back up
- Removing image from the phone
- Quality images

# Privacy

- Check privacy settings
- Avoid full-face images where possible
- Remove jewellery and clothing
- Tattoos are identifying

# Security

- Lock your screen
- TouchID is best
- Use 8<sup>+</sup>-character memorable passcodes eg il2tlk2U!

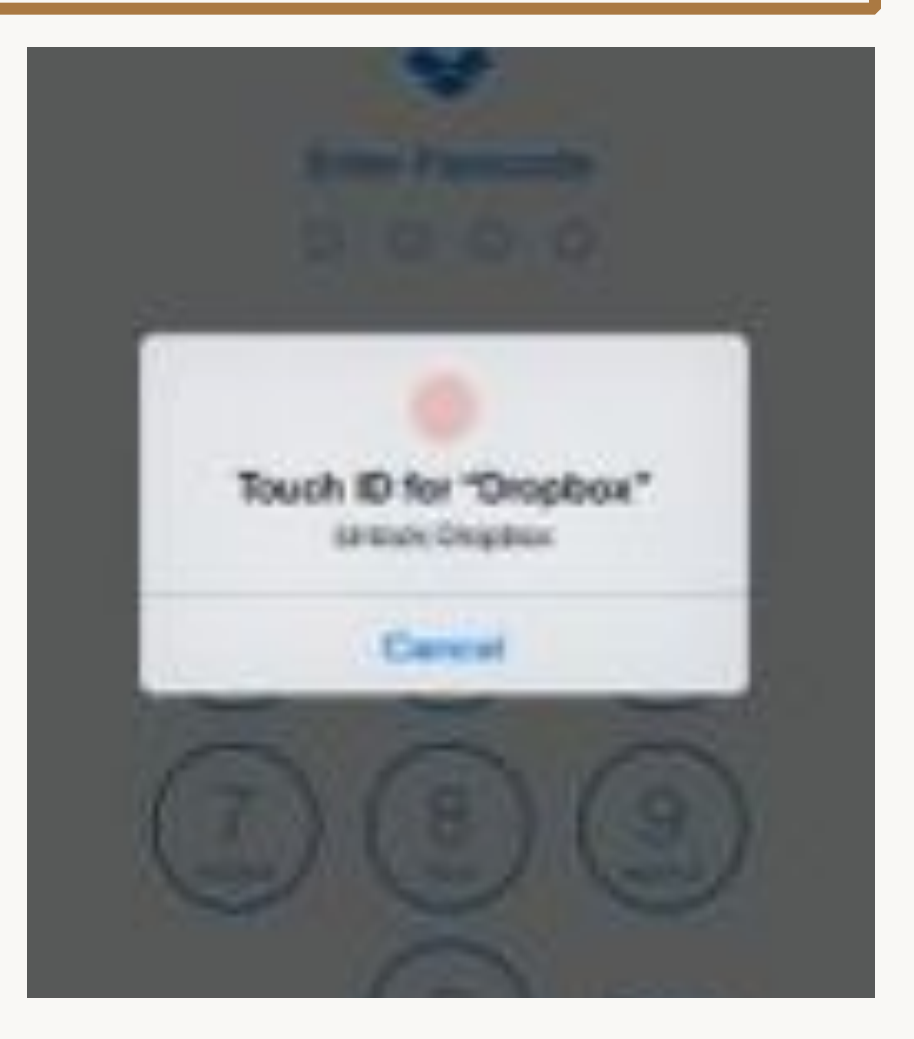

## Automatic encrypted backup

- iCloud Drive
  - Or, via iTunes when connected
- My Photo Stream
- Dropbox

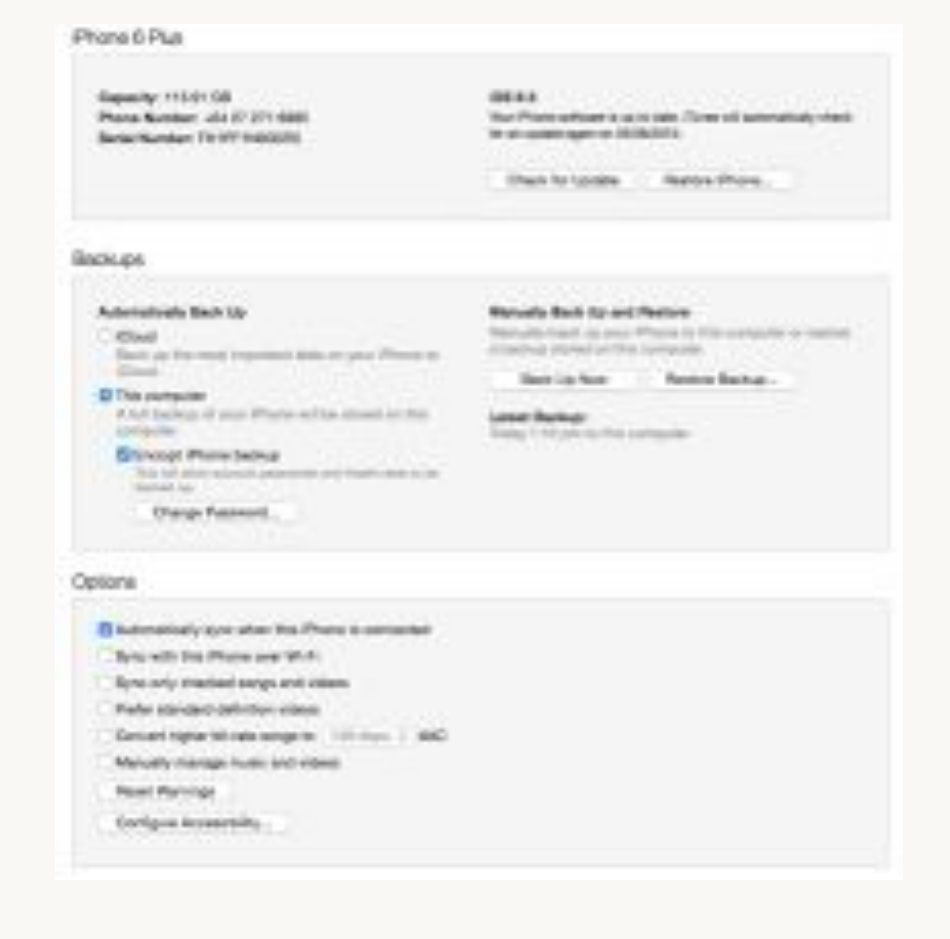

### Sharing the picture

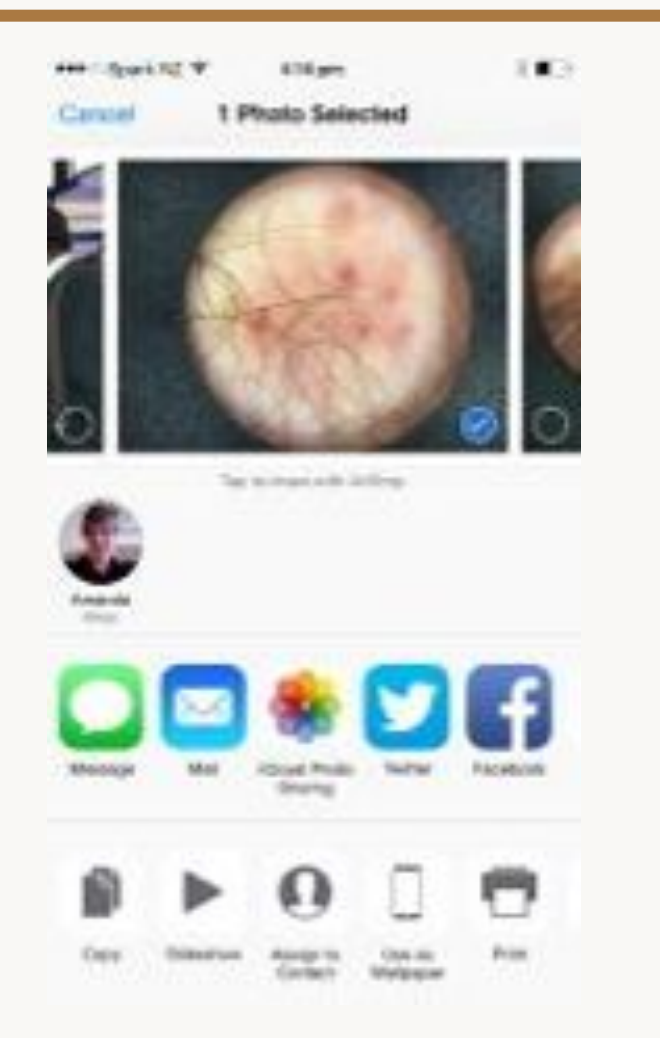

| an indiana a    | 678 pm              | 1.0.1 |
|-----------------|---------------------|-------|
| Caratel         | Purpura             | Send  |
| The America Dea | -                   |       |
| Geffen, Promite | renta i sérejtres i |       |
| Tablect Pages   | é.                  |       |
|                 |                     |       |
| -               | -                   | 1     |
|                 |                     | 200   |
|                 |                     | 1000  |
|                 | let.                | 1     |
|                 | TAR                 | X     |
|                 | TAN.                | X     |
|                 | The second          |       |
|                 | The second          |       |

#### Remove image from the phone

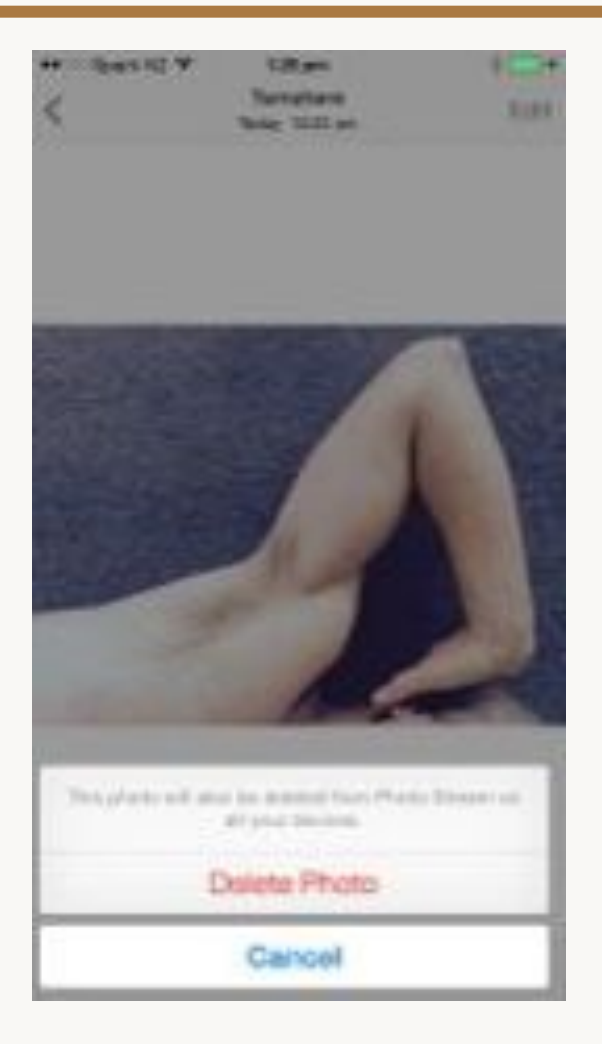

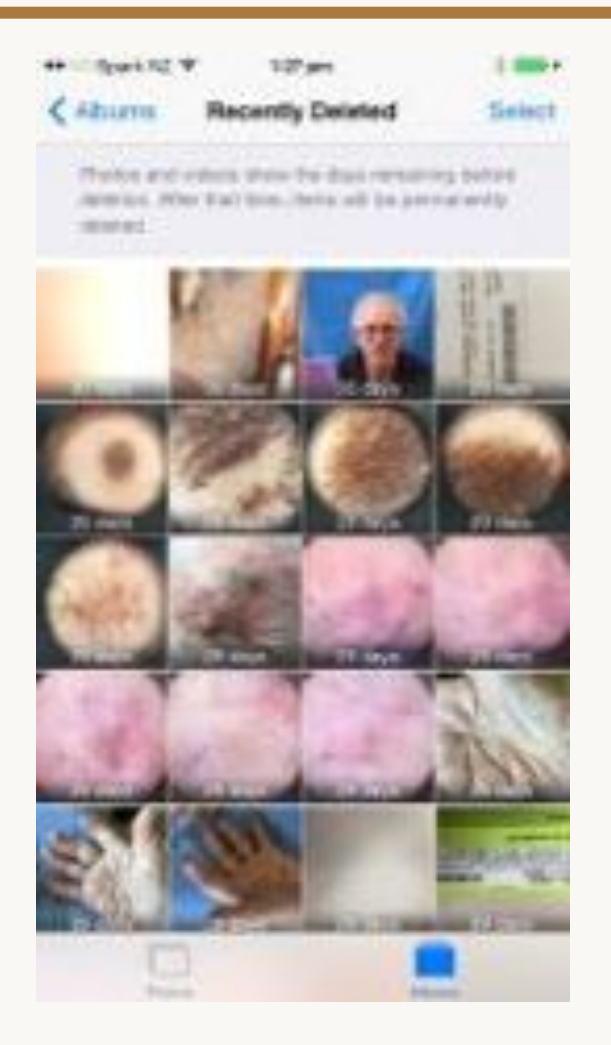

# Picsafe Medi removes it for you

| deployante en di<br>Arrando Calades<br>Net maari admittad |                                                                                                    | ····· 0 |  |
|-----------------------------------------------------------|----------------------------------------------------------------------------------------------------|---------|--|
|                                                           | Dicsařé                                                                                                    |         |  |
|                                                           | Hi Amanda Dakley.                                                                                             |         |  |
|                                                           | Please led the report project preside attached. You can also assess the report frame time.<br>Interface time. |         |  |
|                                                           | And special<br>The Public Team                                                                                |         |  |
|                                                           | Fullets<br>providuater<br>based associater                                                                    |         |  |
|                                                           |                                                                                                    |         |  |
| 1                                                         |                                                                                                    |         |  |
| Minero Catholi M                                          |                                                                                                    |         |  |

**Email report** 

#### **Online report**

| Report                                                                                                    |                                                                                                    |
|----------------------------------------------------------------------------------------------------|----------------------------------------------------------------------------------------------------|
| Report Dytails                                                                                                    |                                                                                                    |
| Patent .                                                                                                    | Caulty Intellig                                                                                                 |
| Pullet D                                                                                                    | d'ultrimit limite                                                                                               |
| Durit                                                                                                    | St. Prantis Streep                                                                                              |
| Name                                                                                                    |                                                                                                    |
|                                                                                                    | And Day                                                                                                    |
| Designation of the local division of the local division of the loc |                                                                                                    |
| Tree Barrison                                                                                                    | 1.00er                                                                                                    |
| Leader .                                                                                                    |                                                                                                    |
| Denariti                                                                                                    | 100000-000-000-010-0200000114                                                                                   |
| boos mana                                                                                                    | Physical Dist.                                                                                                  |
| Kinam                                                                                                    |                                                                                                    |
|                                                                                                    | NONE .                                                                                                    |
|                                                                                                    | Mar.                                                                                                    |
|                                                                                                    | A CONTRACT OF A CONTRACT OF A CONTRACT OF A CONTRACT OF A CONTRACT OF A CONTRACT OF A CONTRACT OF A CONTRACT OF |
| Report Pages                                                                                                    |                                                                                                    |
| 100                                                                                                    |                                                                                                    |
| The second second second second second second second second second second second second second second second se                                                                                                    |                                                                                                    |
|                                                                                                    |                                                                                                    |
|                                                                                                    |                                                                                                    |
| Content Given Far                                                                                                    | -                                                                                                    |
| of Station Transmit                                                                                                    |                                                                                                    |
| of Enclosed and Enclosed                                                                                                    |                                                                                                    |
| of Publication and Passes                                                                                                    |                                                                                                    |
|                                                                                                    |                                                                                                    |

# Image quality

- Ensure plenty of light
- Check exposure is adequate
- Suitable background
- Avoid extraneous objects
- Ensure focus
- Lens parallel with subject

### Under-exposed

- Avoid side lighting
- Use flash if necessary (force flash)

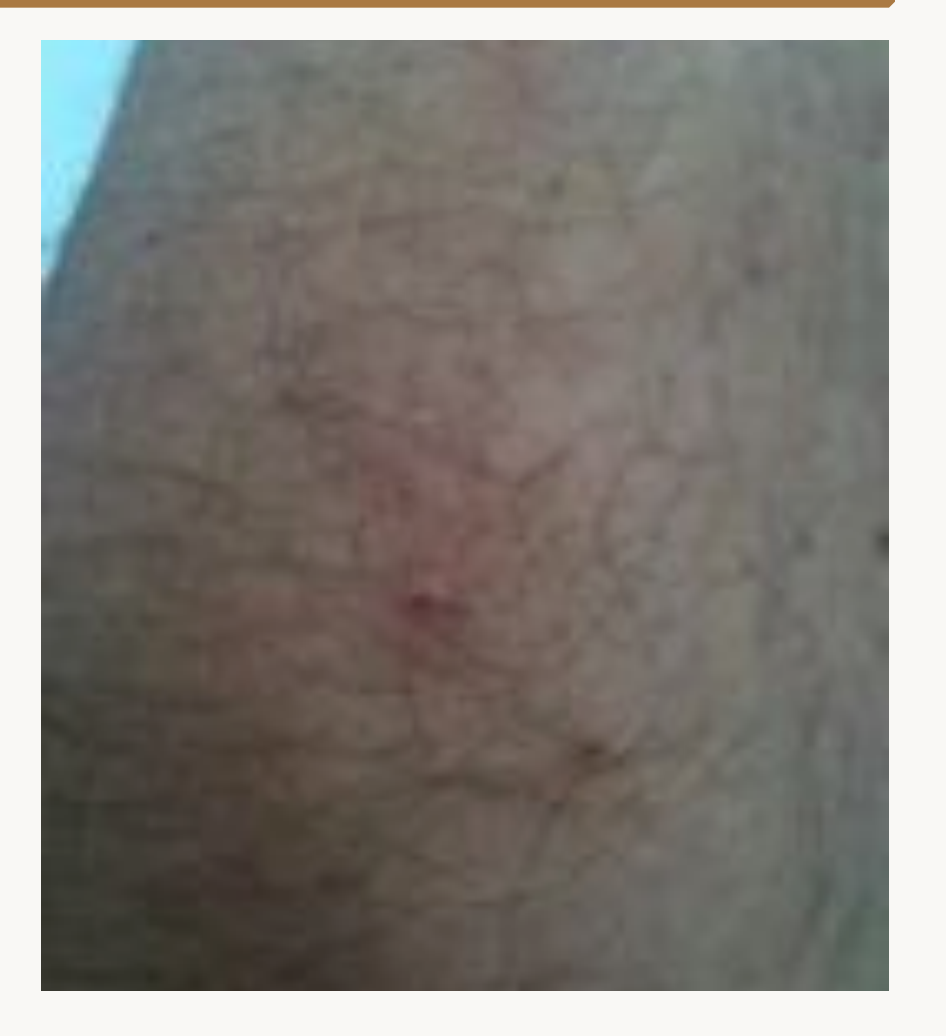

Apple iPhone 3GS, August 2011

### Shadows rarely help diagnosis

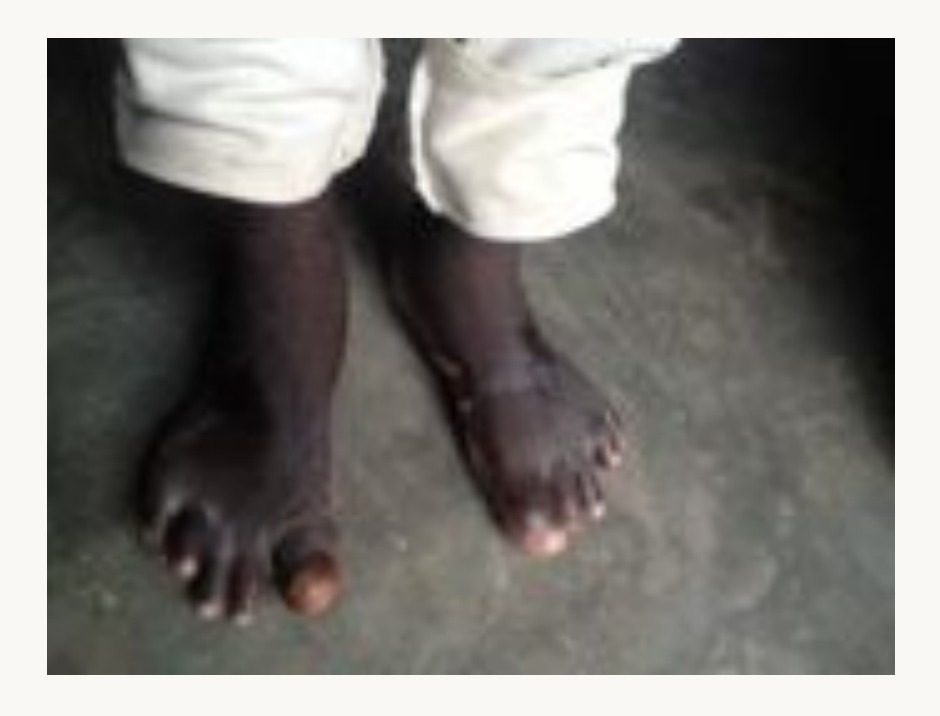

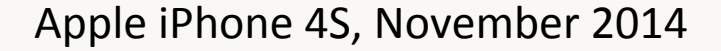

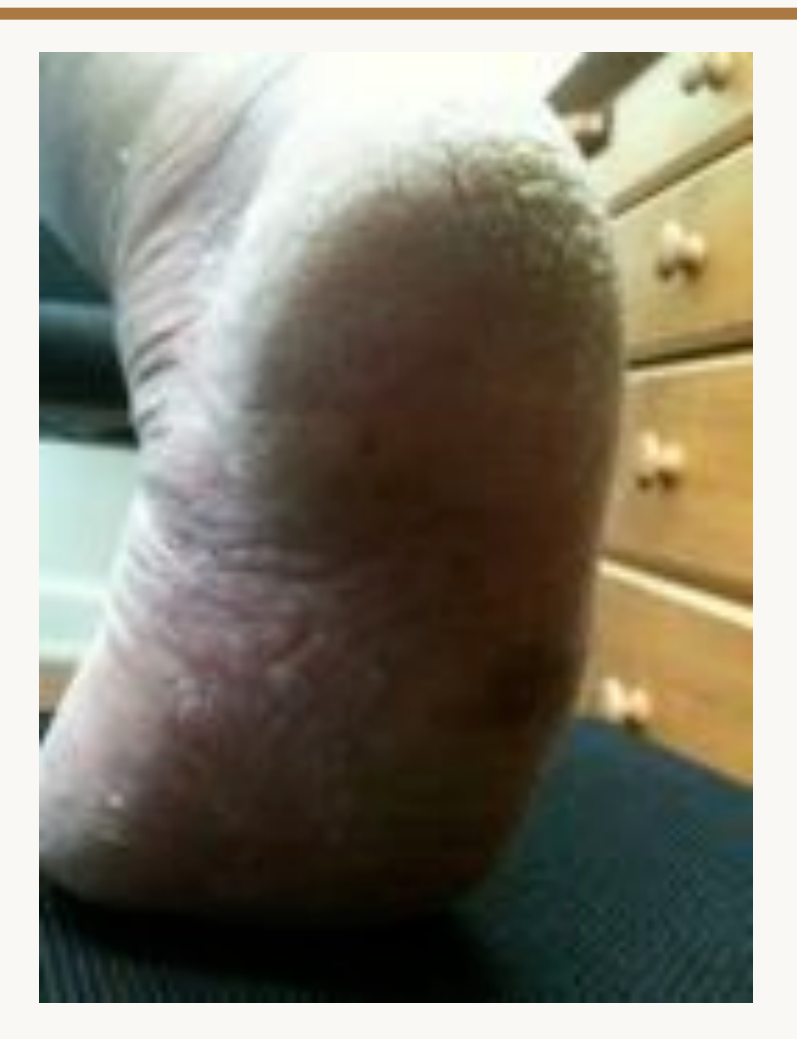

Apple iPhone 3GS, August 2011

### Tap & drag to adjust exposure

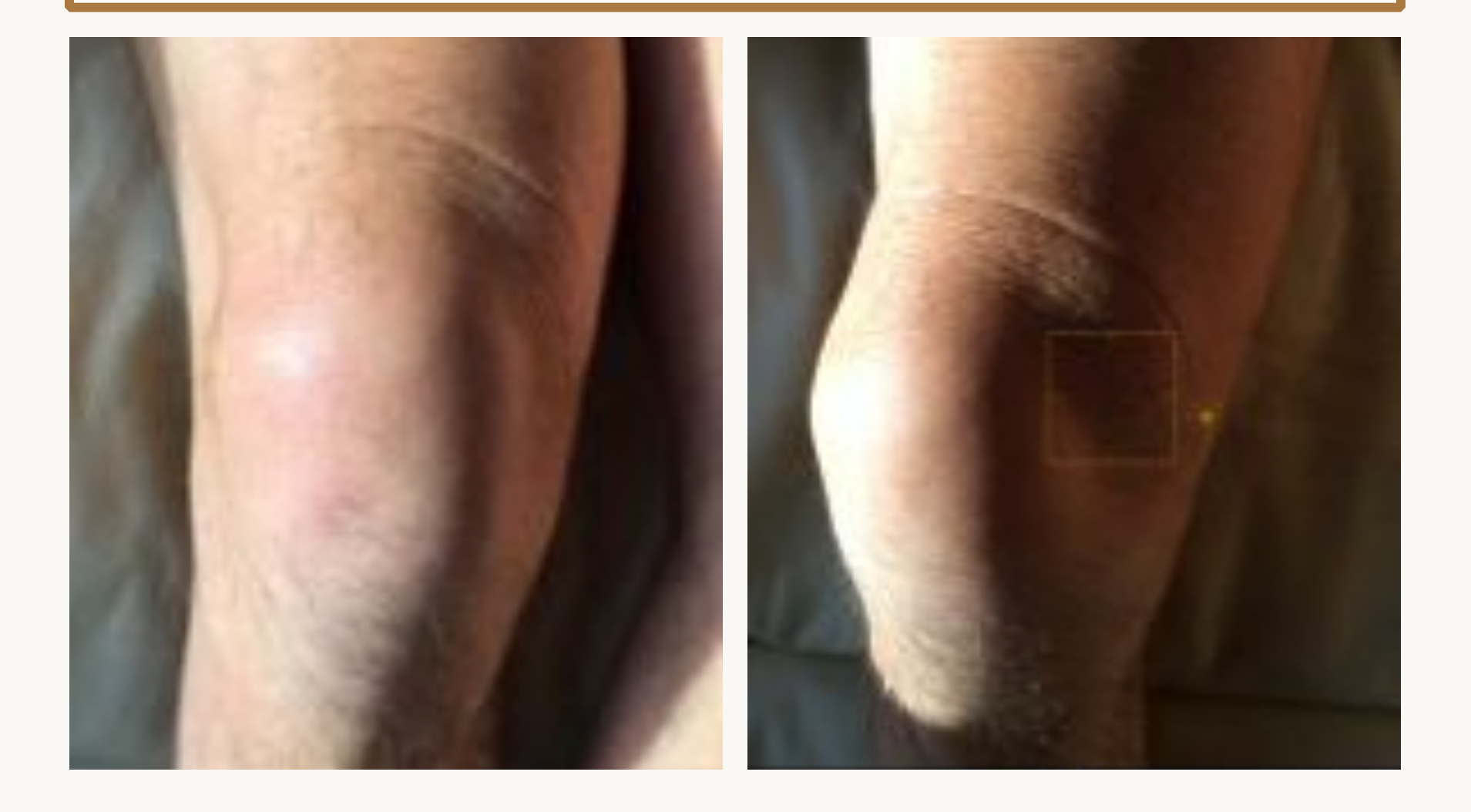

## Use a plain matte background

- Neutral blue, green, grey
- Cloth, paper, wall, photographic backdrop

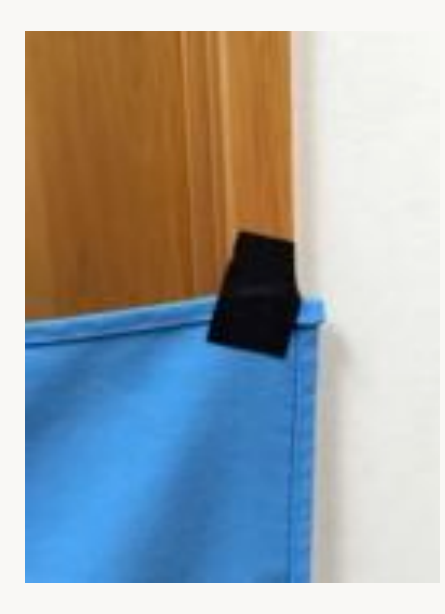

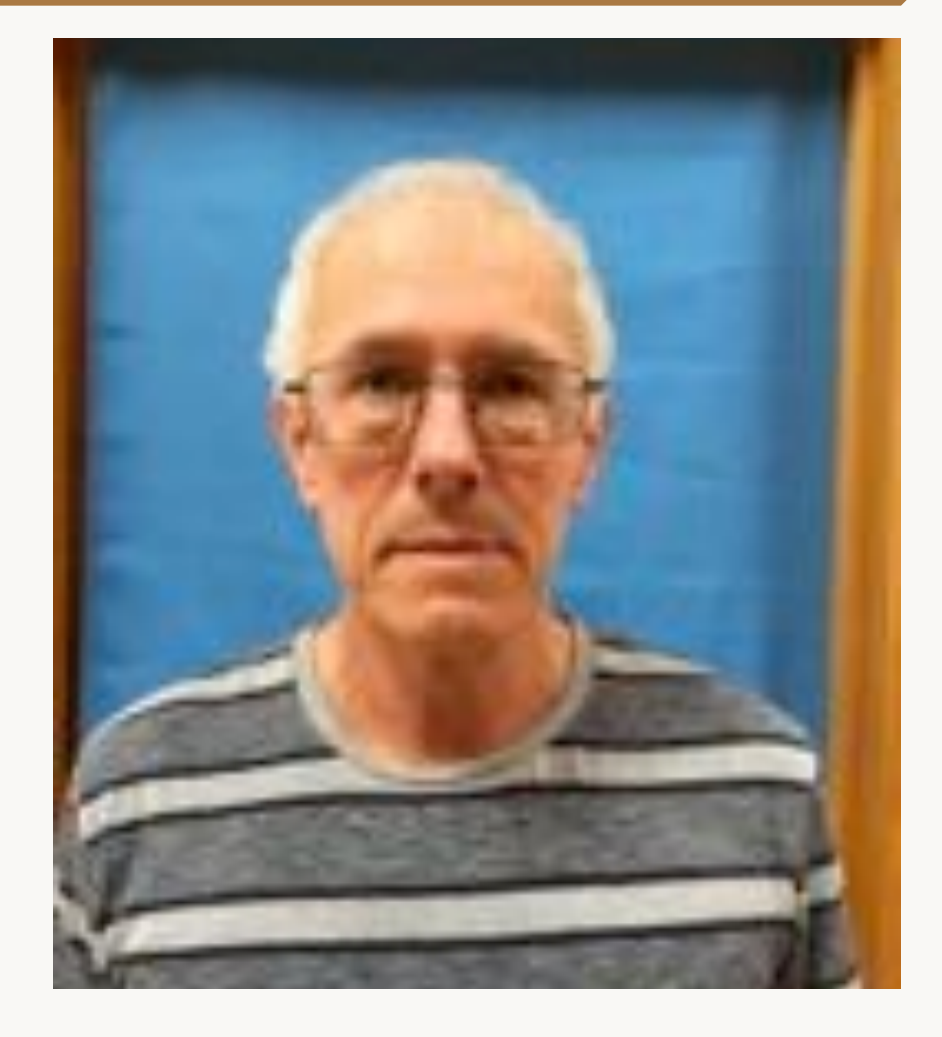

## Avoid a busy background

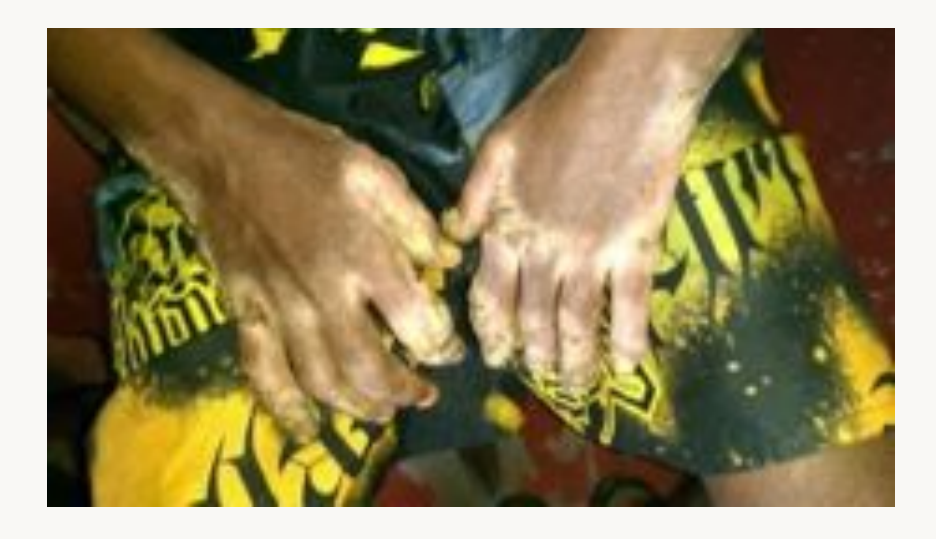

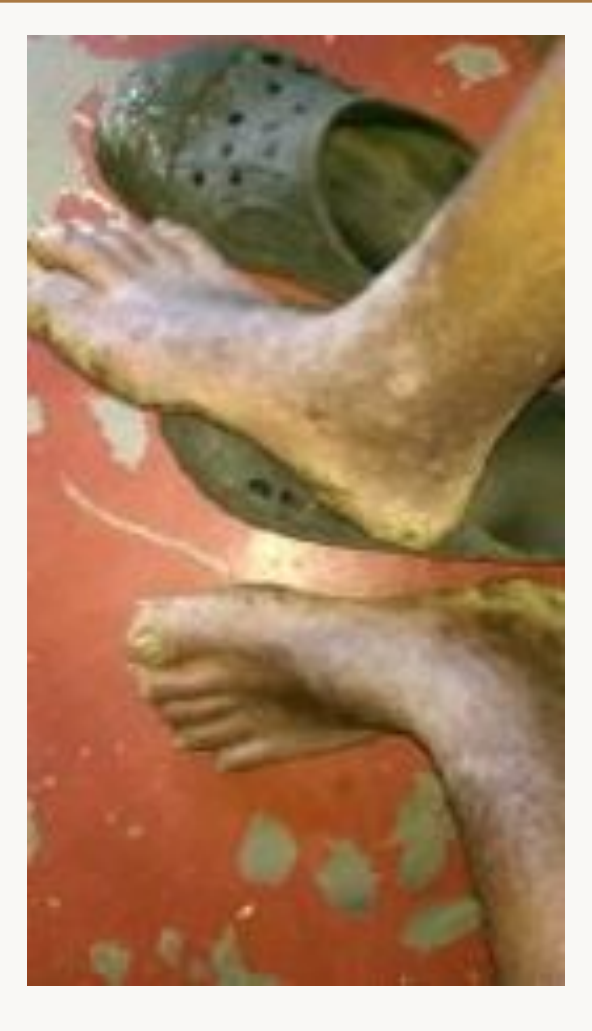

HTC\_PO582, April 2015

#### HTC\_PO582, April 2015

### Avoid extraneous objects

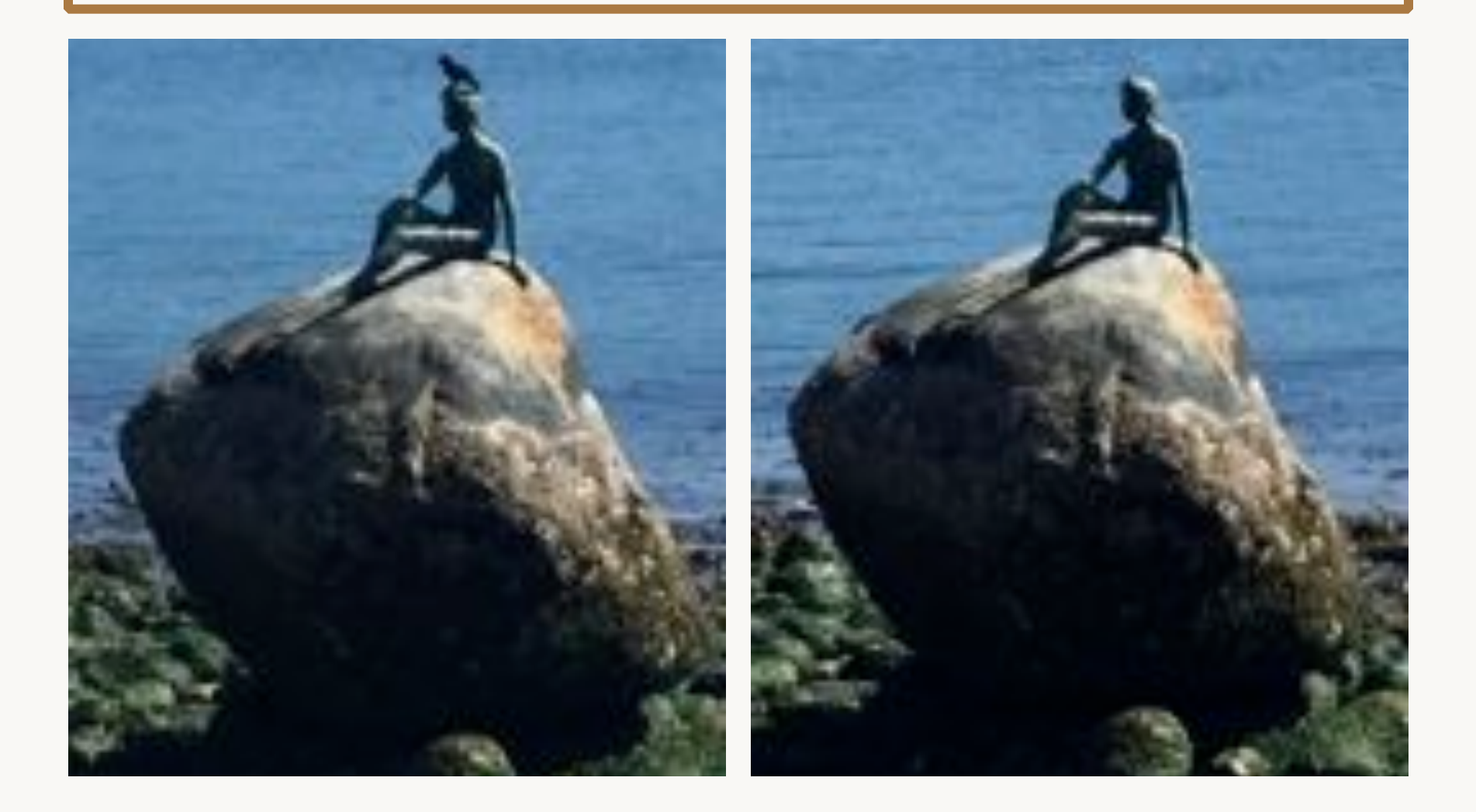

### Avoid extraneous objects

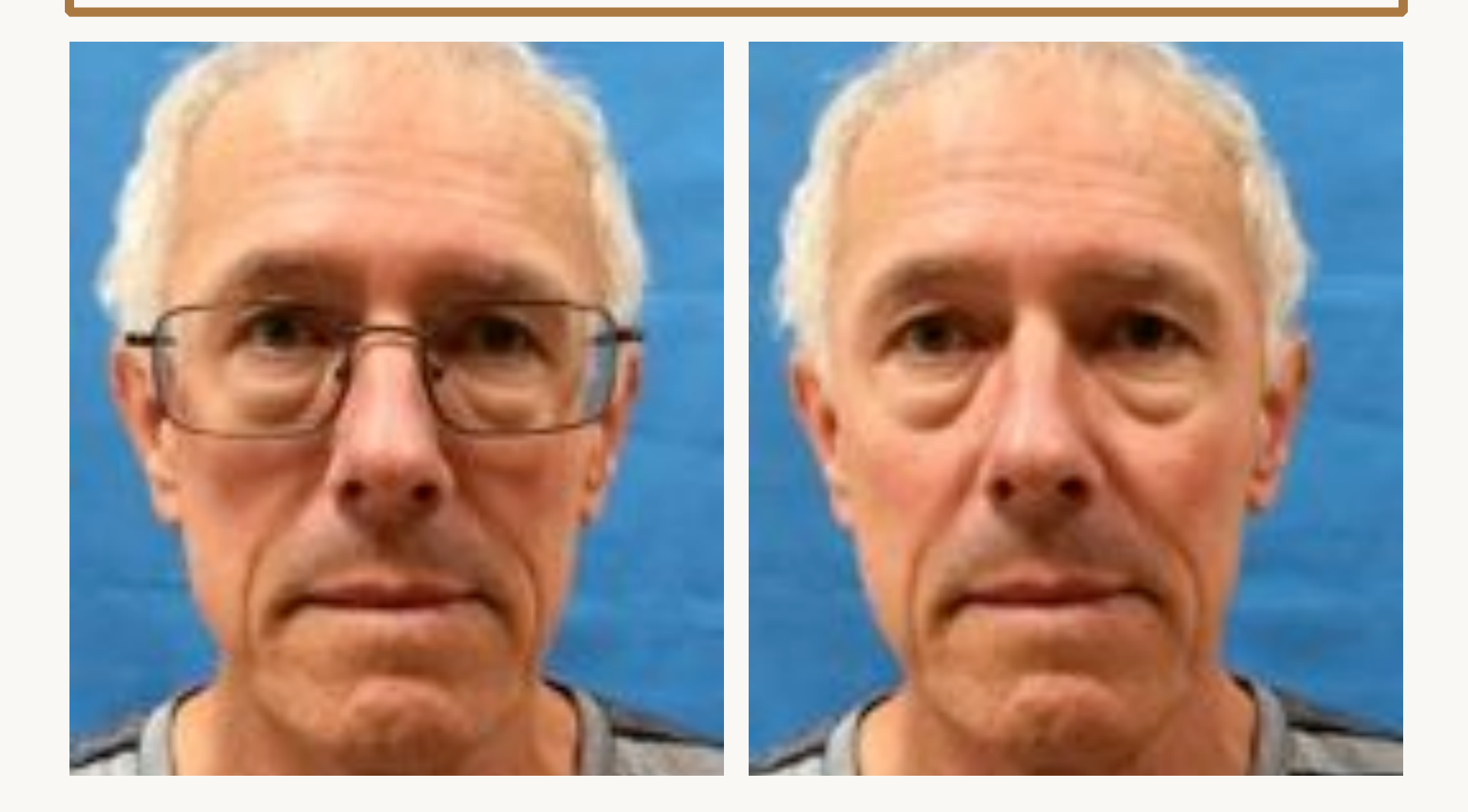

## Ensure focus

- Lens parallel with subject
- Don't get too close
- Tap screen to guide the camera to focus point

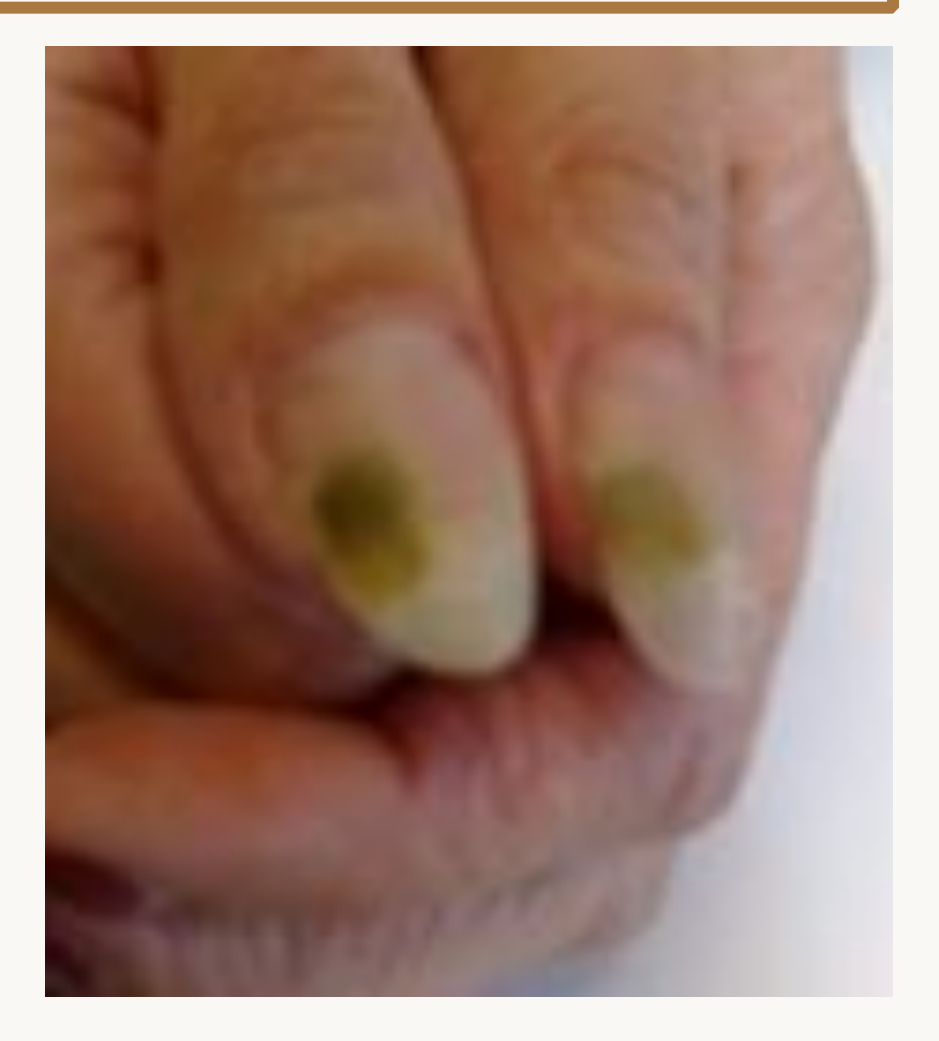

Nokia N95, November 2008

### Lens not parallel with subject

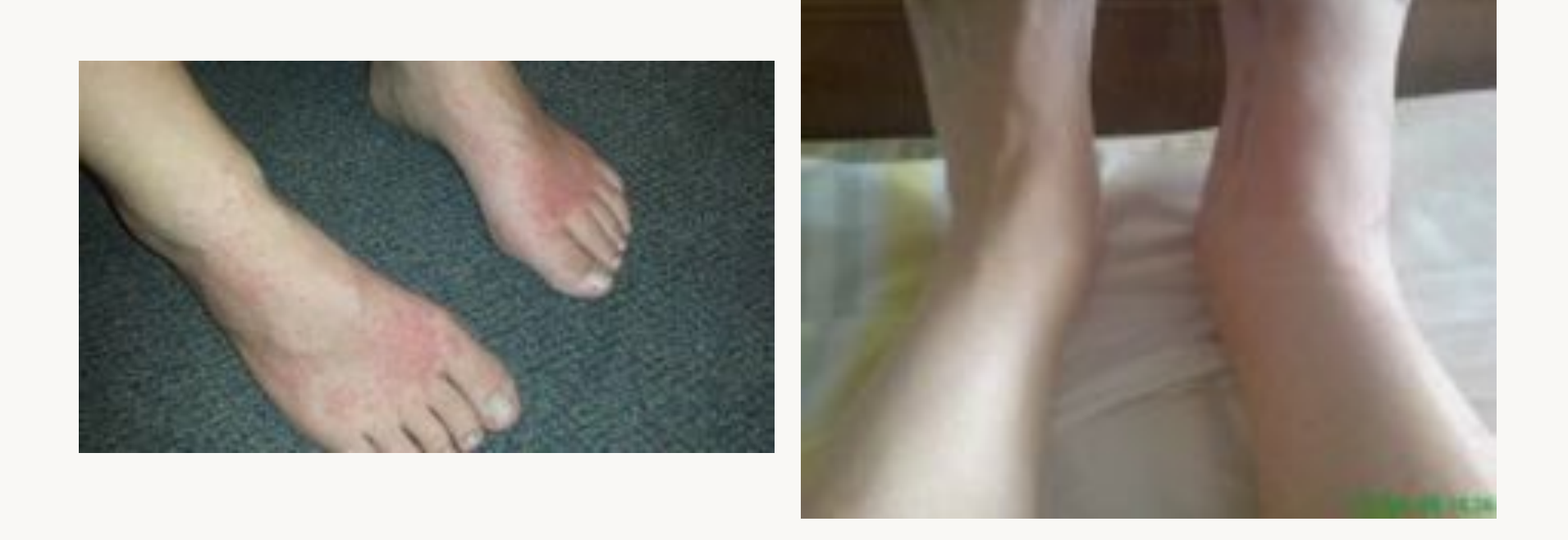

Samsung Galaxy S4, January 2015

Sony Ericsson K800i, April 2009

### Anatomic views

| Photography Guide for Teledermatology |
|---------------------------------------|
|                                       |
|                                       |
|                                       |
|                                       |
|                                       |

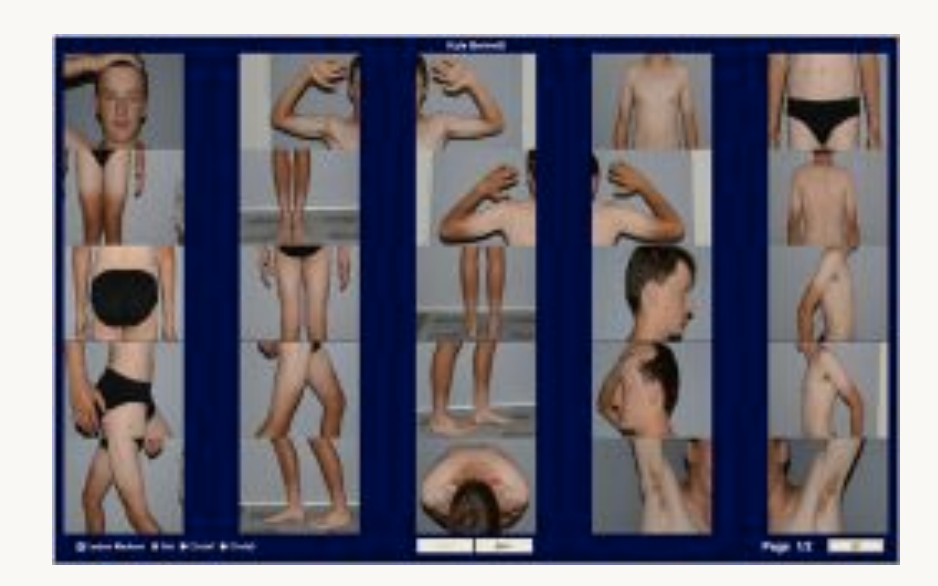
### Head and neck

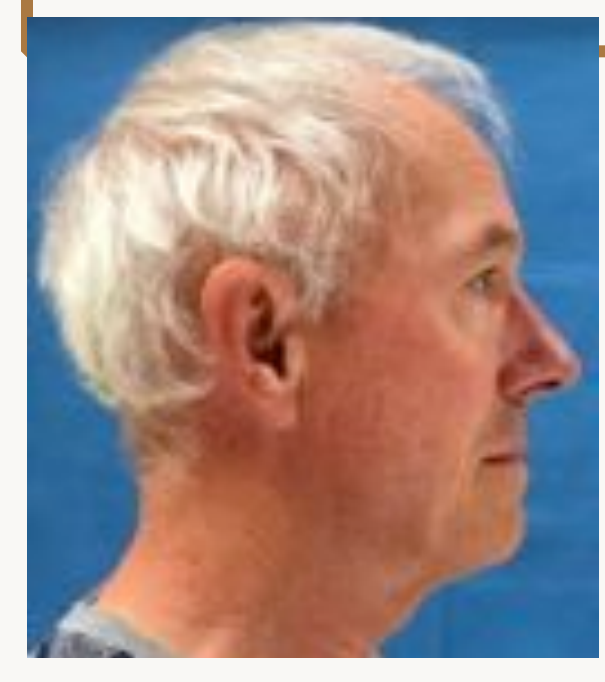

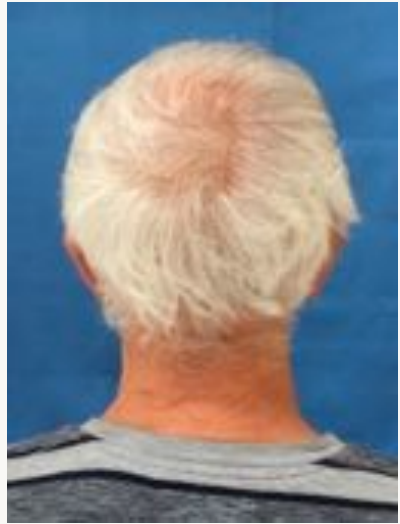

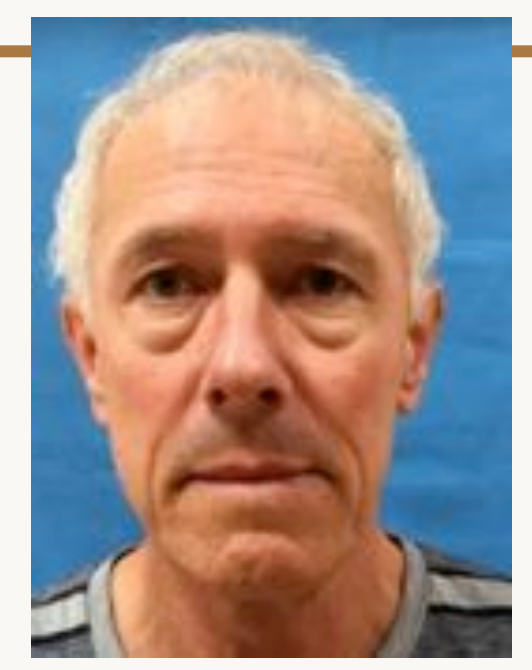

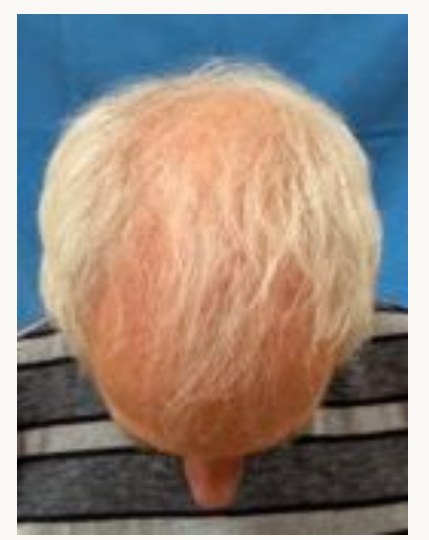

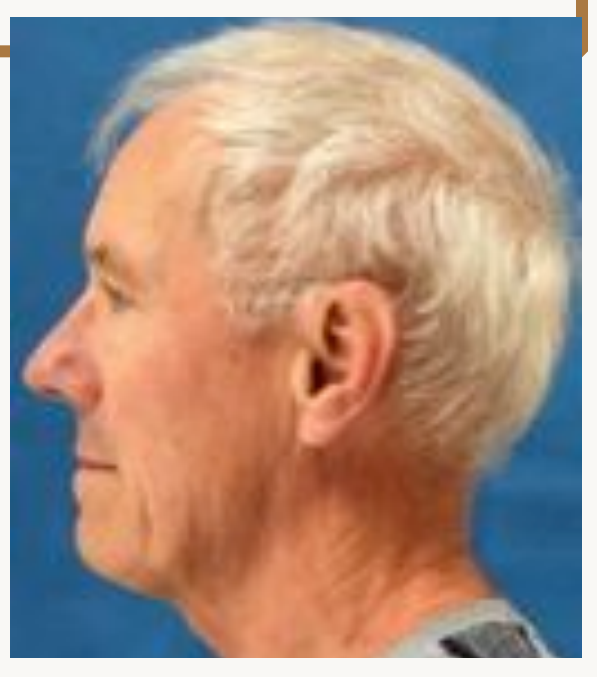

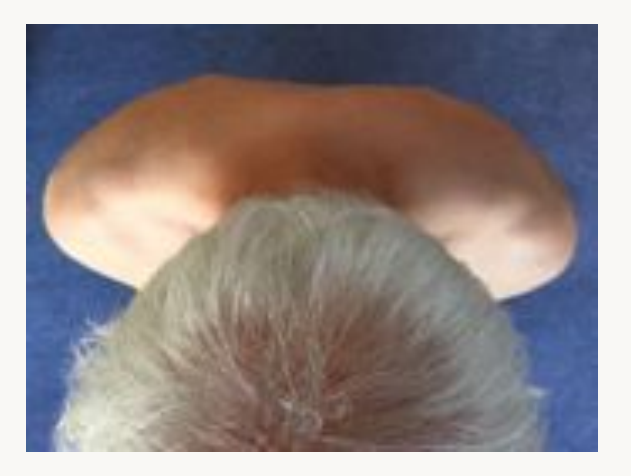

# Minimising shadows

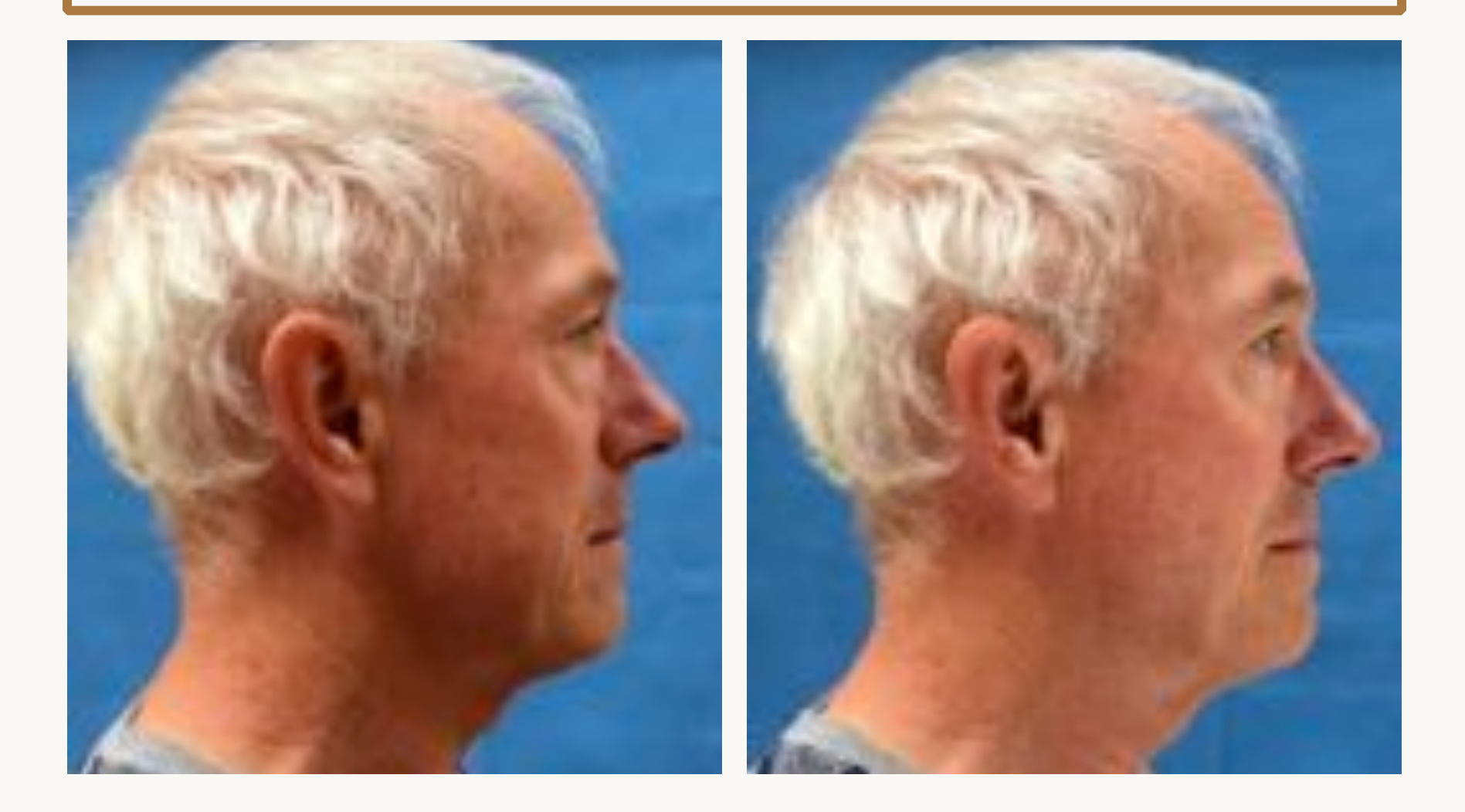

### Use a reflector to get rid of shadow

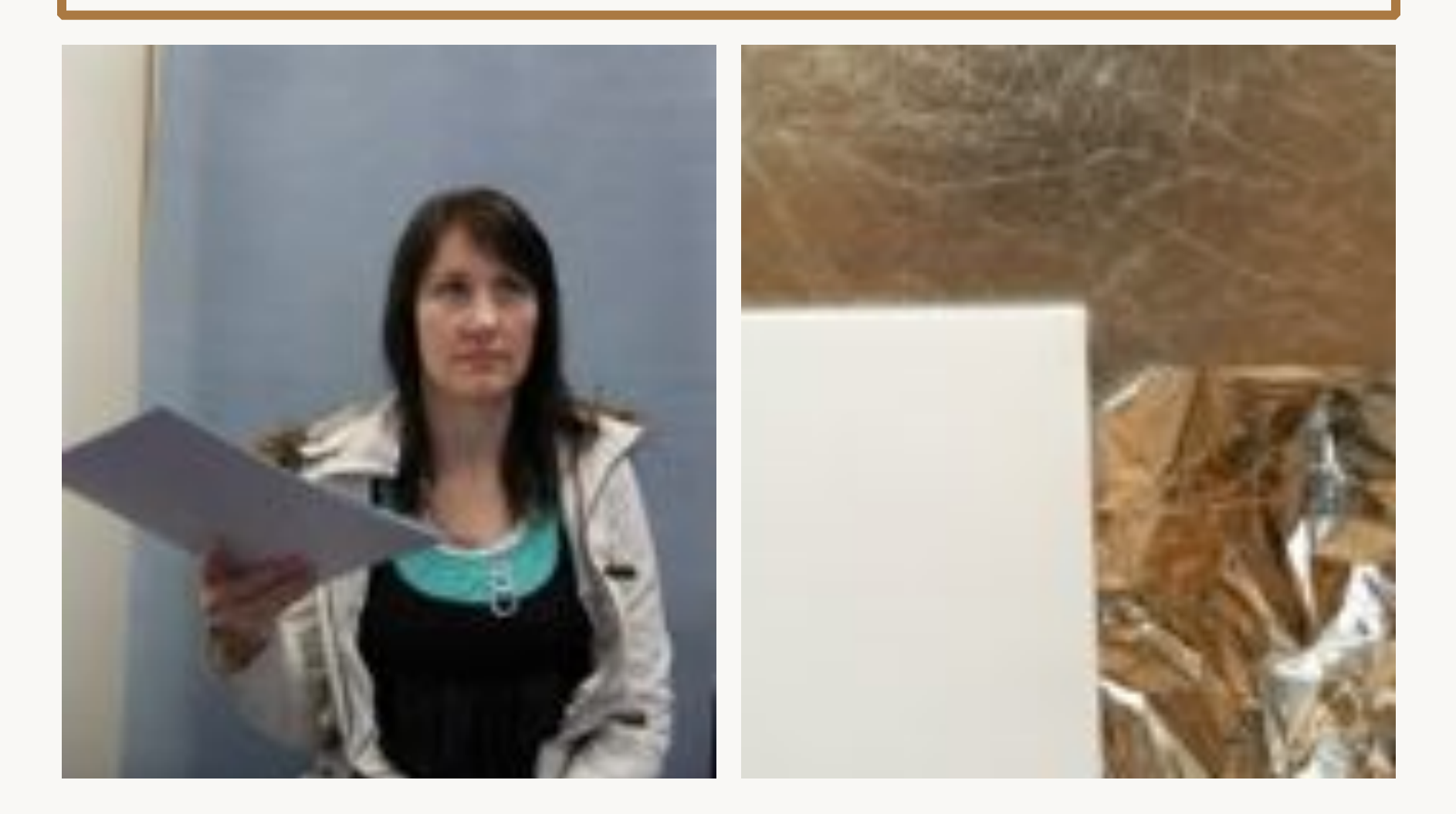

# Trunk

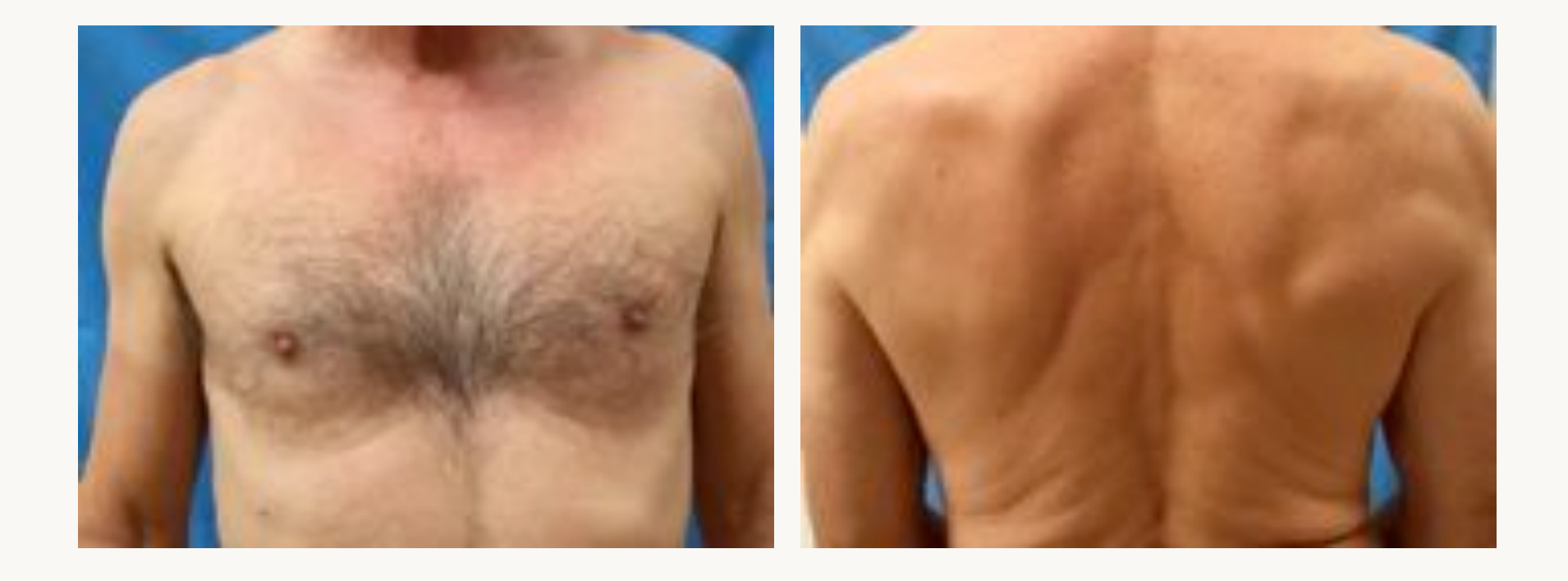

# Trunk

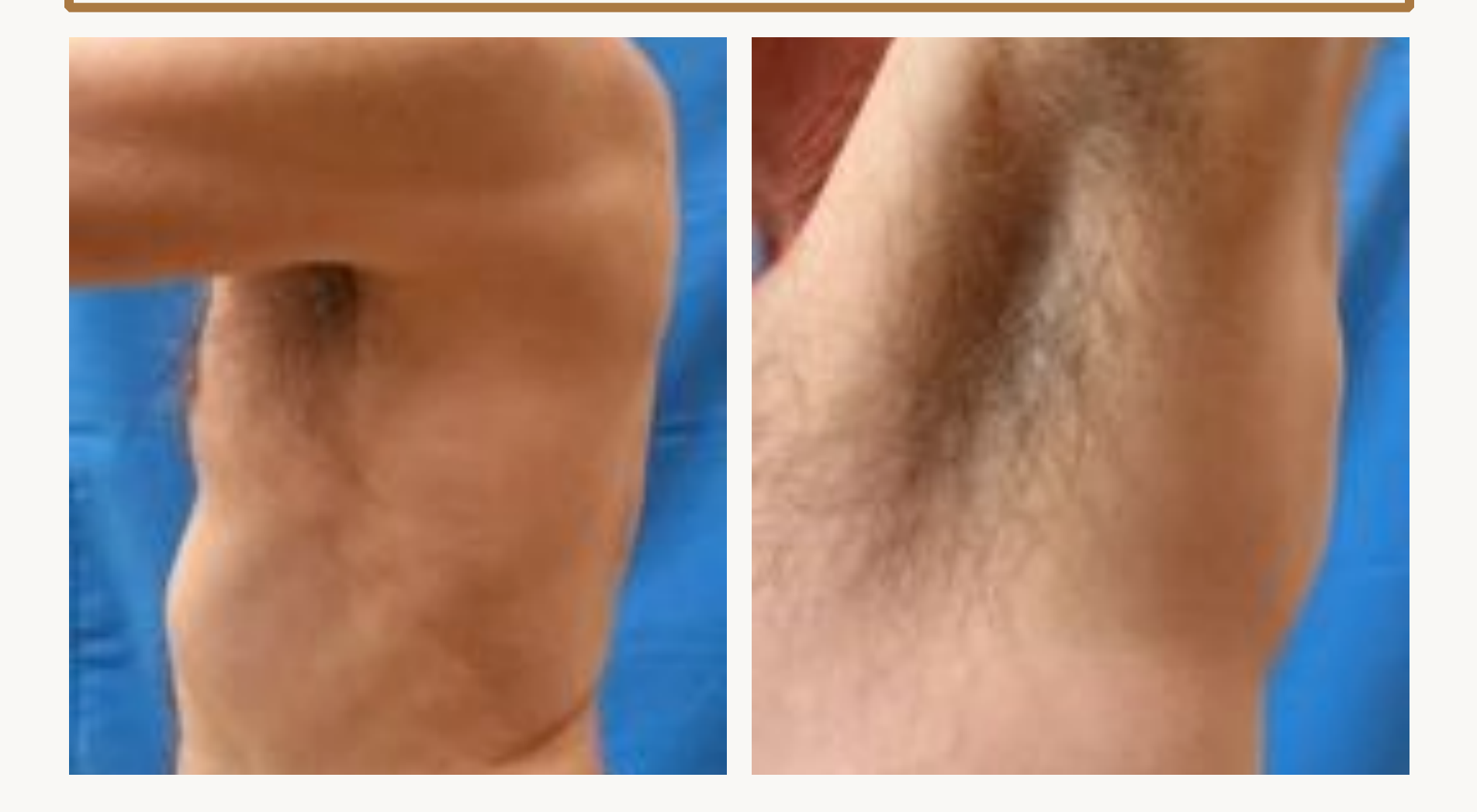

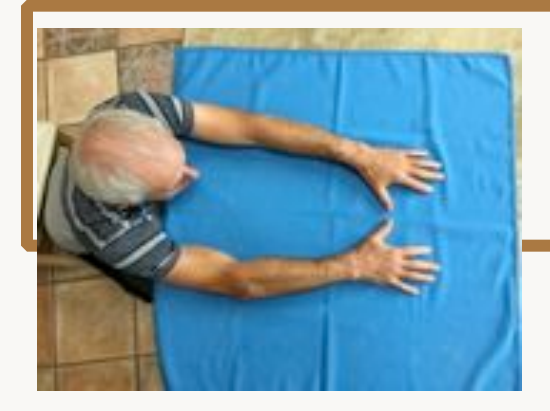

#### Arms

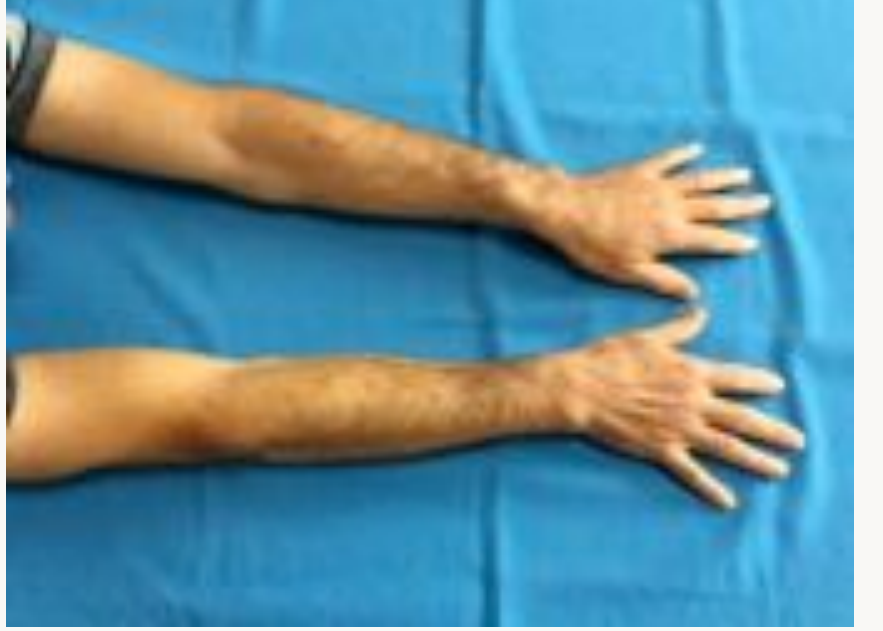

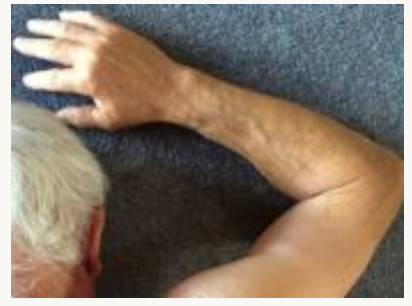

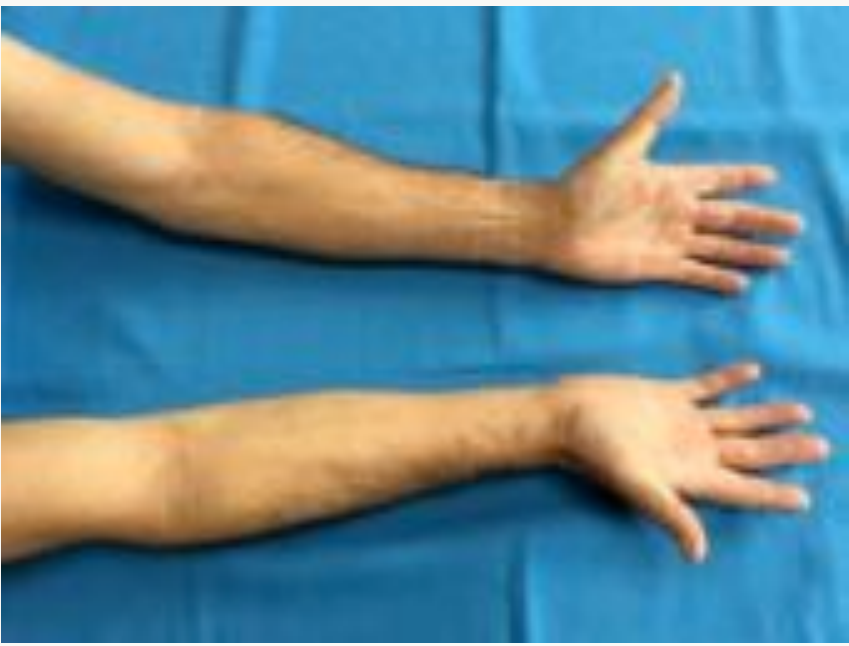

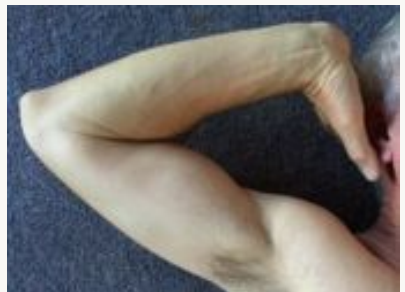

# Hands

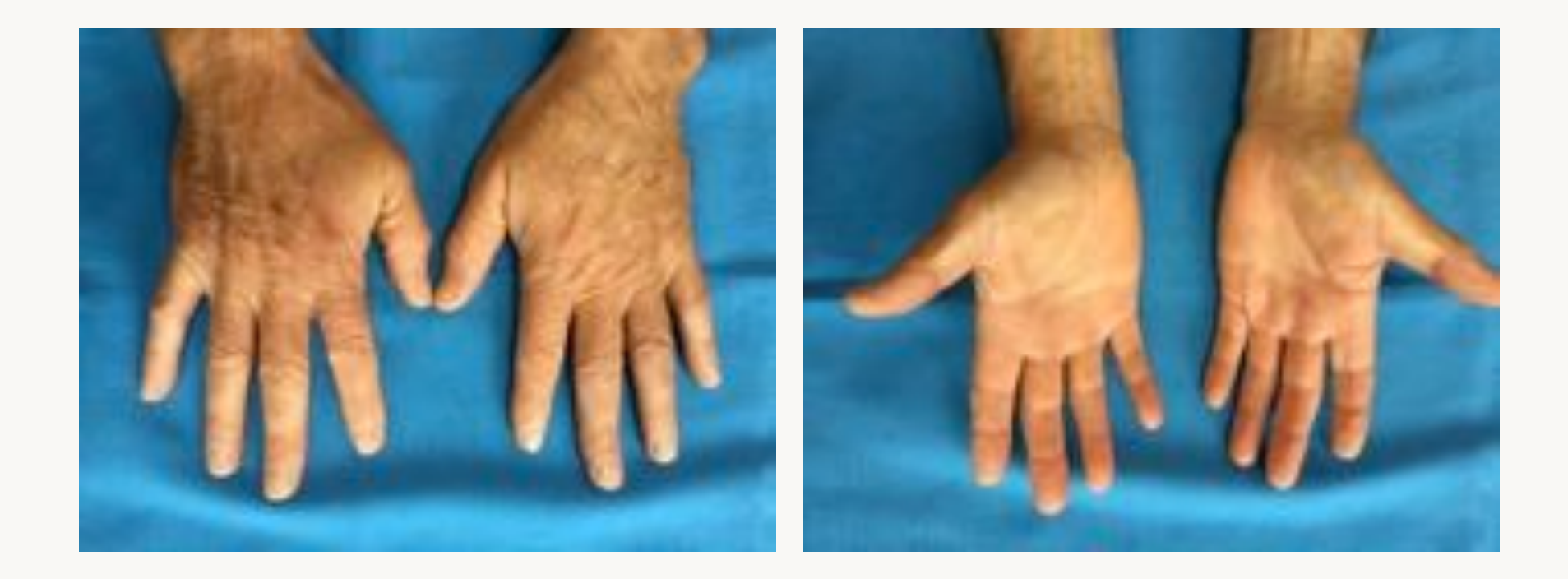

# Nails

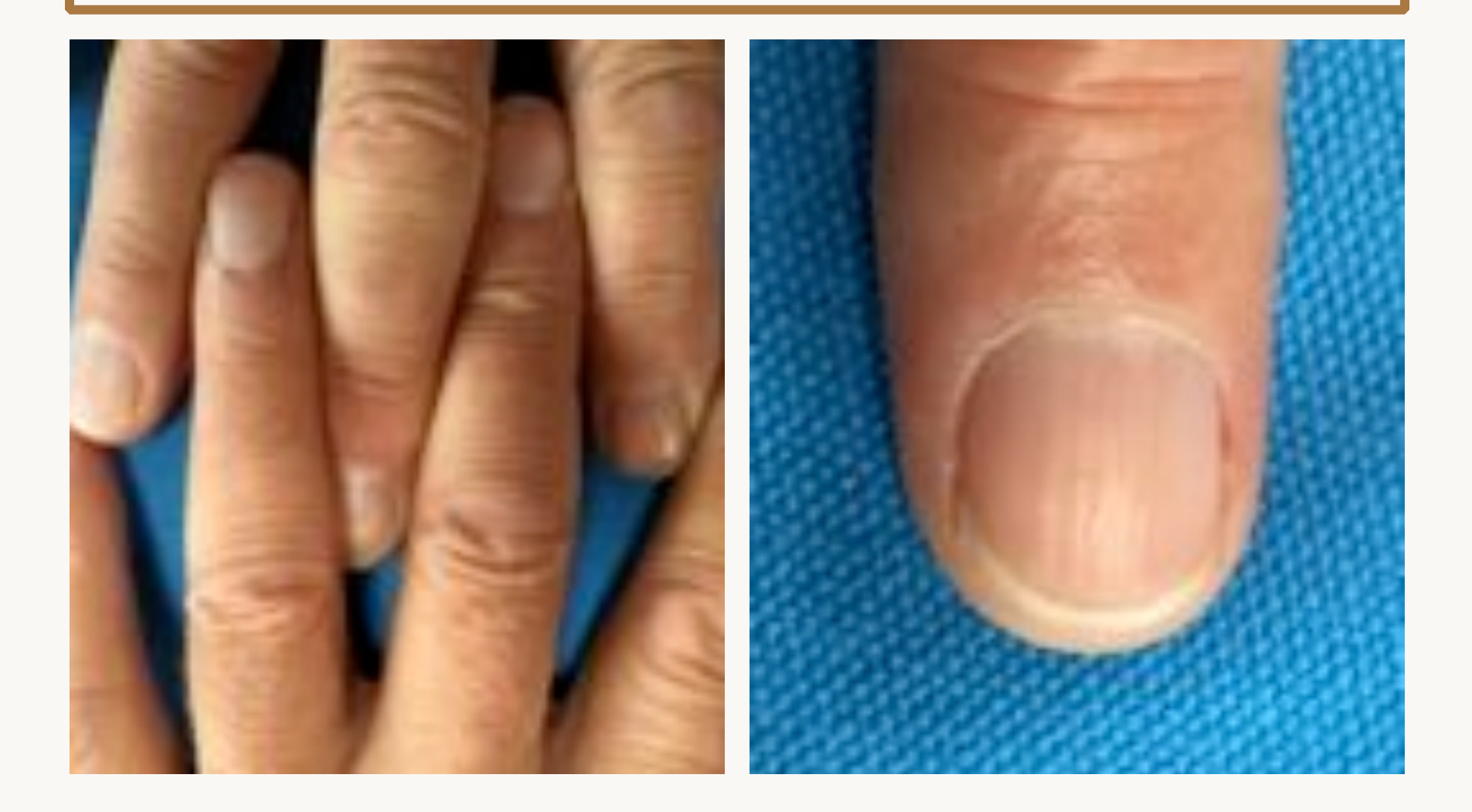

Legs

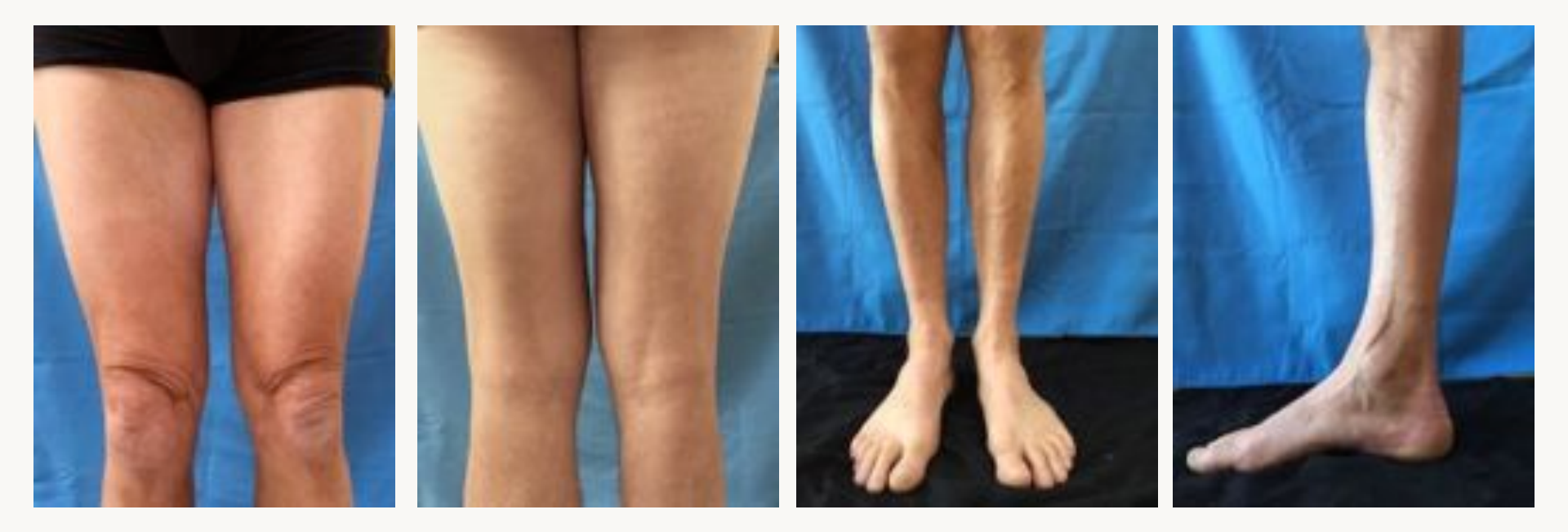

# Legs

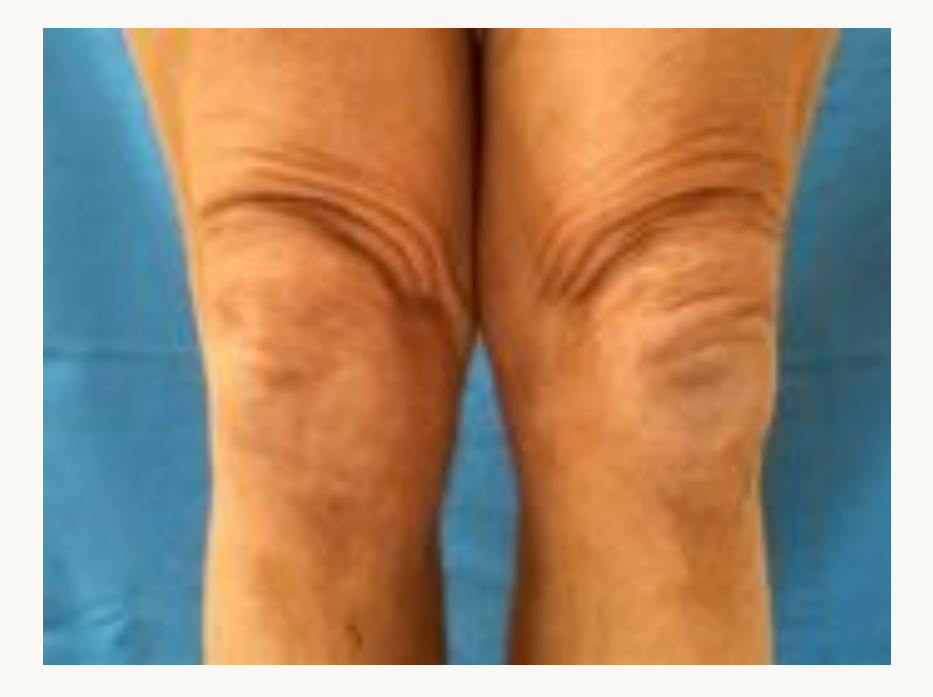

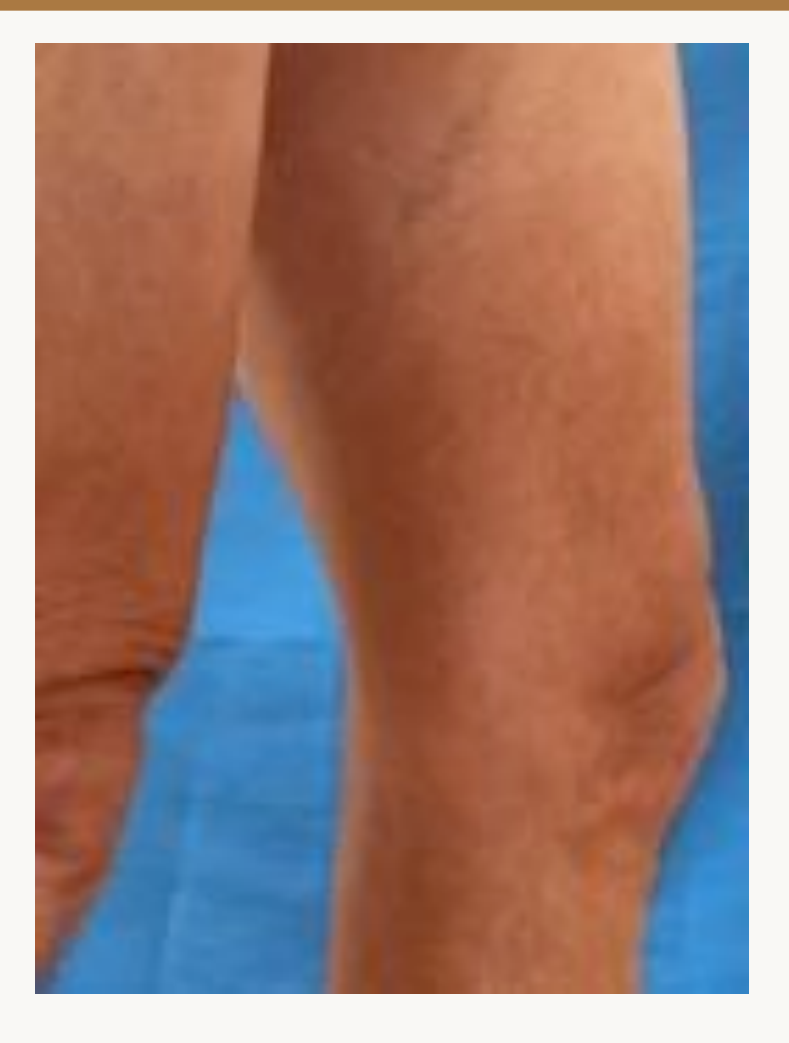

# Legs

Good

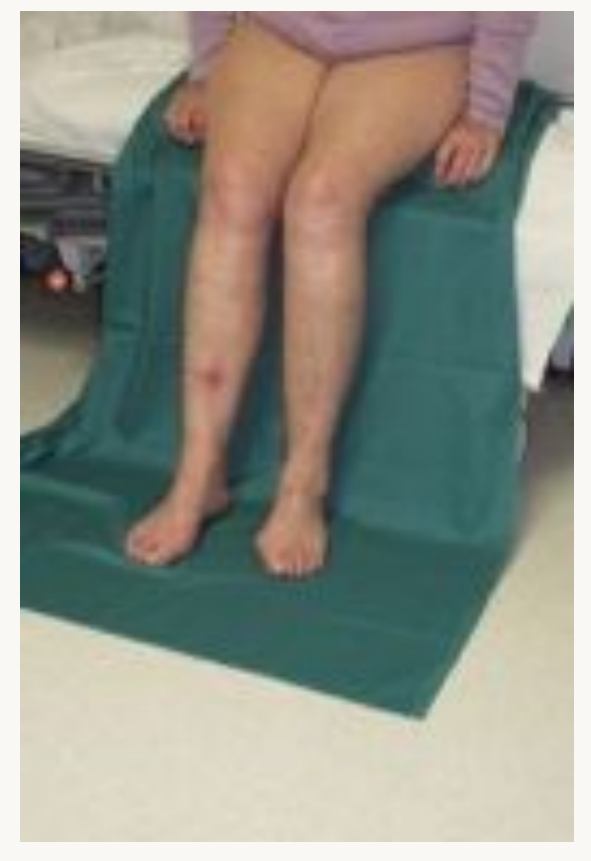

Bad

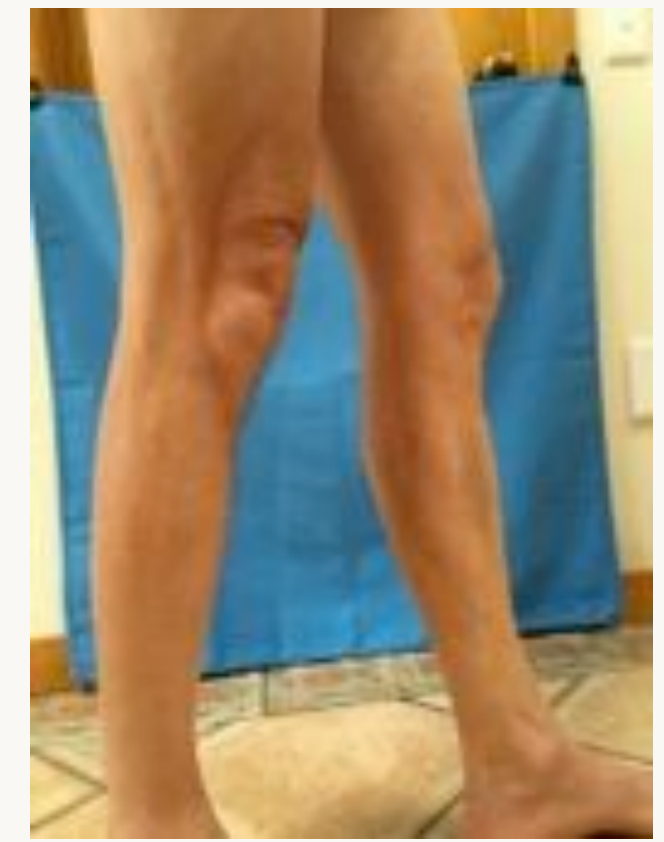

### Feet

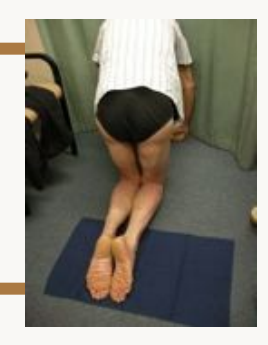

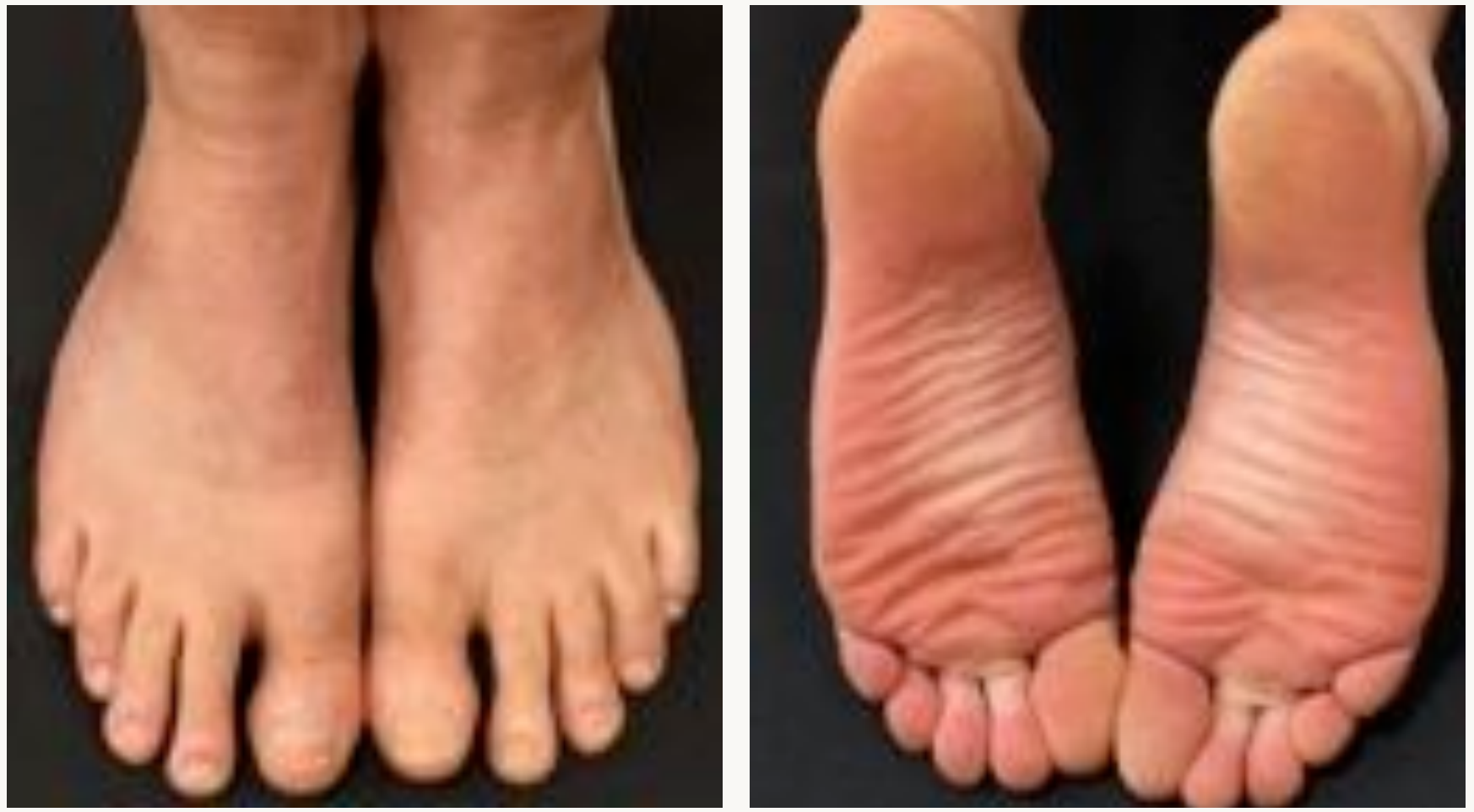

# Close-up photography

- With and without a ruler where relevant
- If too close, back off and zoom to improve depth of field
- Hold camera still or use tripod

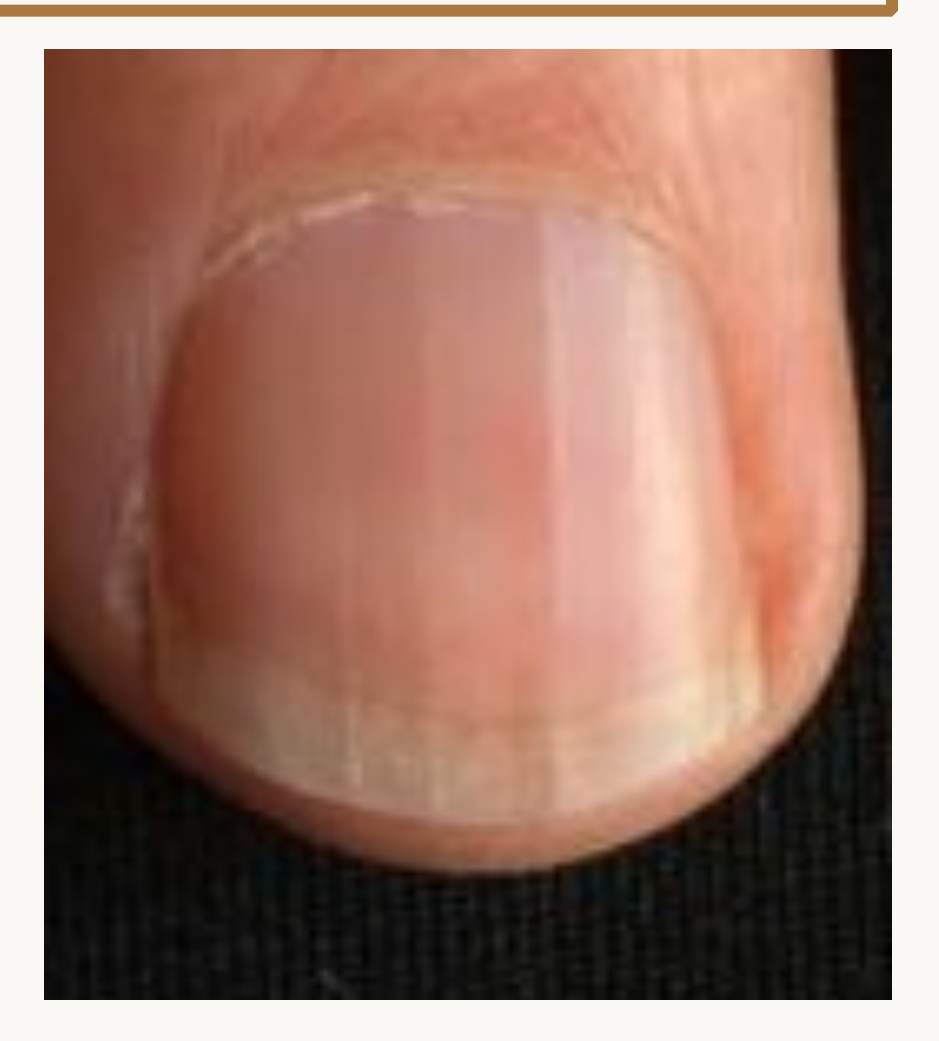

### Close-ups of curved areas

- Nose, ears, lips
- Use a neutral-coloured card with a hole in it if your camera is struggling to focus or exposure is wrong

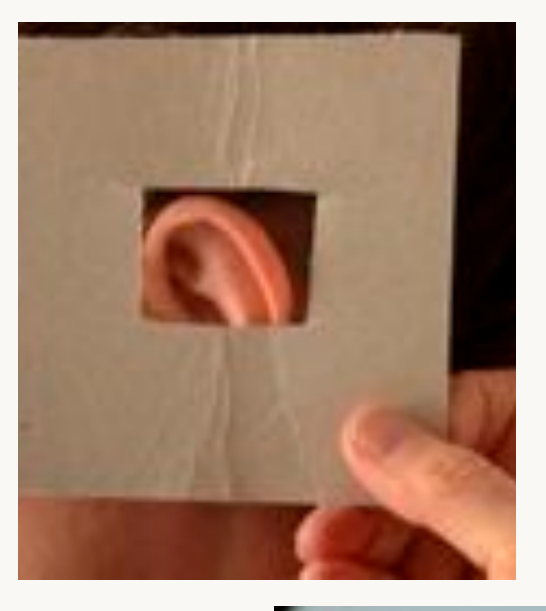

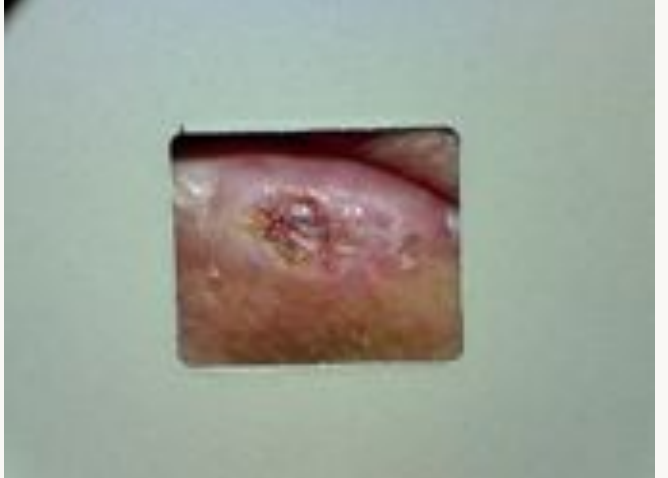

### **Close-up tips**

#### Auto exposure/focus lock

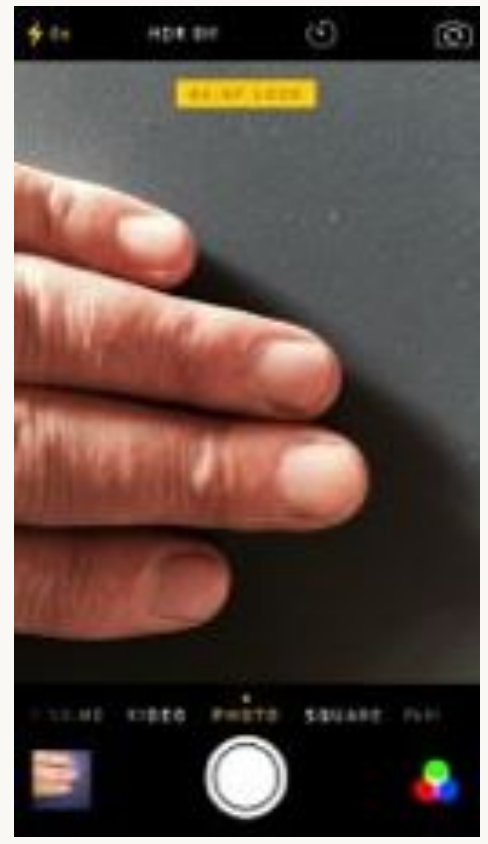

#### Flash on

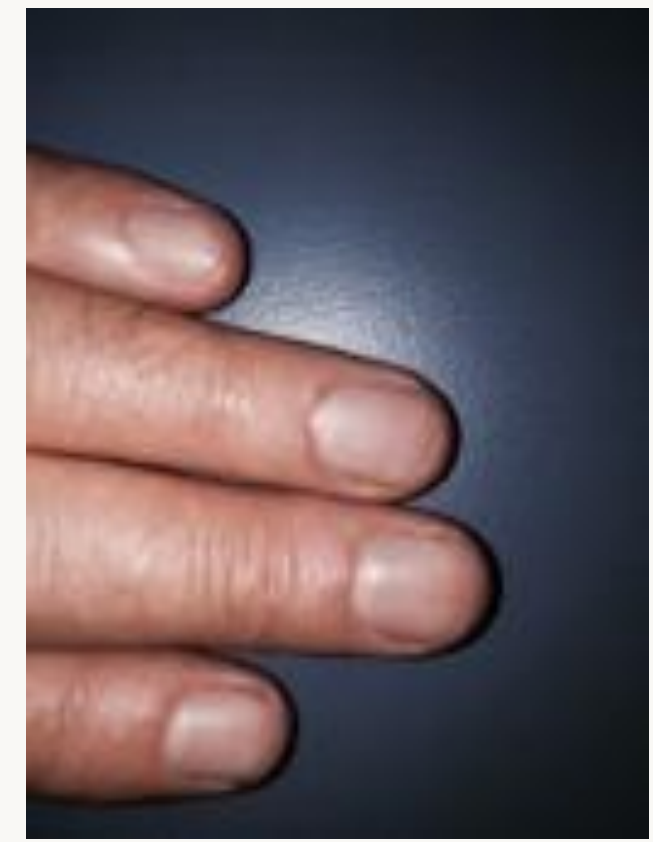

#### Camera+

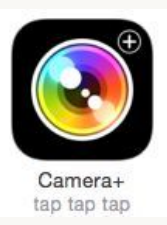

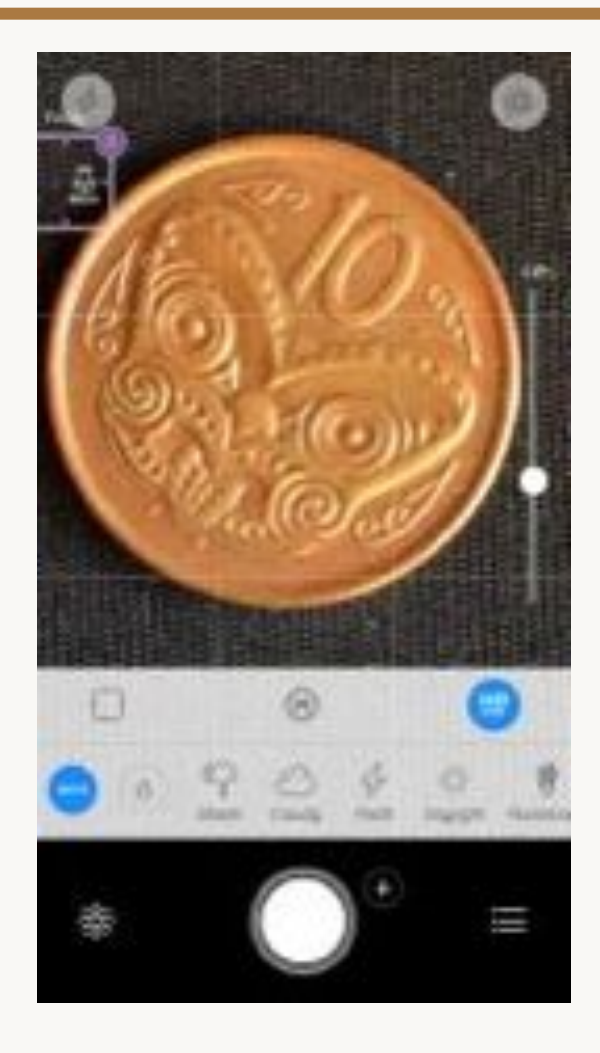

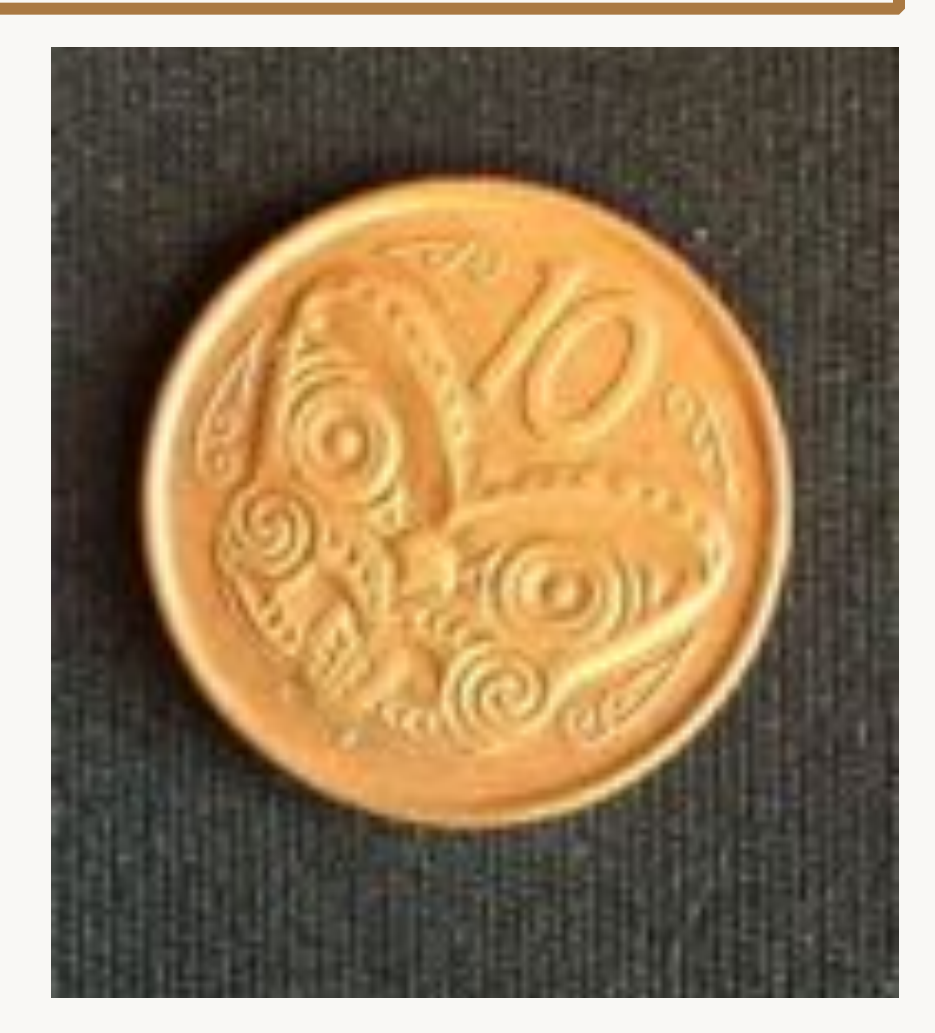

## To keep camera still

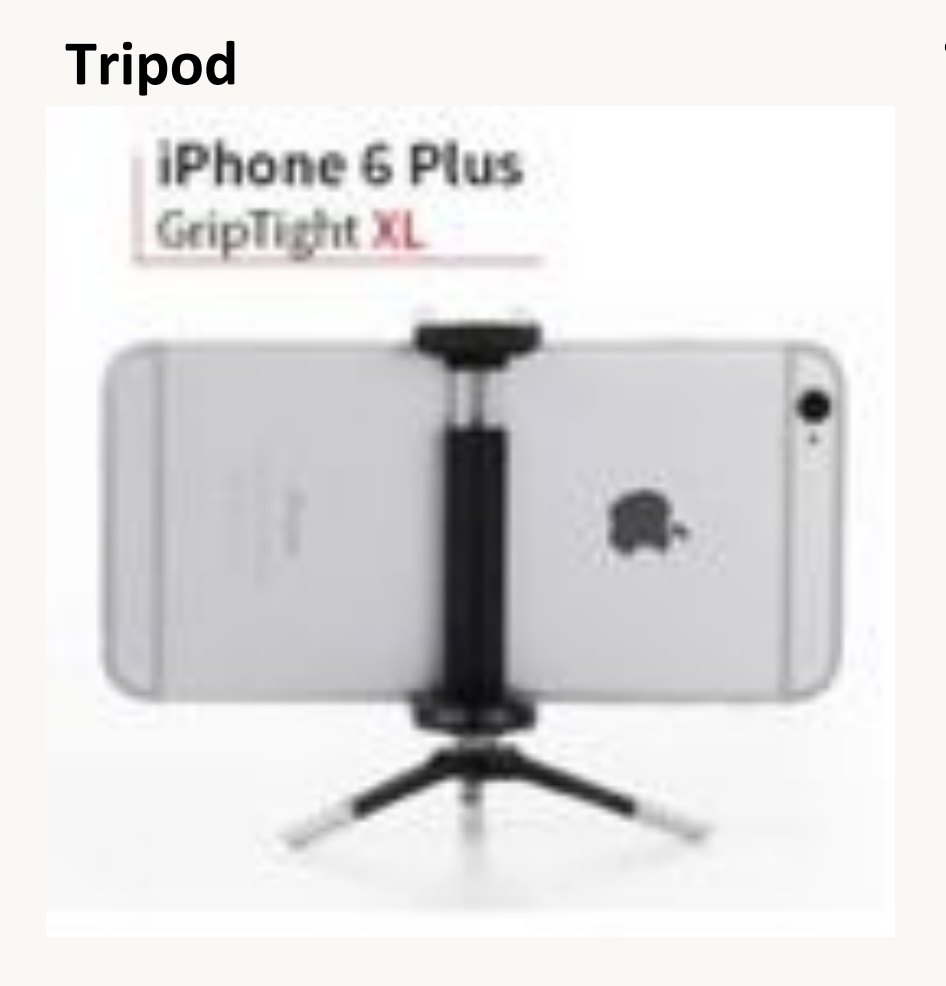

#### Timer

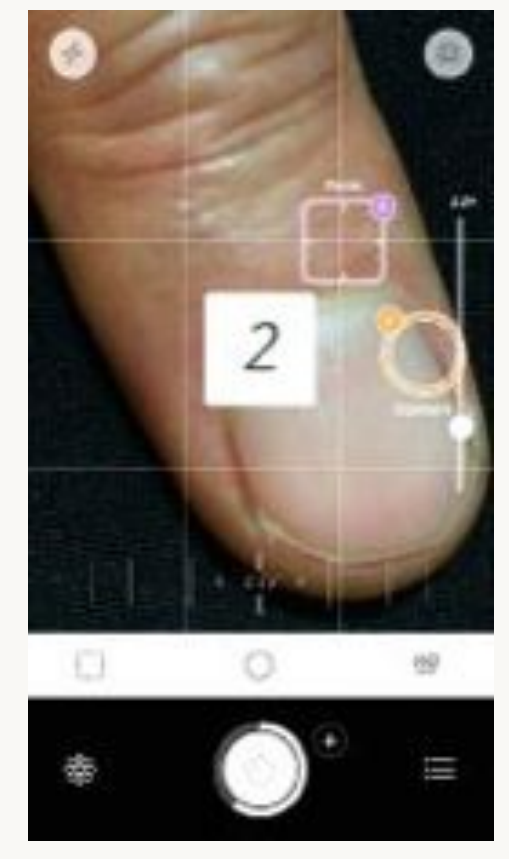

# Skin lesion of concern

- Anatomic view
- Macro view
- Macro view with rule
- Dermatoscopic view

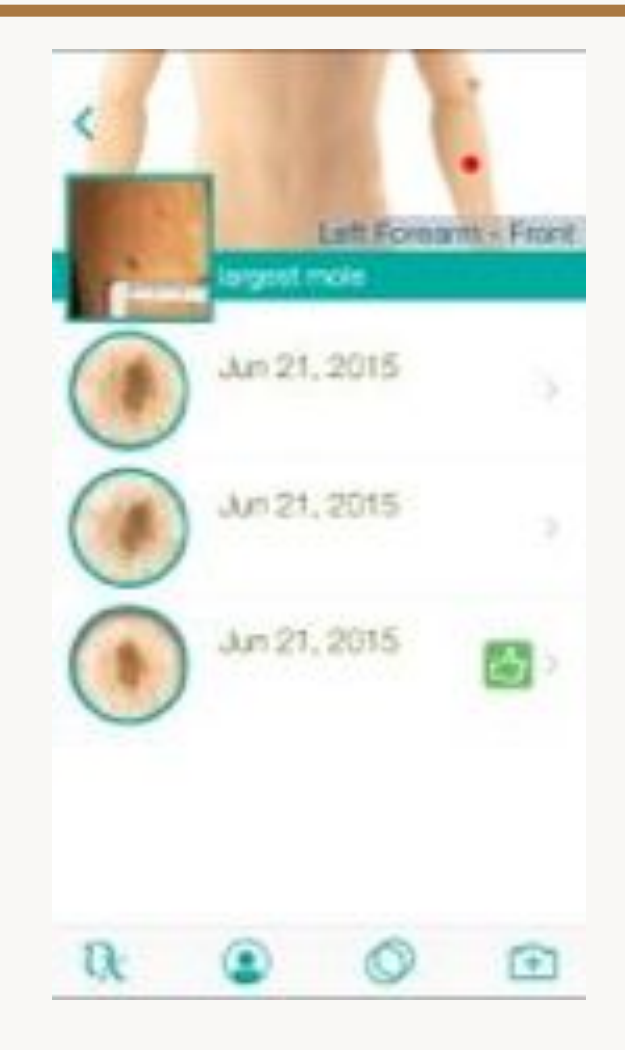

### Locate the lesion precisely

- Anatomymapper.com
- Documentation
- Histopathology requests

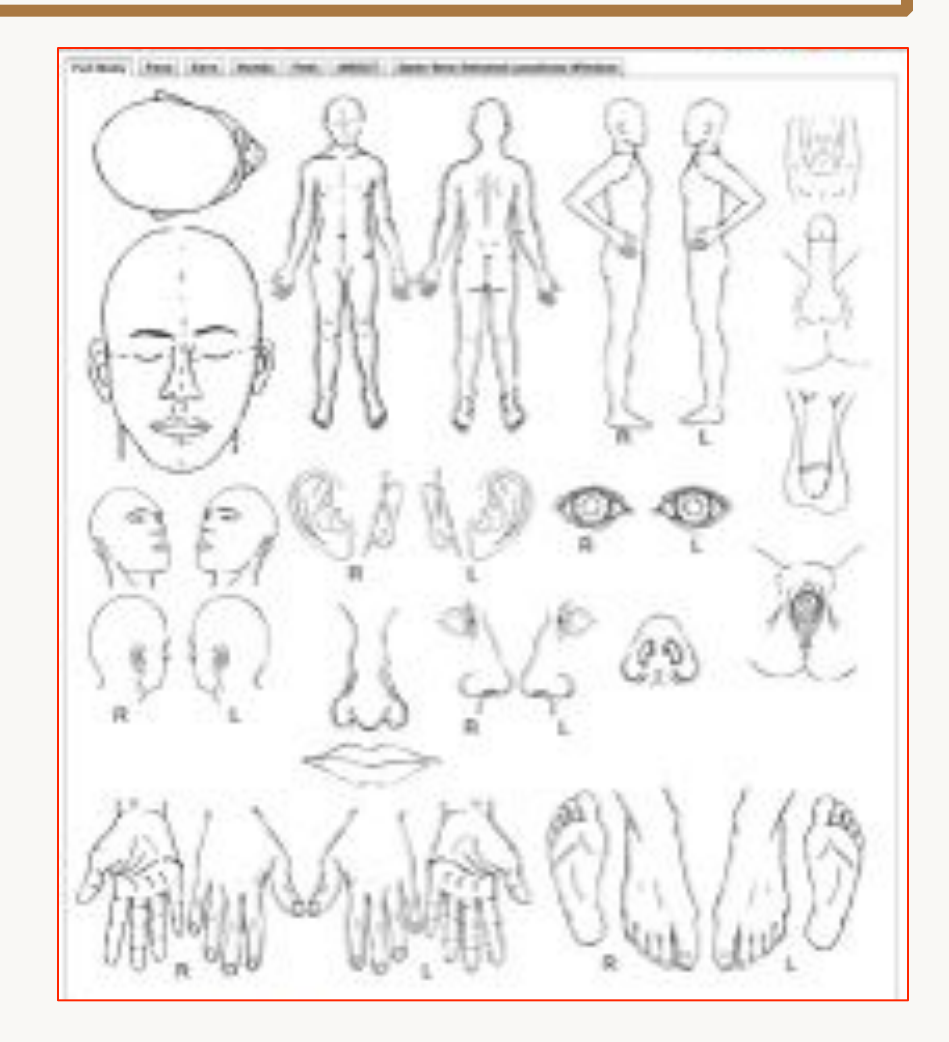

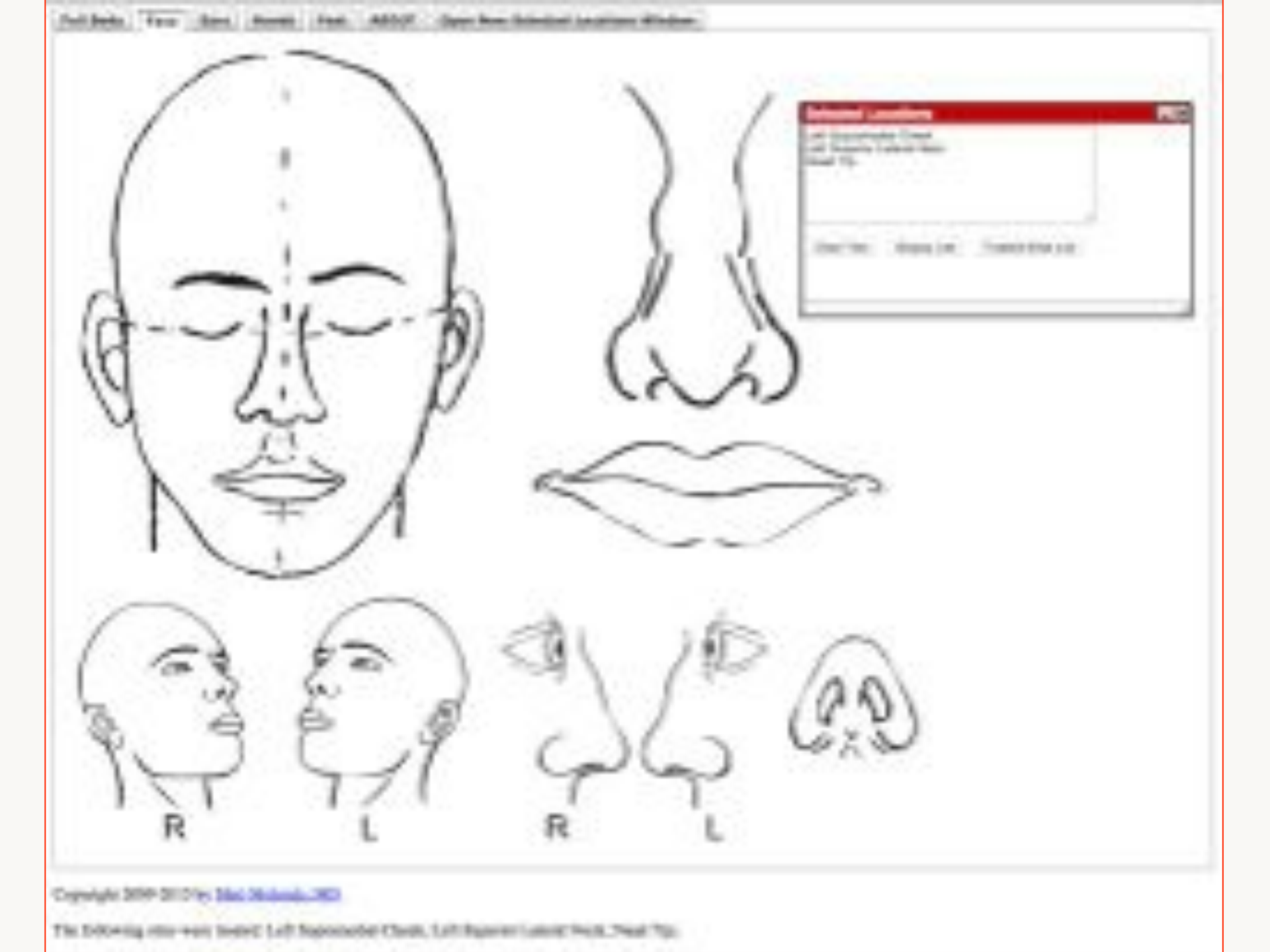

#### Naevus

#### ID label

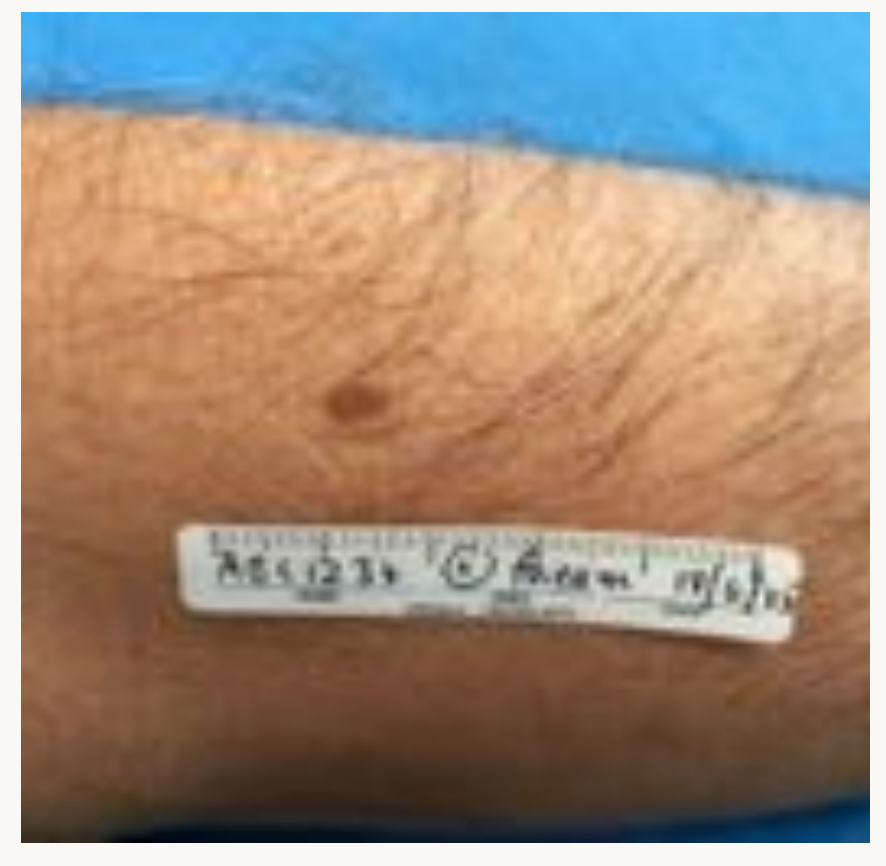

#### **Remove hair**

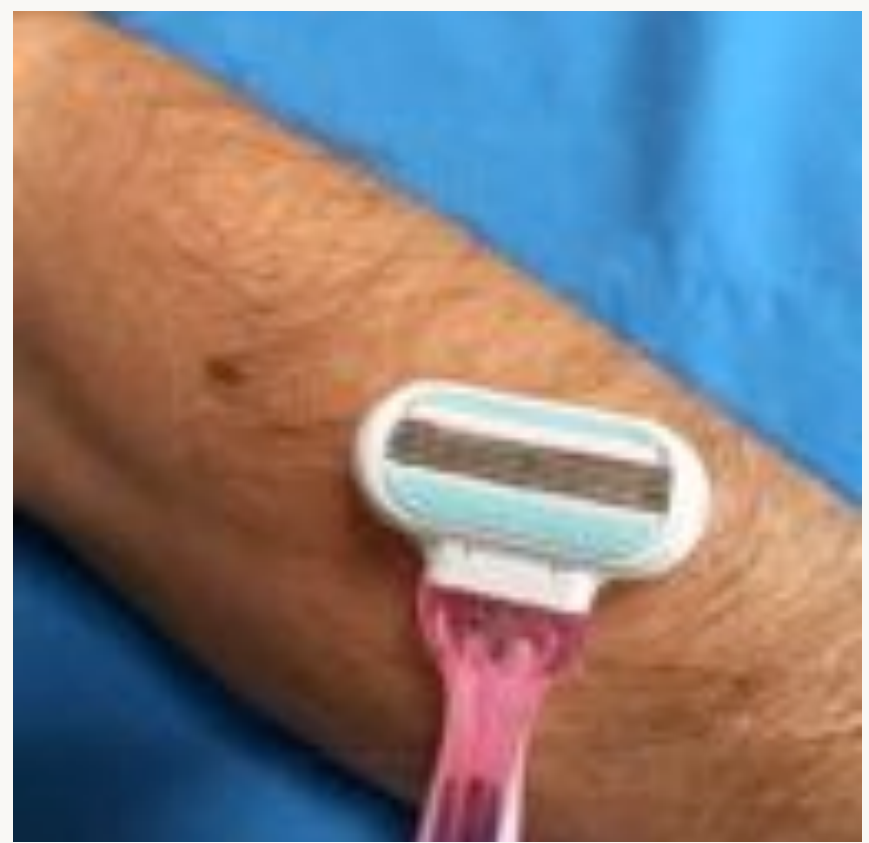

#### **Dermatoscopic views**

- Smartphone adapters for several devices
  - DermLite DL1, DL1 Basic,
     DL3, DLII HR Pro, DLII
     Hybrid
  - Opticlar
  - VEOS
  - Handyscope

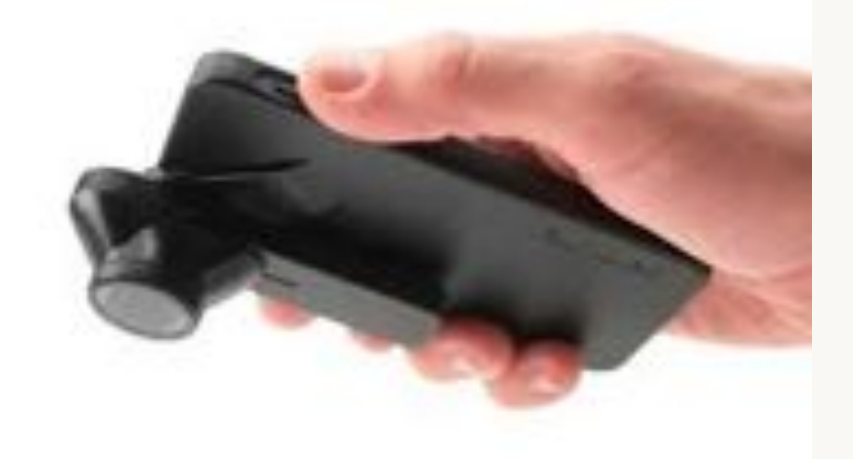

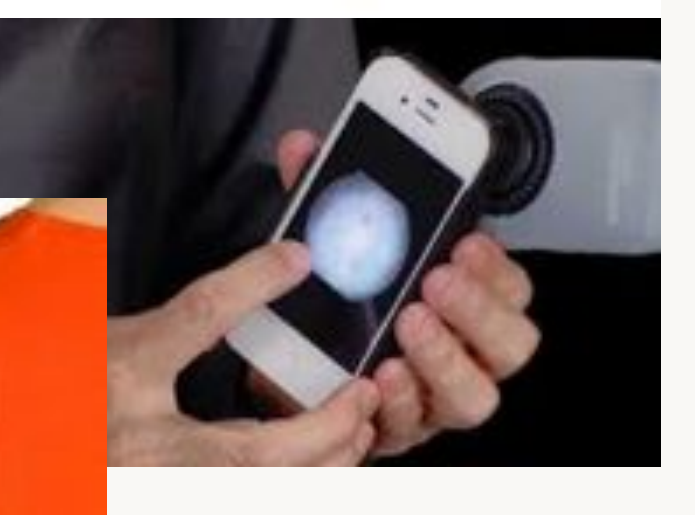

#### Dermatoscopic images

- Contact with skin
- Polarised and/or nonpolarised views
- Apply fluid eg sanitiser

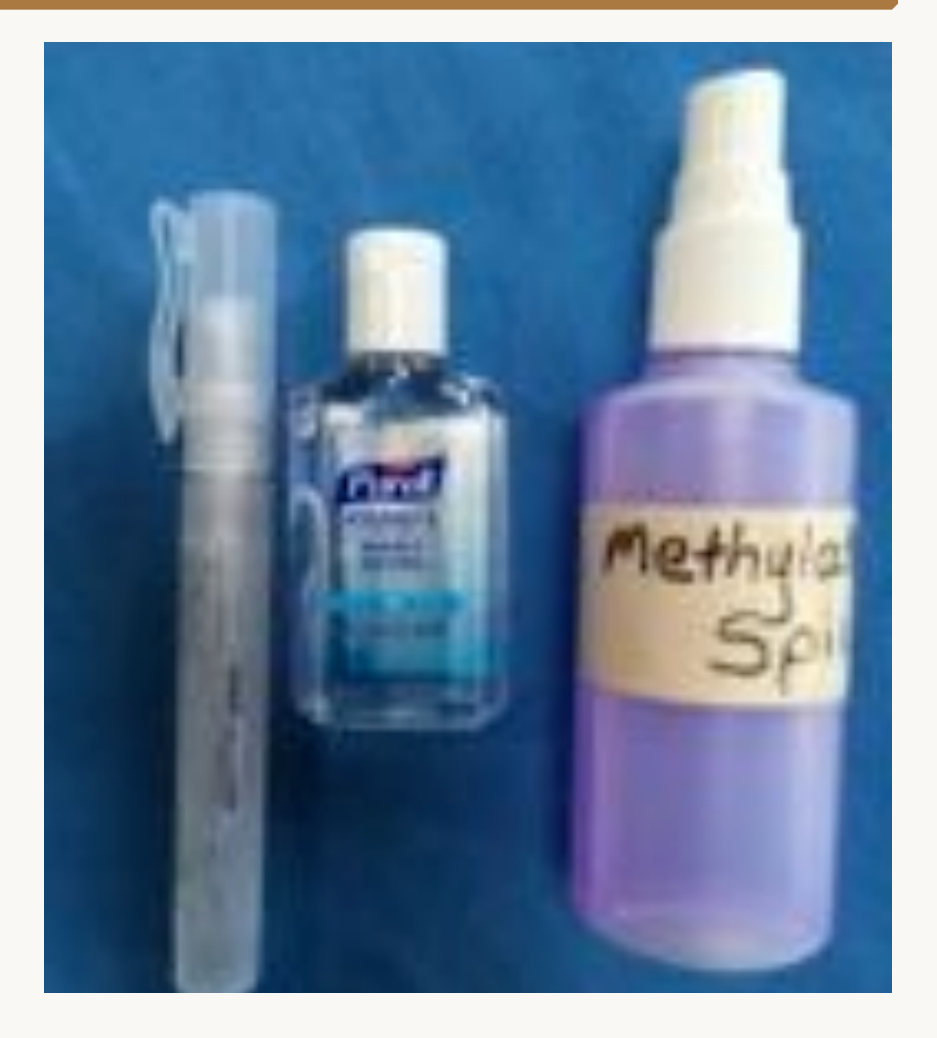

#### Why have a dermatoscopic camera?

- Referral to specialist
  - Dermatology
  - Teledermatology
  - Histopathology
- For follow-up
- It's fun!

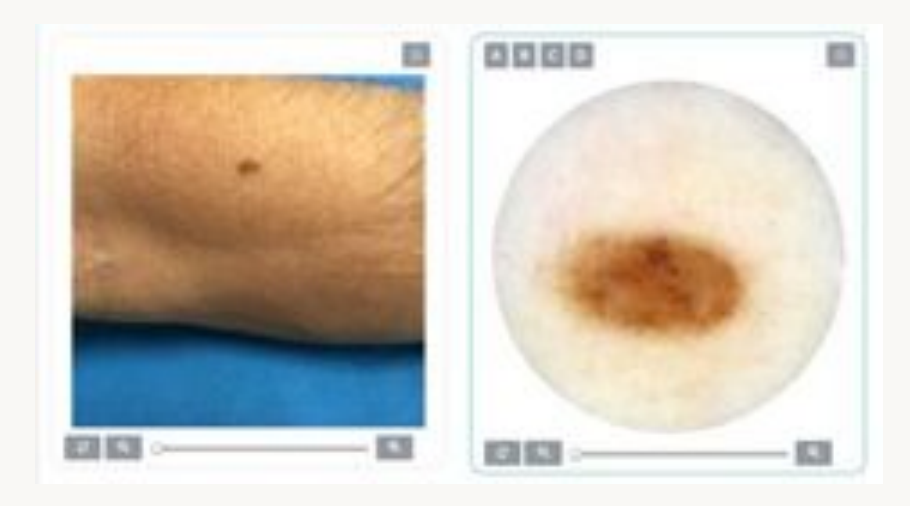

# Two iPhone cameras for the non-dermoscopist or patient

MoleScope

DermLite Monitor

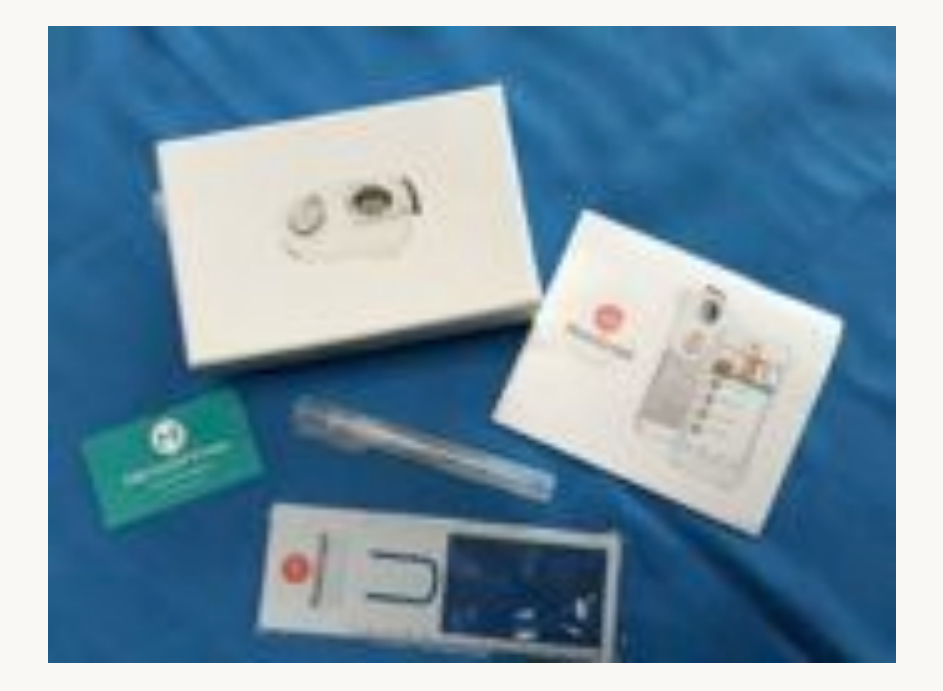

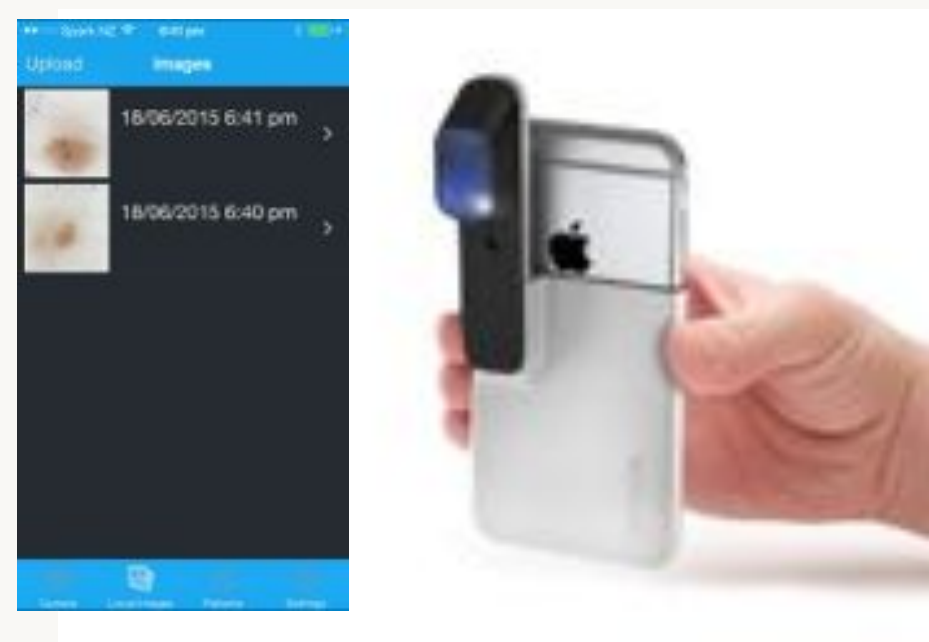

# MoleScope

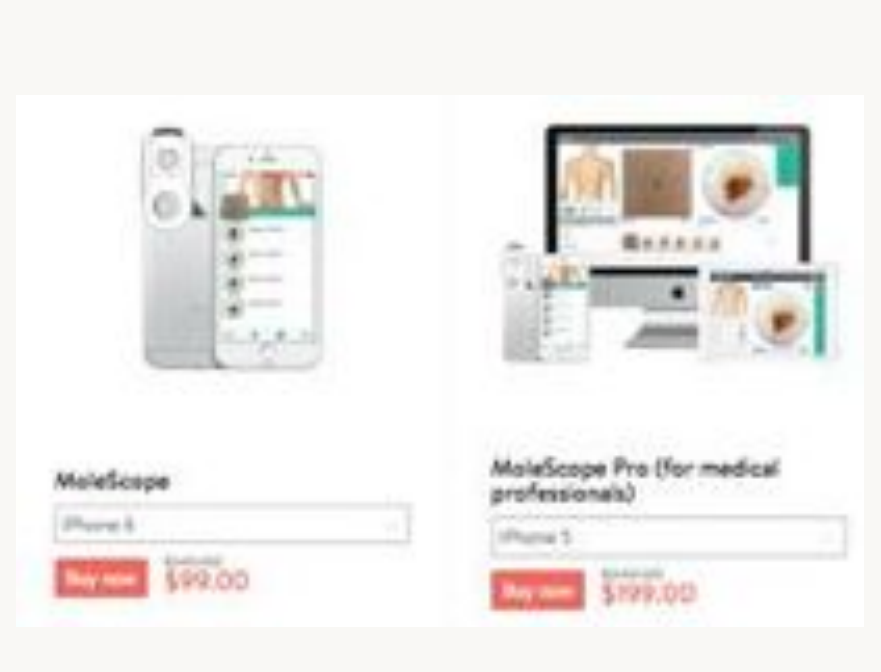

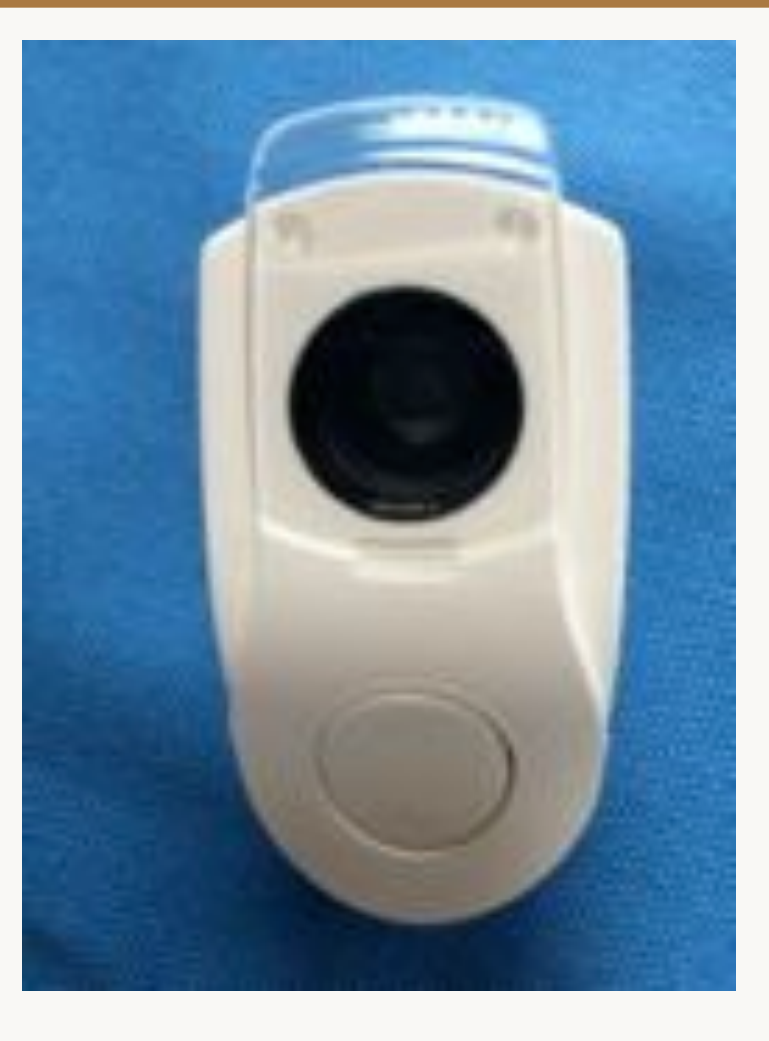

# MoleScope device

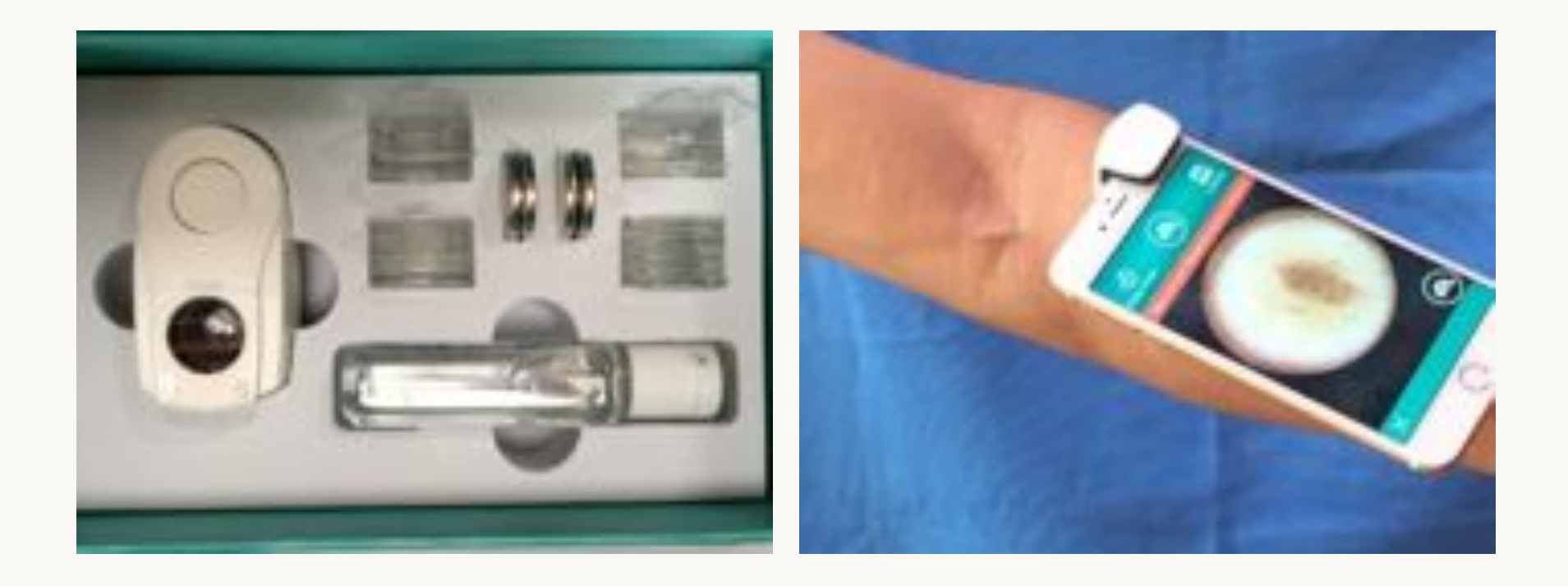

# MoleScope iPhone app

#### **Register patient**

| ** Spark 5     | 6 4 NH     |            |
|----------------|------------|------------|
| =              | stient     |            |
| David          |            |            |
| Cokley         |            |            |
| Gender         |            | FR MI      |
| Etholoity      |            | savan >    |
| Skin Type      |            | 1.1        |
| Date of Birth  |            | 1953-05-29 |
| Cancer History |            | No Yes     |
| Family C       | encer Hetc | ky No Nes  |
|                |            |            |
|                | Register   | Patient    |

#### Chose body site

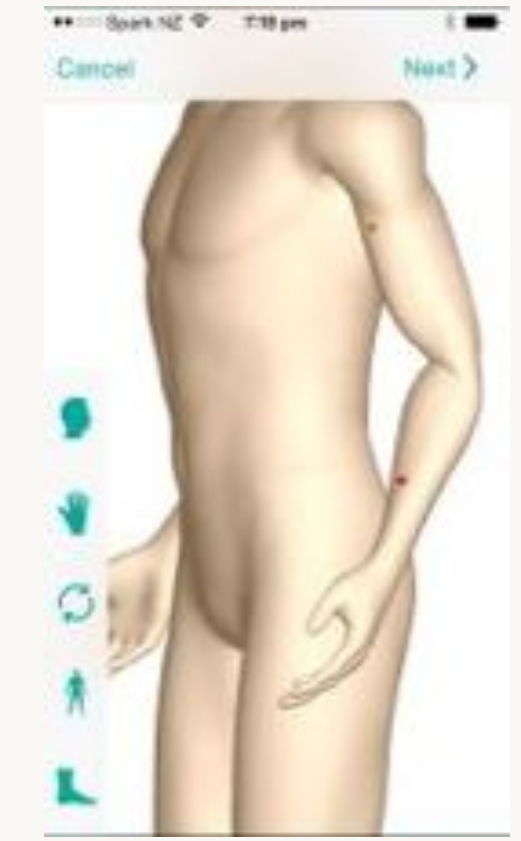

# Take the pictures

#### **Overview** image

#### **Dermoscopy image**

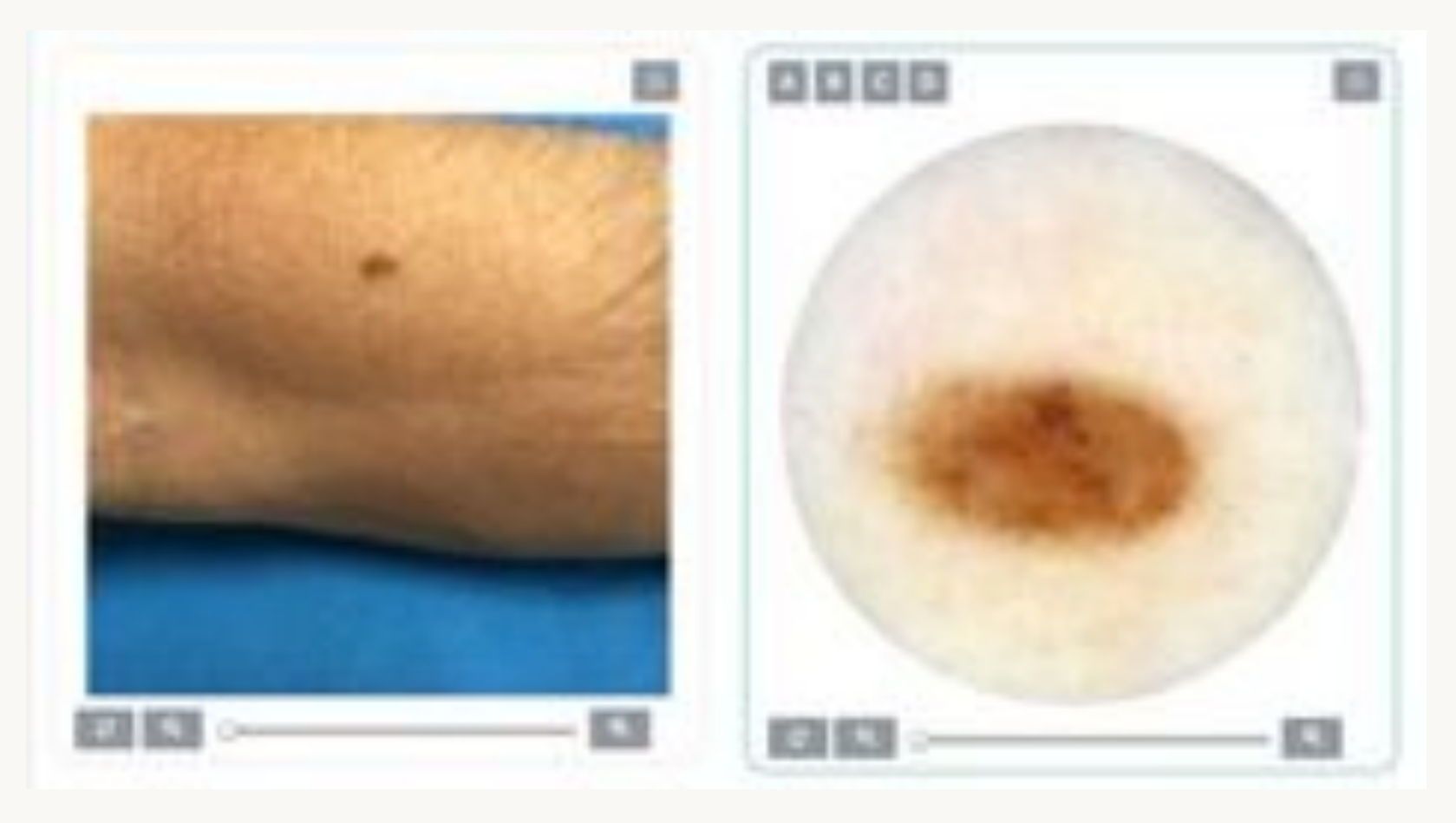

### Annotate

#### On device

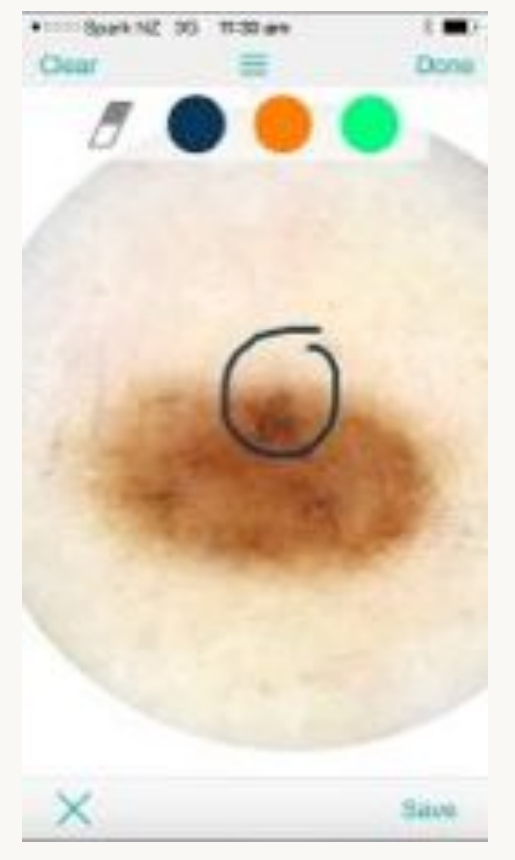

#### Online

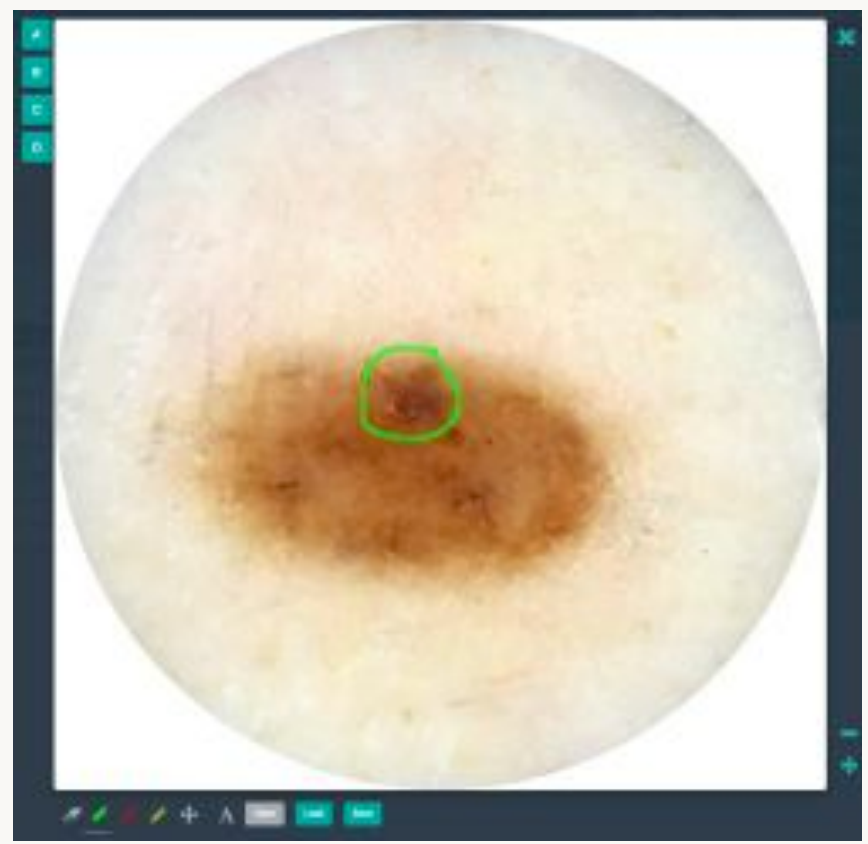

### **Evaluate the lesion**

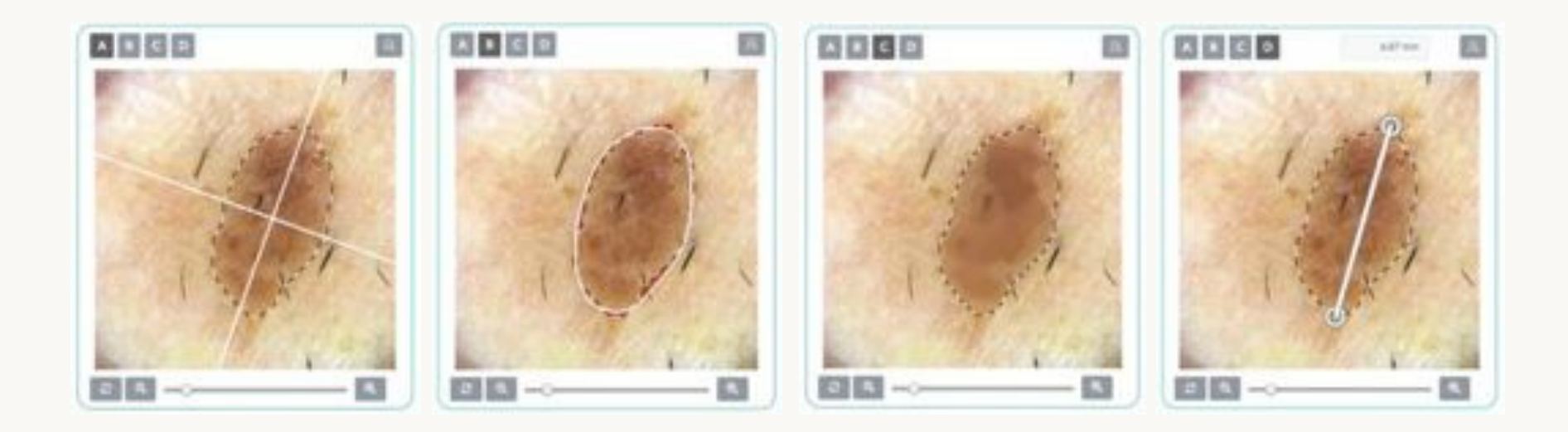

Dr. Amanda Oakley made the following diagnosis: Normal with the following note: Benign naevus stable @6/21/2015, 10:33:03 AM

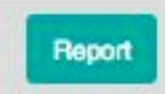

### DrMoleScope.com

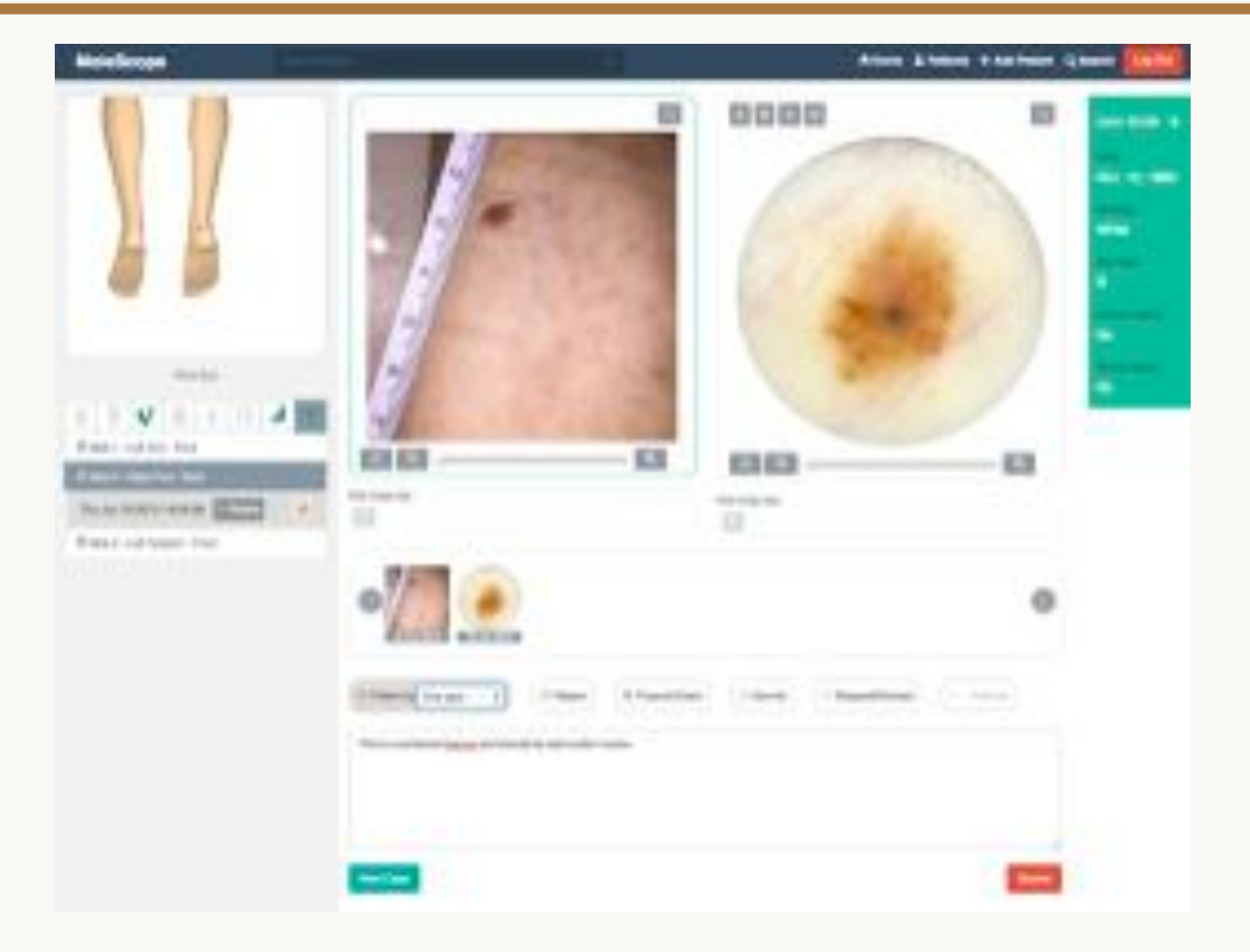

### Automatic rotation for follow-up

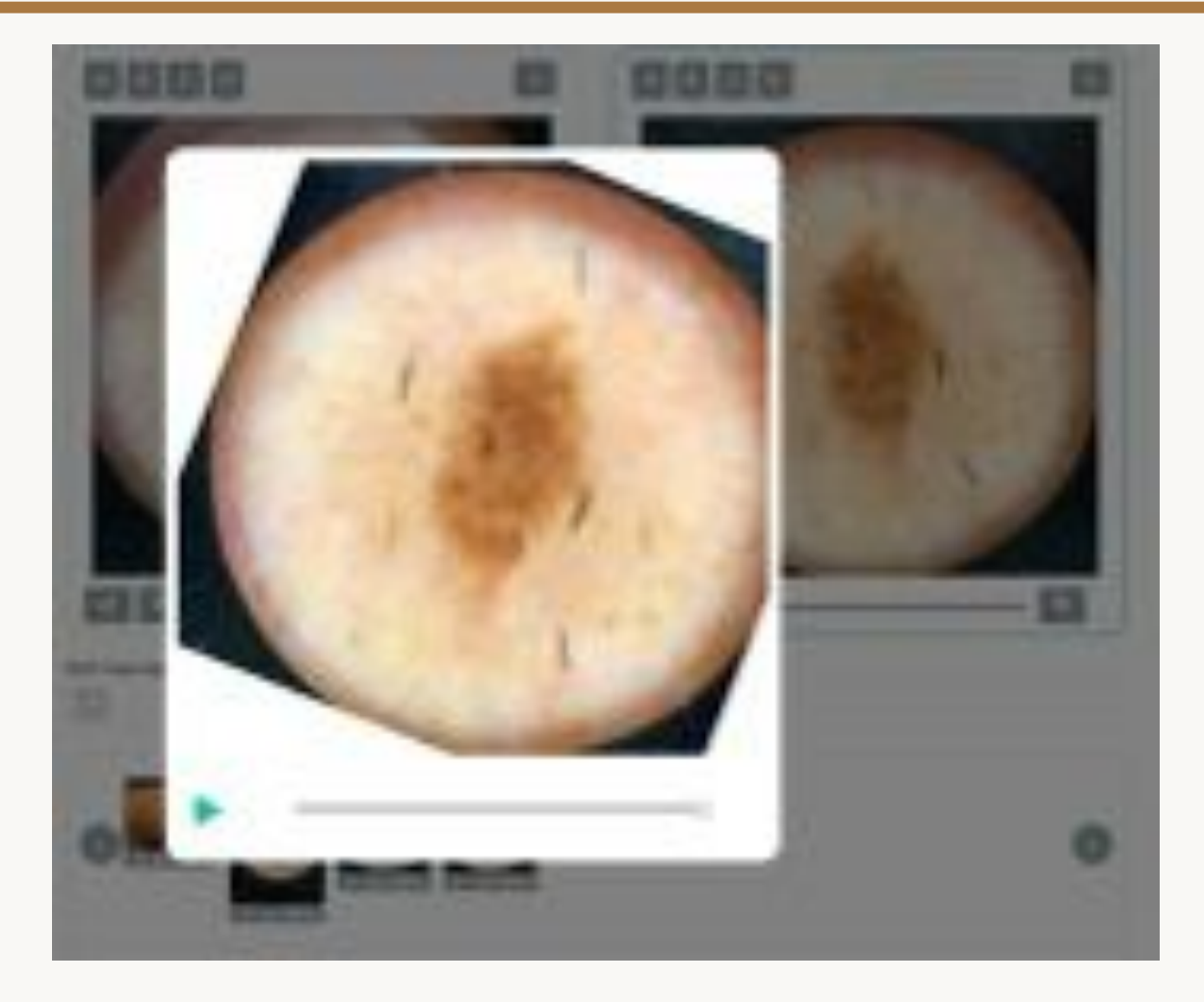

# **Dermlite Monitor**

| <ul> <li>Spork NZ T 7:36 pm</li> </ul> |           |  |  |
|----------------------------------------|-----------|--|--|
| Settings                               | Into      |  |  |
|                                        |           |  |  |
| GENERAL                                |           |  |  |
| Screen tap capture                     |           |  |  |
| Image Quality HD                       | SD        |  |  |
| Startup Screen                         | Ca >      |  |  |
| Device                                 | Der >     |  |  |
| EMAIL                                  |           |  |  |
| Email Settings                         | >         |  |  |
| SERVER CONNECTION SETTINGS             |           |  |  |
| FotoFinder Hub                         | >         |  |  |
| SECURITY                               |           |  |  |
|                                        | 邸         |  |  |
| Carters Localizages Patients           | distinge. |  |  |

| ***** Sport NZ TV 7:35 pre | 2 |  |  |  |
|----------------------------|---|--|--|--|
| Cancel New Patient Sav     | 0 |  |  |  |
|                            |   |  |  |  |
| PATIENT DATA               |   |  |  |  |
| ID 12345                   |   |  |  |  |
| Last name Smith            |   |  |  |  |
| First name Jane            |   |  |  |  |
| Sex male female            | I |  |  |  |
| Date of birth 1/01/1970    |   |  |  |  |
|                            |   |  |  |  |
| QWERTYUIOP                 |   |  |  |  |
| ASDFGHJKL                  |   |  |  |  |
| ZXCVBNM                    | 1 |  |  |  |
| 123 🚇 Q space return       | 1 |  |  |  |

# Referral to dermatology at WH

- Electronic referrals permit attachments
- However, currently:
  - Images often printed in B&W or over 2 pages
  - Providing advice is time consuming; it's easier to arrange an appointment
- In the future, we'll assess referrals online, which will help in triage and in advice

# **Teledermatology referral**

- New Zealand Teledermatology provides an online advice service for GPs

   Drs Oakley, Rademaker, Yung, Hill
- It is currently free to Waikato GPs
  - We charge organisations in other parts of NZ
## www.teledermatology.nz

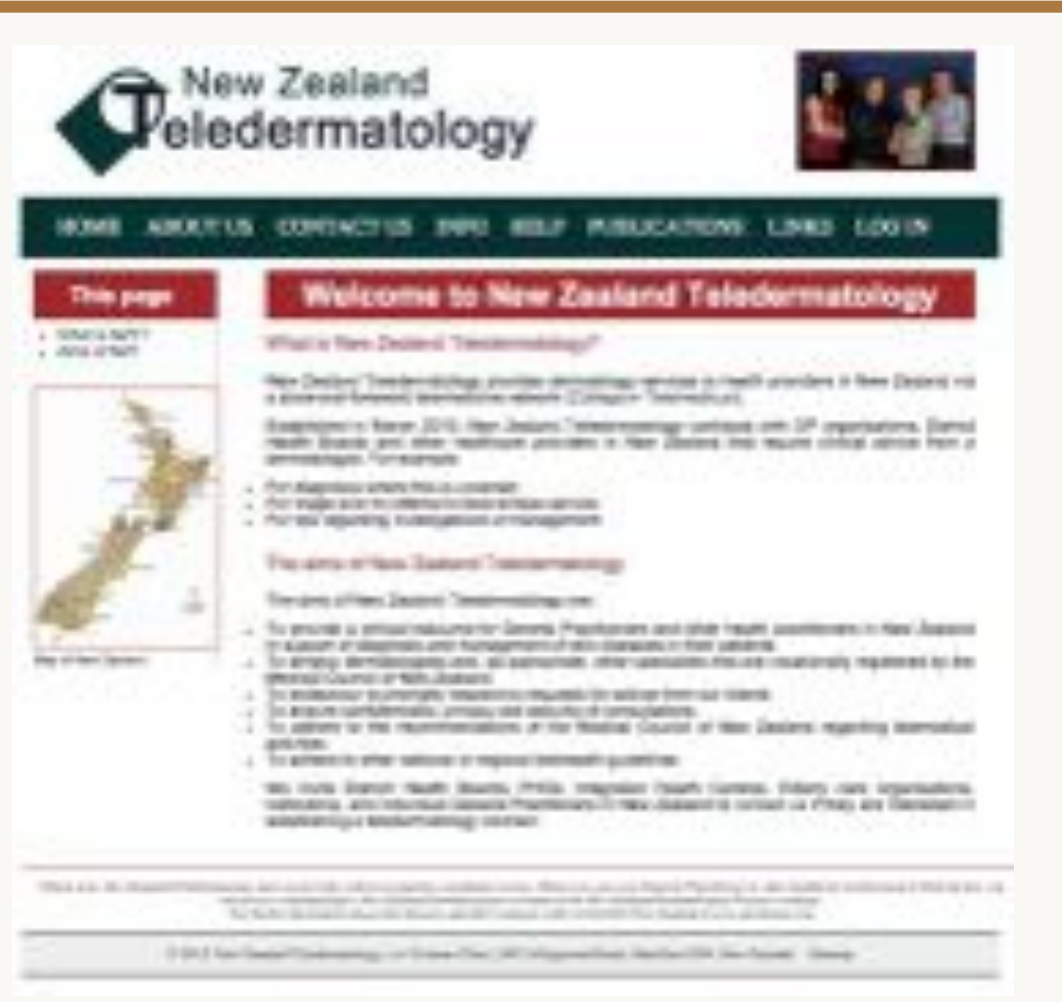

## CollegiumTelemedicus.org

| Annual Competence                                                                                                    | Unertailer.                                                                                                    | mainty test                                                                       |
|----------------------------------------------------------------------------------------------------|----------------------------------------------------------------------------------------------------|-----------------------------------------------------------------------------------|
|                                                                                                    | Pentored                                                                                                    |                                                                                   |
| r                                                                                                    |                                                                                                    | Annual Manager                                                                    |
| Collegium Telemedicus is an informal organization to assist per-<br>telemedicine networks to deliver health care is remate or low-reset<br>A common scenario is that one or more doctors visit colleagues in<br>conduct teaching and training. Recognizing the difficulties of datas<br>after to support their autoeques to email on their return. Email so<br>entretwo astrohectory (confidentiality concerns, difficult to organize to<br>trail, etc.). Escalatology a formal teamedicine network is considered<br>present. | per who wigh to start, and operate<br>area withings.<br>A developing country, usually to<br>ring specialist opinions there, they<br>part is duly provided, but proves re-<br>te right person to respond, no audit<br>to duly provided start-up cost is a | CT statistics<br>29 millional<br>1152 users<br>300 retempt<br>sites<br>1797 cases |
| Collegium Telemedicus offers a new approach. There is ne star-<br>right to mylte a donation towards running costs at a later stage). T<br>accure server and can be accessed using any web browser.                                                                                                    | top fee (attrough se reserve the<br>he softward is made available on a                                                                                                    |                                                                                   |

and the local day

## Acknowledgements

- Grateful thanks to David Oakley
- iPhone support
- Anatomymapper.com
- Camera+
- PicSafeMedi
- DrMoleScope
- Dermlite

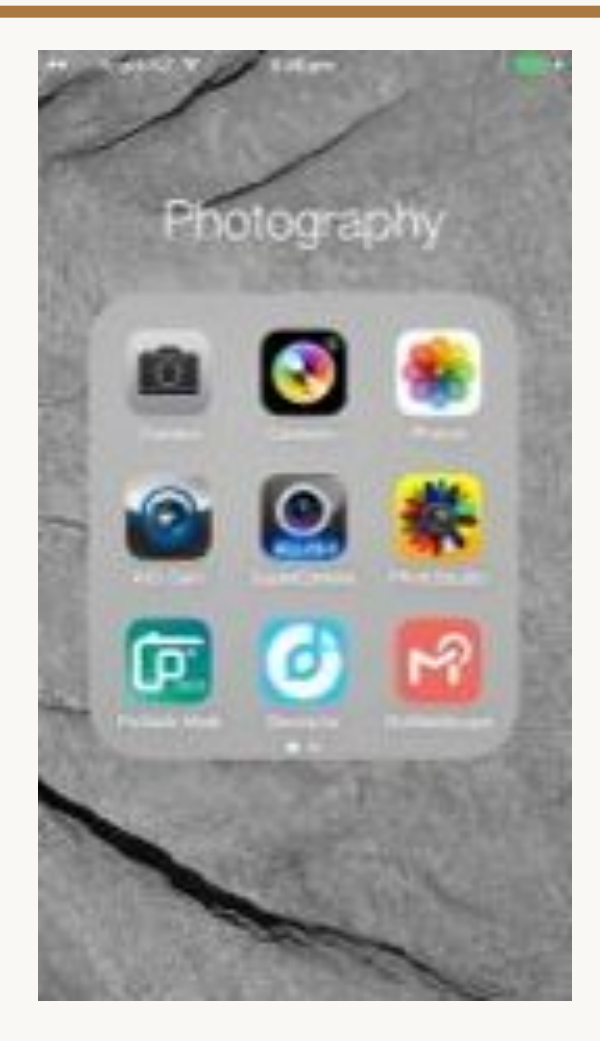